## COSYNUS Mobile Device Server ® Version 12

## Anwenderhandbuch

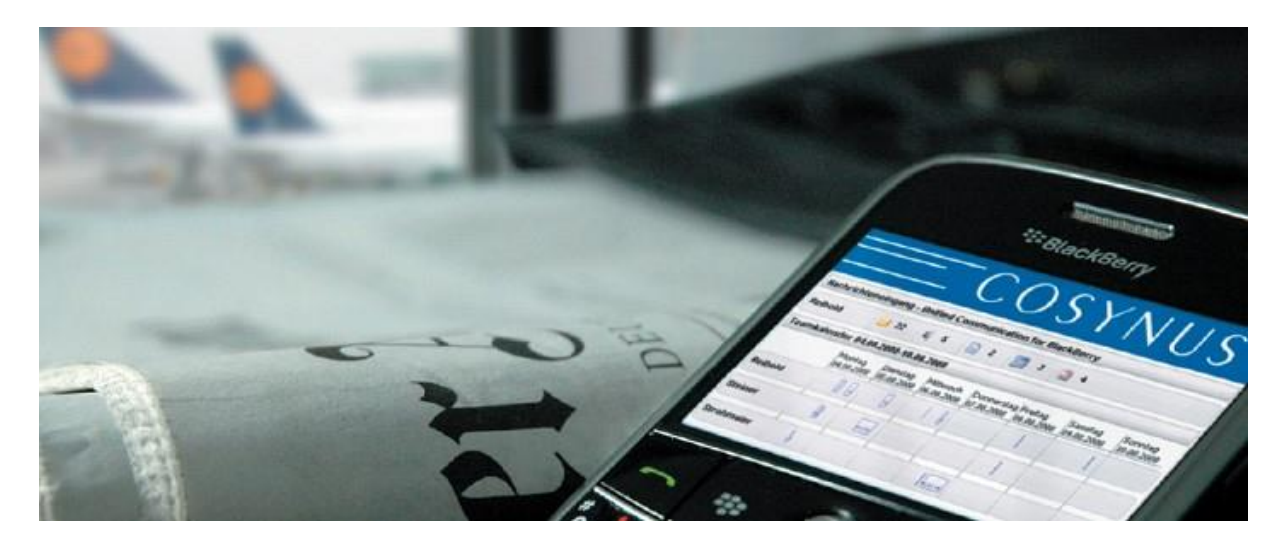

© COSYNUS GmbH Anwenderhandbuch v12000

Kommunikation verbindet. Wir verbinden die Kommunikation.

### Copyright 2003 - 2020 COSYNUS GmbH - Darmstadt

Alle Rechte vorbehalten. Der Inhalt dieses Dokuments unterliegt dem Urheberrecht. Ohne vorherige schriftliche Zustimmung von COSYNUS darf kein Teil dieses Dokuments in irgendeiner Form oder auf irgendeine Art vervielfältigt oder weitergegeben werden, auch nicht elektronisch, mechanisch, als Fotokopie, Aufnahme oder in irgendeinem Suchsystem gespeichert. Die Verwendung einer Urheberrechtserklärung bedeutet keinen ungehinderten Zugang zu irgendeinem Teil dieses Dokuments. Die in diesem Dokument verwendeten Handelsnamen von COSYNUS sind Warenzeichen von COSYNUS. Andere Warenzeichen werden als Besitz ihrer rechtmäßigen Eigentümer anerkannt.

| 1 Voi | rwort                                               | 6  |
|-------|-----------------------------------------------------|----|
| 2 All | gemeine Einstellungen                               | 7  |
| 2.1   | Datum, Zeit, Zeitzone, Zeitformat                   | 7  |
| 2.2   | Nachrichten-Einstellungen                           | 8  |
| 2.3   | Kalender-Einstellungen                              | 10 |
| 2.4   | Adressbuch-Einstellungen                            | 11 |
| 2.5   | Weitere Mailadressen / BES-Anbindung                | 12 |
| 3 CO  | SYNUS DvISE Einstellungen                           | 14 |
| 3.1   | Konfiguration anfordern                             | 18 |
| 3.2   | Konfigdatei löschen                                 | 20 |
| 3.3   | Konfiguration zurücksetzen                          | 20 |
| 3.4   | Datenbanken löschen                                 | 20 |
| 4 Nac | chrichten                                           | 21 |
| 4.1   | Synchronisation                                     | 22 |
| 4.1.1 | Neue Nachrichten                                    | 22 |
| 4.1.2 | Synchronisieren                                     | 23 |
| 4.2   | Verteilen                                           | 24 |
| 4.2.1 | Konfiguration der Verteilfunktion                   | 25 |
| 4.3   | Wiedervorlage                                       | 28 |
| 4.4   | Weiterleiten an Email/Fax/Drucker                   | 29 |
| 4.4.1 | Fax                                                 | 29 |
| 4.4.2 | Drucker                                             | 30 |
| 4.4.3 | Email                                               | 31 |
| 4.5   | Löschen                                             | 32 |
| 4.6   | Ungeöffnet                                          | 33 |
| 4.7   | Voice-Nachrichten                                   | 34 |
| 4.7.1 | Anlage öffnen                                       | 35 |
| 4.7.2 | Link abrufen                                        | 36 |
| 4.7.3 | Rückruf veranlassen                                 | 37 |
| 4     | .7.3.1 Rückruf auf andere Telefonnummer veranlassen | 38 |
| 4.8   | Fax-Nachrichten                                     | 39 |
| 4.8.1 | Anlage öffnen                                       | 39 |
| 4.8.2 | Link abrufen                                        | 41 |
| 4.8.3 | Fax weiterleiten                                    | 42 |
| 5 CO  | SYNUS TAS-Explorer                                  | 43 |
| 5.1   | Bedienung                                           | 43 |
| 5.1.1 | Empfangen                                           | 46 |
| 5.1.2 | Löschen                                             | 47 |
| 5.1.3 | Kopieren / Verschieben                              | 47 |
| 5.1.4 | Neuer Ordner                                        | 48 |
| 5.1.5 | Ordner umbenennen                                   | 49 |
| 5.1.6 | Ordner löschen                                      | 49 |
| 5.1.7 | Filter                                              | 50 |
| 5.2   | Einstellungen                                       | 51 |
| 5.2.1 | Filesystem-Unterstützung                            | 51 |
| 5.2.2 | Max. Nachrichten                                    | 51 |
| 5.2.3 | Sortierung                                          | 52 |
| 5     | 5.2.3.1 Anzeige aufsteigend                         | 52 |
| 5     | 5.2.3.2 Sortierreihenfolge                          | 52 |
| -     | 6                                                   |    |

| 5.3 TAS-Export auf SD-Karte                                      |     |
|------------------------------------------------------------------|-----|
| 5.3.1 Konfiguration und Vorbereitung                             |     |
| 5.3.2 Bedienung und Synchronisation                              |     |
| 5.3.2.1 Archivnamen anzeigen                                     |     |
| 5.3.2.2 Archivliste                                              |     |
| 5.3.2.3 Ziellaufwerk                                             |     |
| 5.3.2.4 Nur Nachrichten nach dem                                 |     |
| 5.3.2.5 Nur Nachrichten vor dem                                  |     |
| 5.3.2.6 Nachrichtentypen                                         |     |
| 5.3.2.7 Anhänge                                                  |     |
| 5.3.2.8 Vorhandene Archivierung ergänzen                         |     |
| 5.3.2.9 Firmware-Version                                         |     |
| 5.3.2.10 Größe schätzen                                          |     |
| 5.3.2.11 Starte Export                                           |     |
| 5.3.2.12 Speichern                                               |     |
| 5.3.3 Manuelles Anlegen der Verknüpfung                          |     |
| 6 Kalender                                                       | 63  |
| 6.1 Synchronisation                                              | 64  |
| 6 1 1 Auf diesem Handheld löschen                                | 64  |
| 6.1.2 Zum Server übertragen                                      | 65  |
| 6.2 Fintrag in öffentlichem Archiv                               | 66  |
| 6.2 Termineinladungen                                            | 67  |
| 7 Adressbuch                                                     | 69  |
| 7.1 Synchronisation                                              | 70  |
| 7.1.1 Auf diesem Handheld löschen                                | 70  |
| 7.1.2 7um Server übertragen                                      | 71  |
| 7.2 Fintrag in öffentlichem Archiv                               | 72  |
| 7.3 Sende Kontakt                                                | 73  |
| 7.4 COSYNUS Fax                                                  |     |
| 7.5 Suche Adresse (Globale Adress-Suche)                         |     |
| 7.5 I Import eines Kontaktes in das lokale Adressbuch            |     |
| 7.5.2 Suchantionen                                               |     |
| 8 Aufgaben                                                       |     |
| 8.1 Synchronisation                                              |     |
| 8.1.1 Auf diesem Handheld löschen                                |     |
| 8.1.2 Zum Server übertragen                                      |     |
| 8.1.2 Zulli Sciver überträgen                                    | 80  |
| 8.2 Fintrag in öffentlichem Archiv                               |     |
| 9 Notizen                                                        |     |
| 0 1 Synchronisation                                              |     |
| 0.1.1 Auf diasam Handhald lösahan                                |     |
| 9.1.1 Auf diesem Handheid Toschen.                               |     |
| 9.1.2 Zulli Server überlidgen                                    |     |
| 9.2 Elluag III offentificienti Archiv                            |     |
| 10 AUIOUXI                                                       |     |
| 11 COSTINUS WHELESS FAX                                          |     |
| 12 DIVIO                                                         | الا |
| 13 FIIN                                                          |     |
| <ul> <li>14 minweise zu Subscriptions / Public Tolders</li></ul> |     |
| 1.3 Funkuonsbeschränkungen                                       |     |

| 16 | Impressum | . 9 | )6 | 1 |
|----|-----------|-----|----|---|
|----|-----------|-----|----|---|

## 1 Vorwort

Vielen Dank, dass Sie sich für unser Produkt entschieden haben!

Dieses Handbuch soll dem Anwender eine Hilfestellung bei der Verwendung des legacy BlackBerry-Endgerätes geben.

Es beschränkt sich auf die durch unsere Software zusätzlich gegebenen Funktionen und ist NICHT als BlackBerry-Handbuch zu sehen.

## 2 Allgemeine Einstellungen

Um den BlackBerry in Zusammenspiel mit dem COSYNUS Mobile Device Server in Betrieb nehmen zu können, müssen einige Einstellungen auf dem BlackBerry gemacht werden. Dies sollte im Normalfall bereits von Ihrem Administrator vorgenommen worden sein.

### 2.1 Datum, Zeit, Zeitzone, Zeitformat

Wählen Sie auf dem BlackBerry das Symbol ,Optionen' und dann den Menüpunkt ,Datum / Uhrzeit' aus.

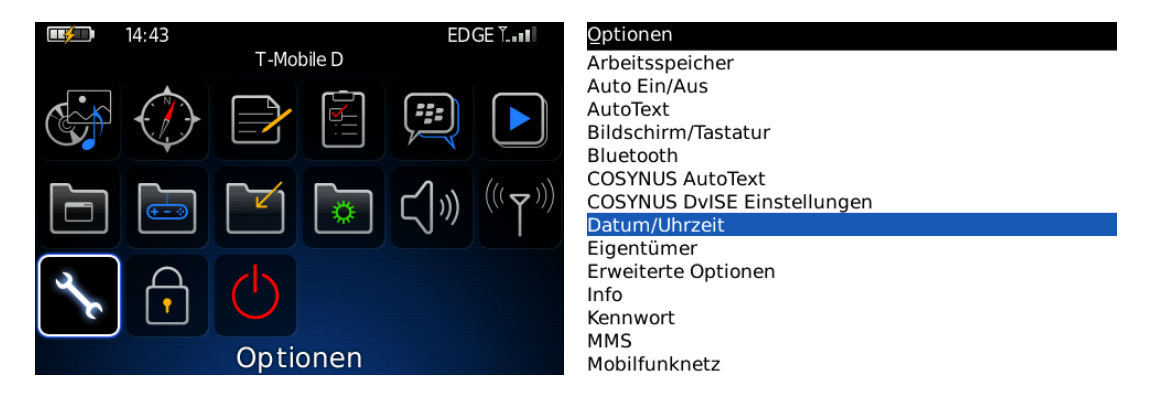

Stellen Sie hier die Zeitzone auf "Amsterdam, Berlin (+1)", passen Sie Datum und Uhrzeit an und speichern Sie ab.

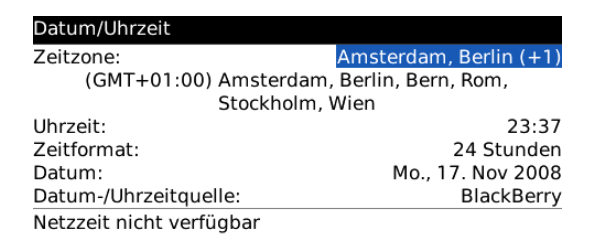

<u>HINWEIS</u>: Beachten Sie bitte, dass bei falsch eingestellter Zeitzone die vom David Client synchronisierten Termine zeitverschoben eingetragen werden. Wenn Sie die Zeitzone dann korrigieren, werden die Termine automatisch in der neuen Zeit dargestellt. Dies wird nicht ins David Client synchronisiert.

### 2.2 Nachrichten-Einstellungen

Wählen Sie auf dem BlackBerry das Symbol ,Nachrichten' und dann den Menüpunkt ,Optionen' aus.

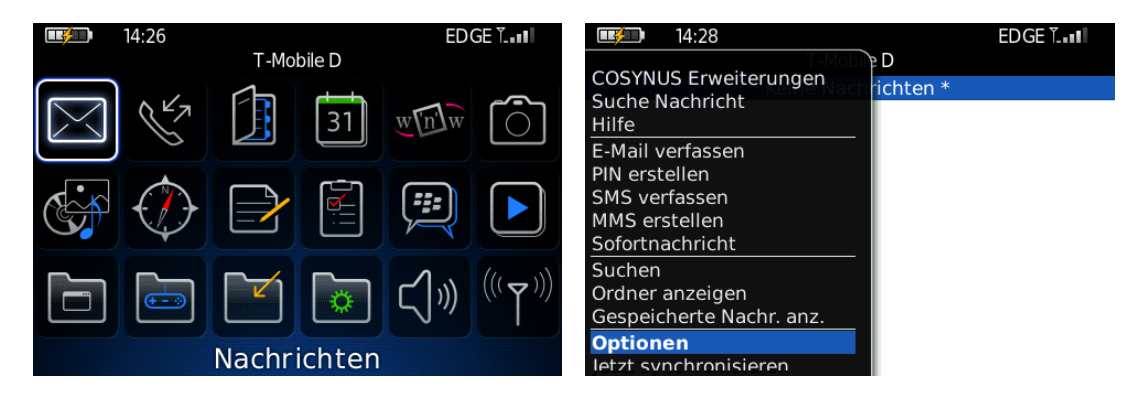

Wählen Sie zunächst ,Allgemeine Optionen'. Ändern Sie ,Nachrichten behalten' auf ,Unbegrenzt' bzw. ,Ständig' und speichern Sie ab.

| Nachrichtenoptionen                            | Allgemeine Optionen                                                                                                    |                                          |  |
|------------------------------------------------|----------------------------------------------------------------------------------------------------|------------------------------------------|--|
| Allgemeine Optionen<br>E-Mail-Einstellungen    | Anzahl nicht gelesener Nachrichten anzeigen:                                                                                                    |                                          |  |
| E-Mail-Synchronisierung<br>Rechtschreibprüfung | Anzeige "Neue Nachricht" einblenden:<br>Abgelegte Nachrichten ausblenden:<br>Gesendete Nachrichten ausblenden:<br>Posteingänge für SMS und E-Mails:<br>Trennzeichen: | Ja<br>Ja<br>Nein<br>Kombiniert<br>Linien |  |
|                                                | Aktionen                                                                                                    |                                          |  |
|                                                | PIN als Level-1 Nachricht behandeln:<br>Automatisch mehr:<br>Löschvorgang bestätigen:<br>Vor dem Öffnen als markiert bestätigen:<br>Nachrichten behalten:            | Ja<br>Ja<br>Nein<br>Ja<br>Unbegrenzt     |  |

Wählen Sie dann ,E-Mail-Einstellungen'. Setzen Sie ,Zustellung bestätigen' auf ,Nein' und speichern Sie ab

| Nachrichtenoptionen     | E-Mail-Einstellungen             |      |
|-------------------------|----------------------------------|------|
| Allgemeine Optionen     | HTML-E-Mail aktivieren           | Ja   |
| E-Mail-Einstellungen    | Bilder automatisch herunterladen | Ja   |
| E-Mail-Synchronisierung | Zustellung bestätigen:           | Nein |
| Rechtschreibprüfung     | Lesen bestätigen:                | Nein |
| , ,                     | Lesebestätigungen senden:        | Nein |
|                         |                                  |      |

Wählen Sie jetzt ,E-Mail-Synchronisierung'. Ändern Sie die Optionen folgendermaßen:

- Löschen auf: Mailbox und Smartphone
- Drahtlose Synchronisierung: An
- Bei Konflikten: Smartphone hat Vorrang

| Nachrichtenoptionen     | E-Mail-Synchronisierung     |                        |
|-------------------------|-----------------------------|------------------------|
| Allgemeine Optionen     | Löschen auf:                | Mobilbox & Smartphone  |
| E-Mail-Einstellungen    | Drahtlose Synchronisierung: | An                     |
| E-Mail-Synchronisierung | Bei Konflikten:             | Smartphone hat Vorrang |
| Rechtschreibprüfung     |                             |                        |

Speichern Sie dann ab.

### 2.3 Kalender-Einstellungen

Öffnen Sie den Kalender. Klicken Sie im Kontextmenü auf ,Optionen  $\rightarrow$  Allgemeine Optionen' und ändern Sie die Option ,Termin beibehalten' auf ,Unbegrenzt' bzw. ,Ständig'. Wählen Sie dann im Kontextmenü ,Speichern'.

|                     | 14:32                   |                   | EDGE T.         | 8. Aug 2008 14:33 M                                                                                       | DMDFSS           |
|---------------------|-------------------------|-------------------|-----------------|----------------------------------------------------------------------------------------------------|------------------|
|                     | RY                      |                   | wein O          | wechsein zu Dacum<br>Voriger Tag<br>Nächster Tag<br>Vorige Woche<br>Nächste Woche                         |                  |
| (                   | $\bigcirc$              |                   |                 | Neuer Alarm<br>Neu<br>Wochenansicht                                                                       |                  |
|                     |                         |                   | <b>(((</b> 下))) | Monatsansicht<br>Tagesordnungsansicht<br>Optionen                                                         |                  |
|                     |                         | Kalender          |                 | Schließen                                                                                                 |                  |
| Kalender<br>Allgeme | roptionen<br>ine Option | en                |                 | Allgemeine Kalenderoptionen                                                                               | 22:00            |
| Kalende             | er                      |                   |                 | Ansichten                                                                                                 |                  |
| cosyn               | us228@in                | stantemail.t-mobi | le.de           | Erste Ansicht:<br>Freizeit in Tagesordnungsansicht anzeigen:<br>Endzeit in Tagesordnungsansicht anzeigen: | Tag<br>Ja<br>Ja  |
|                     |                         |                   |                 | Aktionen                                                                                                  |                  |
|                     |                         |                   |                 | Erinnerung:                                                                                               | 5 Min.           |
|                     |                         |                   |                 | Standarderinnerung:                                                                                       | 15 Min.          |
|                     |                         |                   |                 | Schnelleintrag aktivieren:                                                                                | Ja               |
|                     |                         |                   |                 | Termin beibehalten:                                                                                       | Ja<br>Unbegrenzt |
|                     |                         |                   |                 | Aufgaben anzeigen:                                                                                        | Nein             |

Alarme anzeigen:

Ja

Ja Ja

### 2.4 Adressbuch-Einstellungen

Öffnen Sie das Adressbuch. Klicken Sie im Kontextmenü auf ,Optionen  $\rightarrow$  Allgemeine Optionen' und ändern Sie die Option ,Doppelte Namen zulassen' auf ,Ja'. Wählen Sie dann im Kontextmenü ,Speichern'.

| 14:39 EDGE Ĭ                                                                                                    | Suchen:                                                                                                    |
|----------------------------------------------------------------------------------------------------|----------------------------------------------------------------------------------------------------|
| $\begin{array}{c c} \hline \\ \hline \\ \hline \\ \hline \\ \hline \\ \hline \\ \hline \\ \hline \\ \hline \\ \hline $        | Protokoll der Aktivitäten<br>Kartenstandort für Geschäftlich anzeigen<br>E-Mail Mike Schröber<br>Anruf Mike Schröber<br>SMS Mike Schröber<br>MMS Mike Schröber<br>SIM-Telefonbuch |
| الله الله معند الله معند الله معند الله معند الله معند الله معند الله معند الله معند الله معند الله معند الله م<br>Adressbuch | Als Anlage senden<br>Ben.def. Melodie hinzuf.<br>Bild hinzufügen<br><b>Optionen</b><br>Anwendung wechseln                                                                         |
| Adressbuchoptionen<br>Allgemeine Optionen<br>Adressbücher<br>Standard                                                         | Adressbuchoptionen<br>Ansichten<br>Sortieren nach: Nachname<br>Trennzeichen: Linien                                                                                               |

Doppelte Namen zulassen: Löschvorgang bestätigen:

### 2.5 Weitere Mailadressen / BES-Anbindung

Wenn das Gerät entweder

- a) an einen BlackBerry Enterprise Server angeschlossen oder
- b) im BIS-Account zusätzliche POP3-Accounts angebunden sind

müssen zusätzlich folgende Einstellungen gemacht werden, damit der Mobile Device Server funktionsfähig ist.

<u>HINWEIS</u>: Für die Anbindung zusätzlicher POP3-Accounts kann COSYNUS keinerlei Support bereitstellen. Auch kann die korrekte Funktionsweise des Mobile Device Servers dann nicht garantiert werden. Die empfohlene Vorgehensweise ist, zusätzliche POP3-Accounts erst einzurichten, wenn die Kopplung des Endgerätes erfolgreich abgeschlossen wurde.

 Öffnen Sie auf dem BlackBerry die globale Nachrichten-Applikation (nicht die der zusätzlichen POP3-Accounts). Klicken Sie im Kontextmenü auf ,Optionen', dann auf ,E-Mail-Einstellungen' und wählen Sie bei ,Nachrichtendienste' den Standard-BIS-Account aus. Wählen Sie dann im Kontextmenü ,Speichern'.

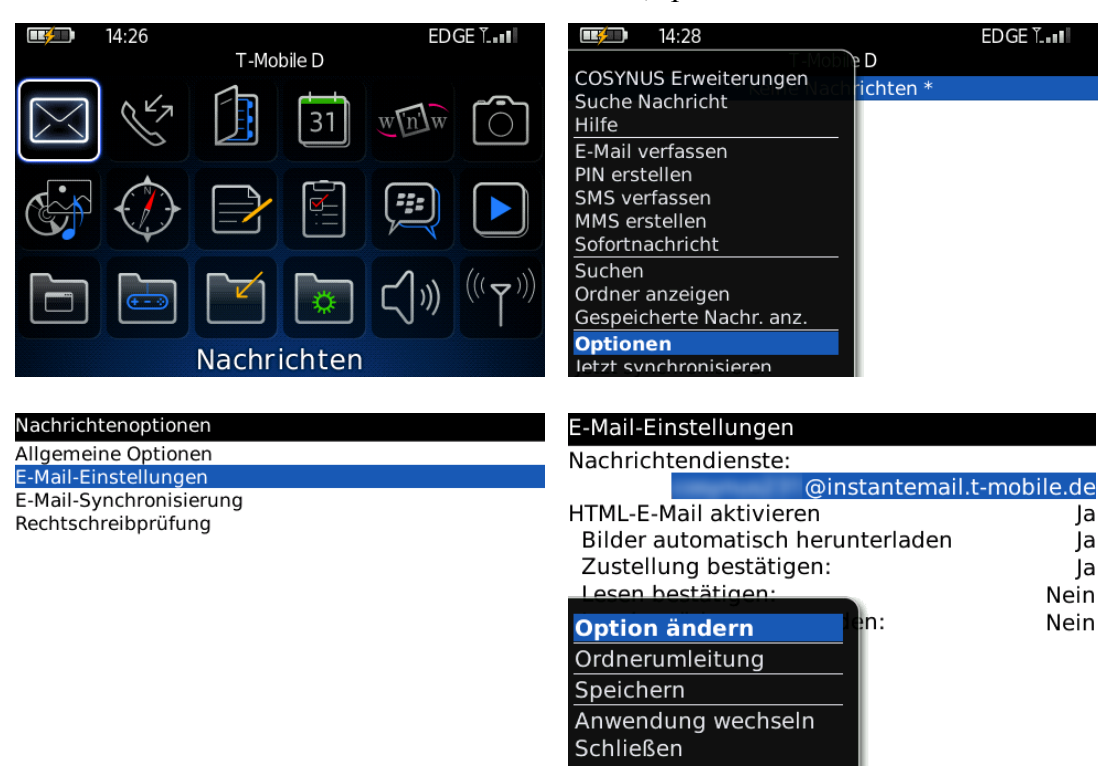

 Wählen Sie im Hauptmenü ,Optionen → Erweiterte Optionen → Standard-Dienste' (bei älteren Geräten ,Nachrichtendienste'). Wählen Sie bei ,Kalender (CICAL)' und ,Nachrichtenübermittlung (CMIME)' den Standard-BIS-Account aus. Speichern Sie dann ab.

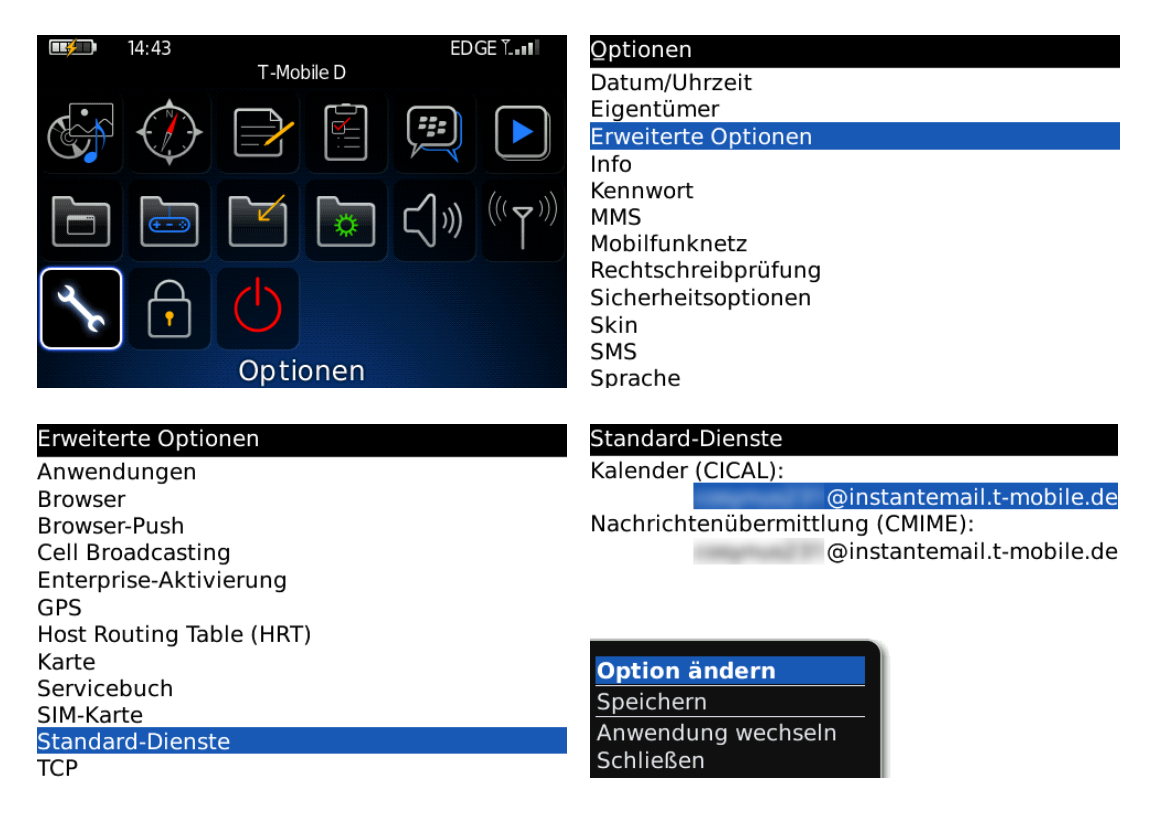

3. Starten Sie zum Abschluss den BlackBerry neu, indem Sie die Batterie kurz ziehen. Es genügt hier NICHT, den BlackBerry einfach über die Taste auszuschalten, da das Gerät dann nur in den Standby-Modus geht.

## 3 COSYNUS DvISE Einstellungen

Wählen Sie im Hauptmenü ,Optionen' (je nach Provider auch ,Einstellungen').

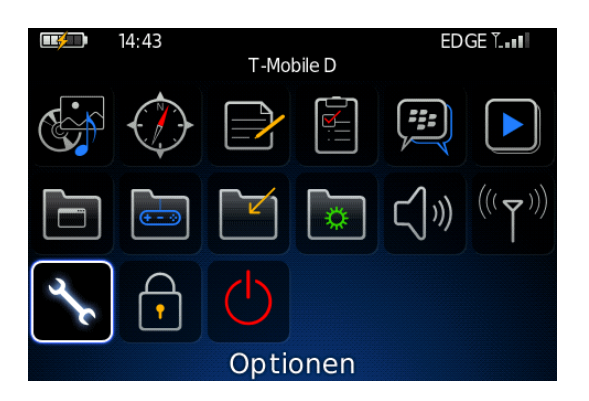

Wählen Sie in der Liste den Menüpunkt ,COSYNUS DvISE Einstellungen'.

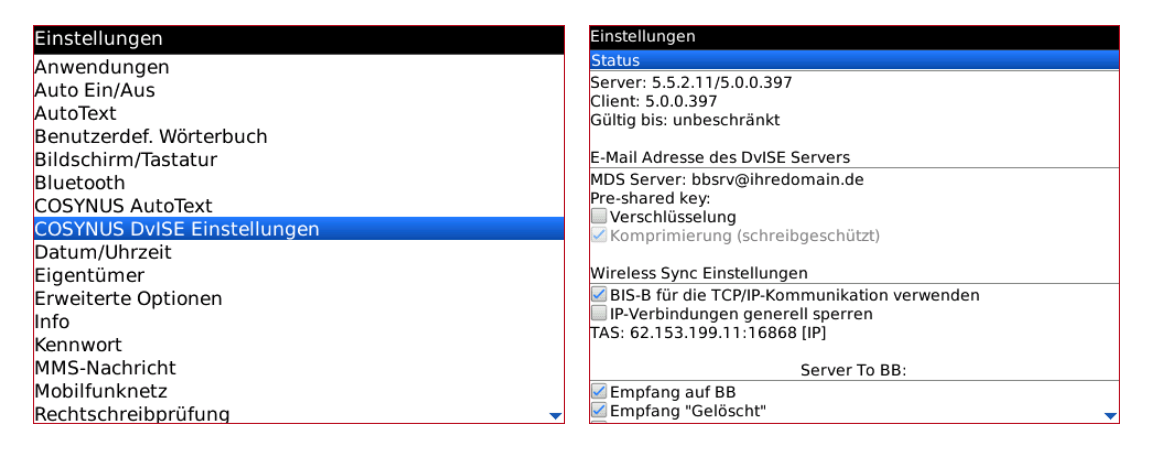

<u>HINWEIS</u>: Sollte im Feld ,Gültig bis<sup>6</sup> ,abgelaufen<sup>7</sup> stehen, so wird die Synchronisation nicht funktionieren. Fordern Sie dann zunächst die Konfiguration an (siehe <u>Kapitel 2.1.2</u>).

Folgende Optionen stehen zur Verfügung:

- Server: Die Serverversion (links) sowie die dazugehörige Clientversion (rechts), mit der der BlackBerry verbunden ist.
- Client: Die Version des auf dem BlackBerry installierten MDS-Clients. Diese sollte mit der serverseitig vorgegebenen Clientversion übereinstimmen.
- Gültig bis: Die Gültigkeit der Lizenz des MDS-Clients. Damit der MDS-Client arbeitet, muss hier ,unbeschränkt' oder ein Ablaufdatum in der Zukunft eingetragen sein.

E-Mail-Adresse des DvISE Servers:

- MDS Server: Die E-Mail-Adresse, an die sämtliche Kommandomails des MDS-Clients gesendet werden. Fragen Sie hier Ihren Administrator nach der richtigen Adresse.
- Pre-shared key: Zusätzlich zur 3DES-Verschlüsselung kann ein Pre-shared key angegeben werden. Dieser muss VOR dem Anfordern der Konfiguration eingegeben und abgespeichert werden. Fragen Sie hier Ihren Administrator nach den serverseitigen Einstellungen.
- Verschlüsselung: Verschlüsselt alle Kommandomails mit dem 3DES-Verfahrens. Bitte beachten Sie, dass alle anderen E-Mails weiterhin unverschlüsselt übertragen werden.
- Komprimierung: Komprimiert alle Kommandomails, so dass Datentraffic eingespart wird.

Wireless-Sync Einstellungen:

- BIS-B: Diese Option aktiviert die TCP-Kommunikation über die dem BlackBerry zusätzlich zur Verfügung stehenden Kommunikationswege (WLAN, BlackBerry.NET). Ist die Option deaktiviert, wird der im BlackBerry unter ,Einstellungen → Erweiterte Optionen → TCP/IP' eingestellte APN verwendet.
- IP-Verbindungen generell sperren: Ist dieses Häkchen gesetzt, kann der MDS-Client keine IP-Verbindungen mehr aufbauen. Dies ist zur Fehlersuche nützlich, z.B. bei Abrechnungsproblemen mit dem Mobilfunkprovider. Hiermit funktionieren sowohl der TAS-Explorer als auch die Globale Adress-Suche nicht mehr.
- TAS: Die IP-Adresse und der TCP-Port, über die der TAS-Explorer seine Daten beim Server abfragt.

Server To BB:

- Empfang auf BB: Ist dieses Häkchen aktiviert, werden im David Client eingehende Nachrichten an den BlackBerry weitergeleitet.
- Empfang "Gelöscht": Ist dieses Häkchen aktiviert, werden im David Client gelöschte Nachrichten auch auf dem BlackBerry gelöscht.
- Empfang "Gelesen": Ist dieses Häkchen aktiviert, werden im David Client als gelesen markierte Nachrichten auch auf dem BlackBerry als gelesen markiert.
- Empfang "Ungelesen": Ist dieses Häkchen aktiviert, werden im David Client als ungelesen markierte Nachrichten auch auf dem BlackBerry als ungelesen markiert.
- Empfang "Verschoben": Ist dieses Häkchen aktiviert, werden Nachrichten, die im David Client in ein anderes Archiv verschoben wurden, auf dem BlackBerry gelöscht.
- Anrufprotokoll: Ist dieses Häkchen aktiviert, werden im David Client eingehende Anrufe auch ins Telefonprotokoll des BlackBerrys eingetragen.
- Erstsynchronisierung ab: Synchronisiert bei einer Initialsynchronisation des Posteingangs nur Nachrichten ab diesem Datum.

BB To Server:

- Gesendete E-Mails: Ist dieses Häkchen aktiviert, werden die vom BlackBerry verschickten Nachrichten auch in den Postausgang des Benutzers im David Client gelegt.
- Gesendete/empfangene SMS: Ist dieses Häkchen aktiviert, werden auch SMS-Nachrichten, die Sie auf dem BlackBerry senden und empfangen, in den David Client synchronisiert.
- Gesendete/empfangene PIN: Ist dieses Häkchen aktiviert, werden auch PIN-Nachrichten, die Sie auf dem BlackBerry senden und empfangen, in den David Client synchronisiert.
- Sende "Gelöscht": Ist diese Option aktiviert, werden auf dem BlackBerry gelöschte Nachrichten automatisch auch im David Client gelöscht. <u>TIPP</u>: Wenn dies nicht gewünscht ist, deaktivieren Sie diese Option bzw stellen Sie auf "Nachfragen". Es ist dennoch weiterhin möglich, einzelne Nachrichten über das Kontextmenü mittels der "COSYNUS Erweiterungen" auch im David Client zu löschen.
- Sende "Gelesen": Ist dieses Häkchen aktiviert, werden auf dem BlackBerry als gelesen markierte Nachrichten auch im David Client als gelesen markiert.
- Sende "Ungelesen": Ist dieses Häkchen aktiviert, werden auf dem BlackBerry als ungelesen markierte Nachrichten auch im David Client als ungelesen markiert.
- Sende "Wg:/Aw:": Ist dieses Häkchen aktiviert, werden vom BlackBerry aus weitergeleitete oder beantwortete Nachrichten im David Client als weitergeleitet/beantwortet gekennzeichnet.
- Anrufprotokoll: Ist dieses Häkchen aktiviert, werden am BlackBerry getätigte Anrufe auch ins Telefonprotokoll im David Client eingetragen (unter ,Persönlich/Journal<sup>6</sup>). Zusätzlich erscheint nach jedem Telefonat ein Dialog, in dem man Notizen zu dem Telefonat eintragen kann.

- Termine: Ist dieses Häkchen aktiviert, werden der persönliche Kalender sowie gegebenenfalls eingerichtete Kalenderarchive (public directories) synchronisiert.
- Adressen: Ist dieses Häkchen aktiviert, werden die persönlichen Adressen sowie gegebenenfalls eingerichtete Adressarchive (public directories) synchronisiert.
- Aufgaben: Ist dieses Häkchen aktiviert, werden die persönlichen Aufgaben sowie gegebenenfalls eingerichtete Aufgabenarchive (public directories) synchronisiert.
- Notiz: Ist dieses Häkchen aktiviert, werden die persönlichen Notizen (unter ,Persönlich/System/Memos<sup>c</sup>) sowie gegebenenfalls eingerichtete Notizarchive (public directories) synchronisiert.
- AutoTexte: Ist dieses H\u00e4kchen aktiviert, werden die pers\u00f6nlichen Autotexte (unter ,Pers\u00f6nlich/System/Autotext\u00f6) synchronisiert.
   <u>HINWEIS</u>: Die Autotexte k\u00f6nnen im David Client nur bei HMTL-Mails verwendet werden. Nach einer Synchronisation vom BlackBerry in den David Client muss der David Client neu gestartet werden, um die neuen Autotexte nutzen zu k\u00f6nnen.

Benachrichtigungsmail:

Bei jeder Änderung im David Client kann zusätzlich zur eigentlichen Synchronisation eine Benachrichtigungsmail an den BlackBerry mit dem Betreff ,Update vom Server' geschickt werden. In dieser E-Mail sind alle Änderungen aufgelistet, die auf dem BlackBerry ausgeführt werden.

Die Benachrichtigungsmails beim Anlegen, Löschen oder Ändern von Einträgen werden gemäß folgender Konvention versendet:

| Einstellung:<br>Niemals |            | Immer | Ausgelöst durch andere |      |      |
|-------------------------|------------|-------|------------------------|------|------|
| Aktion:                 | Auslöser:  |       |                        |      |      |
| Neu                     | Eigentümer | Ja    | Nein                   | Nein |      |
| Neu                     | Fremd      | Ja    | Ja                     | Nein |      |
| Löschen                 | Eigentümer | Ja    | Ja*                    |      | Nein |
| Löschen                 | Fremd      | Ja    | Ja                     |      | Nein |
| Ändern                  | Eigentümer | Ja    | Ja*                    |      | Nein |
| Ändern                  | Fremd      | Ja    | Ja                     |      | Nein |

Die mit \* markierten Einträge sind eigentlich mit "Nein" zu belegen. Es gibt aber keine Möglichkeit festzustellen, wer einen Eintrag geändert oder gelöscht hat. Daher wird in diesen Fällen sicherheitshalber trotzdem die Benachrichtigung versendet.

<u>HINWEIS</u>: Auch wenn die Benachrichtigungsmails deaktiviert sind, wird bei einer Änderung der Synchronisationseinstellungen immer die Hinweis-Mail "Statusmeldung" verschickt, um Sie über die geänderten Einstellungen zu informieren. Dies kann nicht deaktiviert werden.

<u>HINWEIS</u>: Je nach Rechtestruktur auf Ihrem Server kann es hier zu Abweichungen beim Generieren der Nachrichten kommen.

## 3.1 Konfiguration anfordern

Damit der MDS-Client auf dem BlackBerry voll funktionsfähig ist, muss er konfiguriert und lizenziert werden. Dies kann durch das Anfordern der Konfiguration gemacht werden.

Wählen Sie ,Konfiguration anfordern', um die Konfigurationsdaten vom Server zu empfangen.

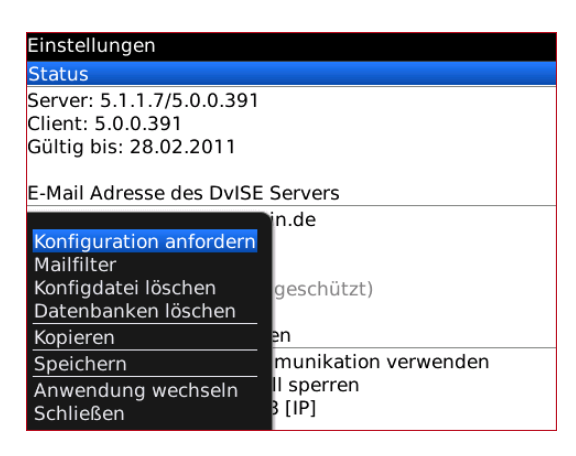

Es erscheint nun ein Dialog, in dem Sie folgende Daten eingeben müssen:

- MDS Server: Die 'bbsrv-Adresse' (<u>bbsrv@ihredomain.de</u>) des Servers. Fragen Sie hierzu Ihren Administrator, falls das Feld nicht bereits ausgefüllt ist.
- Pre-shared key: Dieser wird Ihnen vom Administrator vorgegeben, sodenn ein solcher verwendet wird. Standardmäßig bleibt dieses Feld leer.
- Benutzername: Der Benutzername (ohne Domain), mit dem Sie sich an Ihrem Rechner (in der Domain oder der Arbeitsgruppe) anmelden
- Passwort: Das Passwort, mit dem Sie sich an Ihrem Rechner (in der Domain oder der Arbeitsgruppe) anmelden. Alternativ kann auch ein anderes, vom Administrator vergebenes, Passwort verwendet werden

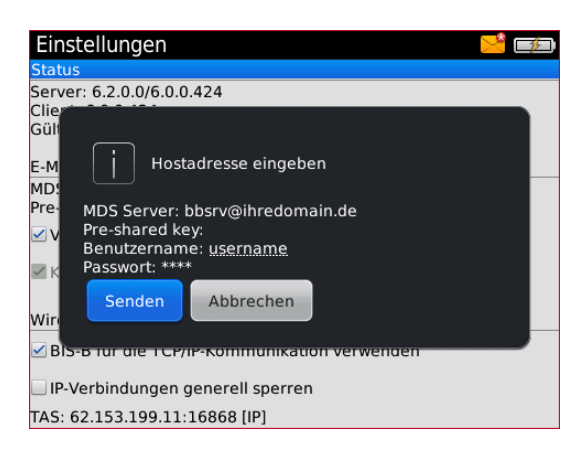

Verlassen Sie nun die ,COSYNUS DvISE Einstellungen' und warten Sie einen Moment ab. Es geht jetzt eine E-Mail mit dem Betreff ,Statusmeldung' ein, die Ihnen eine Überblick über die aktuellen Einstellungen gibt.

| 00:16                               | EDGE Long Von: bl                                                                                                    | bsrv@cosynus.de                                                                                                    |  |
|-------------------------------------|----------------------------------------------------------------------------------------------------|----------------------------------------------------------------------------------------------------|--|
| T-Mobile D                          | Status                                                                                                    | smeldung                                                                                                    |  |
| Do., 20. Nov 2008                   | 20. Nov 2                                                                                                    | 2008 00:15                                                                                                    |  |
| ▲ bbsrv@cosynus.de<br>Statusmeldung | 00:15<br>-=0=-<br>Weiterlu<br>Nachric<br>- Empf<br>- Sync<br>- Sendu<br>- Sendu<br>- Sendu<br>- Empf<br>- Empf<br>- Empf | eitung auf Blackberry (20.11.2008 00:14:52):<br>chteneingang<br>fange Emails: war bereits aktiv<br>Gesendet: war bereits aktiv<br>e Gelesen: war bereits aktiv<br>e Ungelesen: war bereits aktiv<br>ange Gelesen: war bereits aktiv<br>ange Gelesen: war bereits aktiv<br>ange Gelöscht: war bereits aktiv<br>ange Gelöscht: war bereits aktiv |  |

Wechseln Sie nun wieder in die "COSYNUS DvISE Einstellungen". Im Feld "Gültig bis" darf nun nicht mehr "abgelaufen" stehen. Falls doch wenden Sie sich bitte an Ihren Administrator.

| Einstellungen                         |
|---------------------------------------|
| Status                                |
| Server: 5.0.0.12/4.6.0.350            |
| Client: 4.6.0.350                     |
| Gültig bis: <mark>unbeschränkt</mark> |
| E-Mail Adresse des DvISE Servers      |
| BBHost: bbsrv@ihredomain.de           |
| Verschlüsselung                       |
| Wireless Sync Einstellungen           |
| TAS: 62.153.199.195:16868 [IP]        |
| Server To BB:                         |
| Constant and DD                       |

## 3.2 Konfigdatei löschen

Löscht die Konfigurationsdatei, die zusätzlich auf die SD-Karte (wenn verwendet) geschrieben wird.

Diese Datei enthält nur die wichtigsten Kommunikationsparameter, damit der MDS-Client nach einer kompletten Neuinstallation wieder mit dem Server kommunizieren kann.

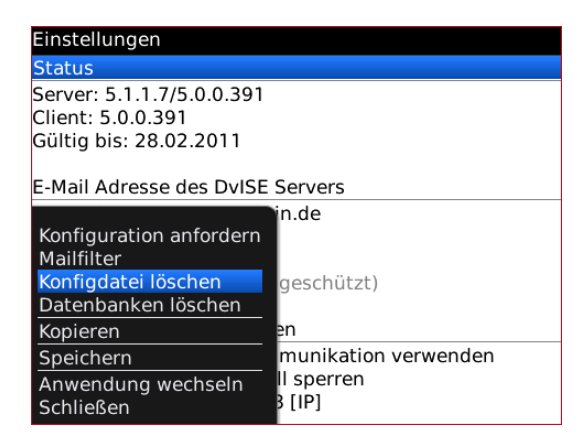

### 3.3 Konfiguration zurücksetzen

Löscht die Konfiguration des Clients, z.B. die Synchronisations-Einstellungen.

### 3.4 Datenbanken löschen

Mir dieser Option können die Datenbanken (Kalender, Adressen etc.) auf dem Gerät komplett geleert werden. Dies ist dann sinnvoll, wenn man seine Daten neu vom Server anfordern will.

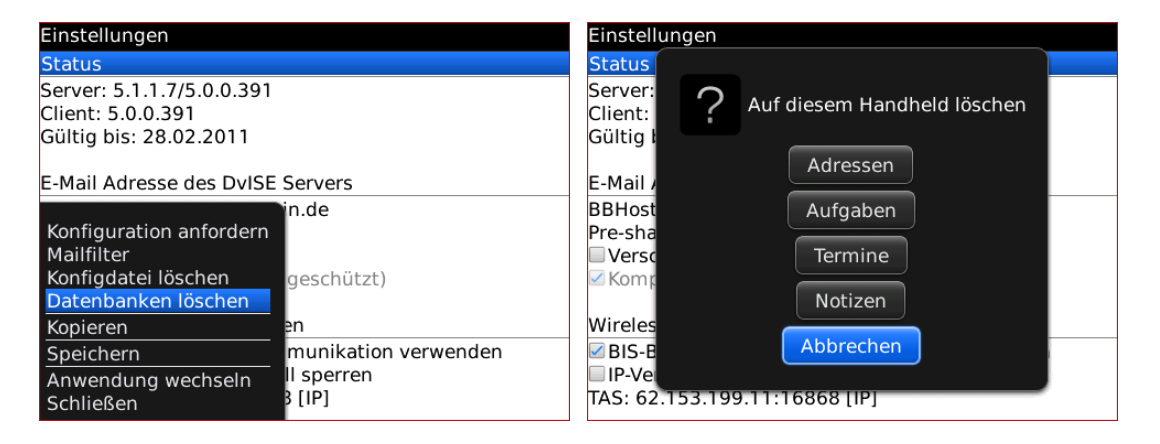

## 4 Nachrichten

Mit dem COSYNUS Mobile Device Server können Sie Ihren Nachrichteneingang wie gewohnt benutzen, die Daten werden automatisch abgeglichen. Es gibt aber noch einige zusätzliche Funktionalitäten, die Ihnen zur Verfügung gestellt werden.

Wählen Sie auf dem BlackBerry das Symbol ,Nachrichten'.

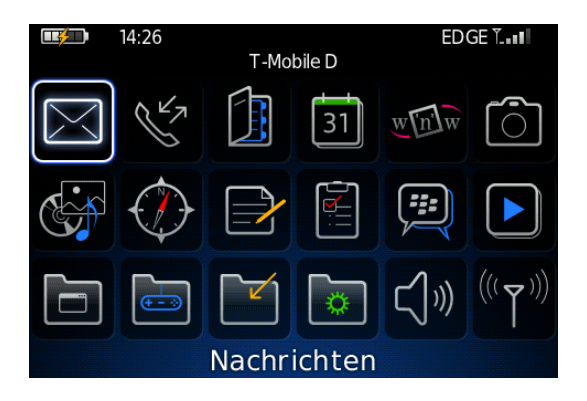

Für jede vom David Client aus synchronisierte Nachricht existiert im Kontextmenü die Option ,COSYNUS Erweiterungen'.

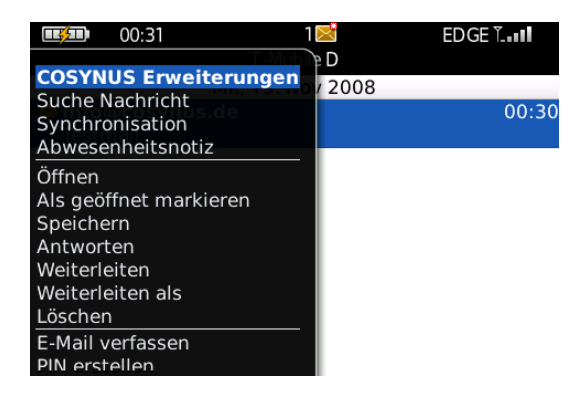

<u>HINWEIS</u>: Dies gilt nicht für Nachrichten, die direkt an das Gerät geschickt wurden, z.B. Statusmeldungen des Mobile Device Servers.

### 4.1 Synchronisation

Um Nachrichten vom Server anzufordern, wählen Sie im Kontextmenü, Jetzt synchronisieren'.

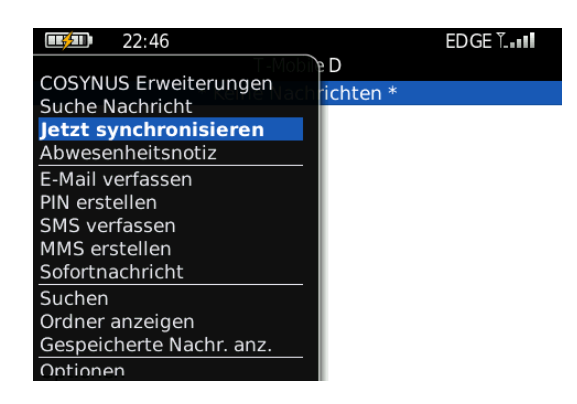

### 4.1.1 Neue Nachrichten

Um <u>nur die ungelesenen</u> Nachrichten Ihres Posteingangs (E-Mails, Faxe und Voice-Nachrichten) auf Ihren BlackBerry weiterzuleiten, wählen Sie "Neue Nachrichten".

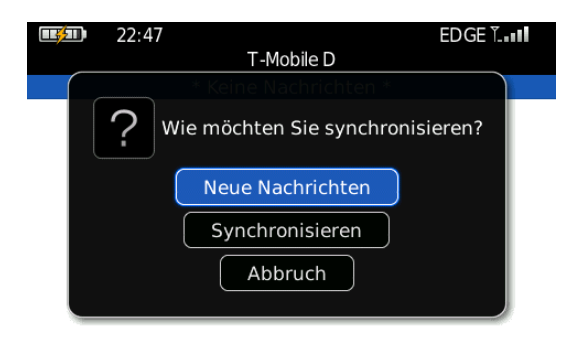

Es werden nun <u>alle</u> ungelesenen Nachrichten weitergeleitet, die noch nicht auf dem Gerät sind und ein Datum ab dem unter "Erstsynchronisierung ab' in den "COSYNUs DvISE Einstellungen' haben (siehe <u>Kapitel 2.1</u>).

<u>WARNUNG</u>: Synchronisieren Sie keine Eingangsarchive, die mehr als 2000 Einträge enthalten!

<u>HINWEIS</u>: Sobald alle Nachrichten weitergeleitet wurden, werden auch die Gelesen-Markierungen übertragen. Dies kann je nach Anzahl der Nachrichten mit einiger Verzögerung geschehen.

#### 4.1.2 Synchronisieren

Um den Posteingang des BlackBerrys mit dem des David Clients abzugleichen, wählen Sie ,Synchronisieren'. Dadurch werden nur die noch fehlenden Nachrichten auf den BlackBerry weitergeleitet, die ein Datum ab dem unter ,Erstsynchronisierung ab' in den ,COSYNUs DvISE Einstellungen' haben (siehe <u>Kapitel 2.1</u>). Im David Client bereits gelöschte Nachrichten werden dann auch im BlackBerry gelöscht.

<u>TIPP</u>: Diese Option empfiehlt sich, wenn Sie die Synchronisation des Eingangs vorübergehend deaktiviert hatten, sodass zwischenzeitlich keine Nachrichten synchronisiert wurden.

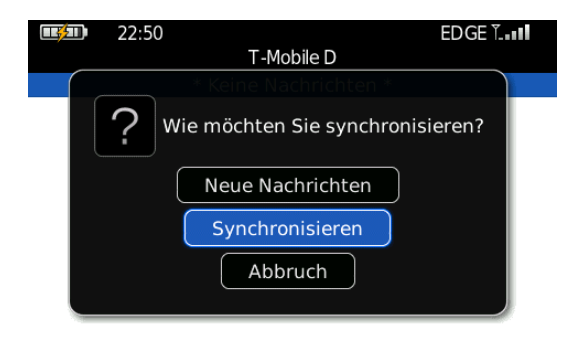

<u>WARNUNG</u>: Synchronisieren Sie keine Eingangsarchive, die mehr als 2000 Einträge enthalten!

<u>HINWEIS</u>: Sobald alle Nachrichten weitergeleitet wurden, werden auch die Gelesen-Markierungen übertragen. Dies kann je nach Anzahl der Nachrichten mit einiger Verzögerung geschehen.

### 4.2 Verteilen

Sie können empfangene Nachrichten vom BlackBerry aus einem anderen David-Benutzer verteilen oder sie in ein anderes David-Archiv legen (z.B. den Gruppeneingang oder ein selbst definiertes Archiv).

<u>HINWEIS</u>: Diese Option steht nur zur Verfügung, wenn die Verteil-Funktionalität einmalig konfiguriert wurde (siehe <u>Kapitel 4.2.1</u>)

Wählen Sie im Kontextmenü ,COSYNUS Erweiterungen  $\rightarrow$  Verteilen'.

| 01:45                                 | EDGE L.         | <b>00:33</b> | 1 🖂                             | EDGE T |
|---------------------------------------|-----------------|--------------|---------------------------------|--------|
| COSYNUS Erweiterungen                 | D<br>2008       |              | T-Mobile D<br>Mi., 19. Nov 2008 |        |
| Synchronisation<br>Abwesenheitsnotiz  | 01:43           | Aktion       | wählen                          | 00:30  |
| Öffnen                                | 01:08           |              | Verteilen                       |        |
| Als ungeöffnet markieren<br>Speichern | 01:07           |              | Wiedervorlage                   |        |
| Antworten<br>Weiterleiten             | 00:51           | Weiterleit   | ten an Email/Fax/Dru            | icker  |
| Weiterleiten als<br>Löschen           | 9448-528] 00:30 |              | Löschen                         |        |
| E-Mail verfassen<br>PIN erstellen     |                 |              |                                 |        |

Wählen Sie einen Benutzer oder ein Archiv, wohin Sie die Nachricht verteilen möchten. Archive sind mit einem \* gekennzeichnet. Öffnen Sie nun das Kontextmenü und wählen Sie "Kopieren' oder "Verschieben'.

| Suchen:             |
|---------------------|
| *COSYNUS Eingang    |
| *Support            |
| Alexander Friedmann |
| Axel Kees           |
| Gabriele Sabry      |
| Harold Strohmaier   |
| Jeannette Vrga      |
| Jens Spiegel        |
| Michael Reibold     |
| Mike Schröber       |
| Palf Rocker         |
| Kopieren            |
| Verschleben         |
| Schließen           |
|                     |

### 4.2.1 Konfiguration der Verteilfunktion

Damit die Verteil-Funktion im BlackBerry verfügbar ist, muss sie serverseitig einmalig konfiguriert werden.

Öffnen Sie auf Ihrem Computer im Windows Explorer die Netzwerkfreigabe des Servers, auf dem der COSYNUS Mobile Device Server installiert ist, dort existiert ein Verzeichnis ,MDS4Dv\_Client' (fragen Sie hierzu Ihren Administrator)

Starten Sie dort das Programm ,TICFiler.exe'

| ↔ ↔ sdv1 → MDS4DvISE_C →                                            | ✓ ✓ MDS4DvISE_Client of the second second secon | durchsuchen | ٩  |
|---------------------------------------------------------------------|----------------------------------------------------------------------------------------------------|-------------|----|
| Organisieren 🔻 📷 Öffnen Brennen N                                   | euer Ordner                                                                                                    |             |    |
| 🚖 Favoriten                                                         | Name                                                                                                    |             | *  |
|                                                                     | 45                                                                                                    |             |    |
| 🥅 Desktop                                                           | 46                                                                                                    |             |    |
| Boris Nowotny                                                       | 47                                                                                                    |             |    |
| 🖳 Computer                                                          | Jan 50                                                                                                    |             |    |
| 🗣 Netzwerk                                                          | 0 🔒                                                                                                    |             |    |
| 📴 Systemsteuerung                                                   | Jan 10 👔                                                                                                    |             |    |
| Papierkorb                                                          | Jan 71 🛛 📕 🥼                                                                                                    |             |    |
|                                                                     | tas2bb.dat                                                                                                    |             |    |
|                                                                     | TAS2BB.exe                                                                                                    |             |    |
|                                                                     | TICFiler.exe                                                                                                    |             |    |
|                                                                     | 🔊 uncfix.reg                                                                                                    |             |    |
|                                                                     |                                                                                                    |             |    |
|                                                                     | •                                                                                                    |             | F. |
| TICFiler.exe Änderungsdatum: 10.08.2011<br>Anwendung Größe: 1,60 MB | 1 10:05                                                                                                    |             |    |

Ggf. muss ein Sicherheitshinweis bestätigt werden.

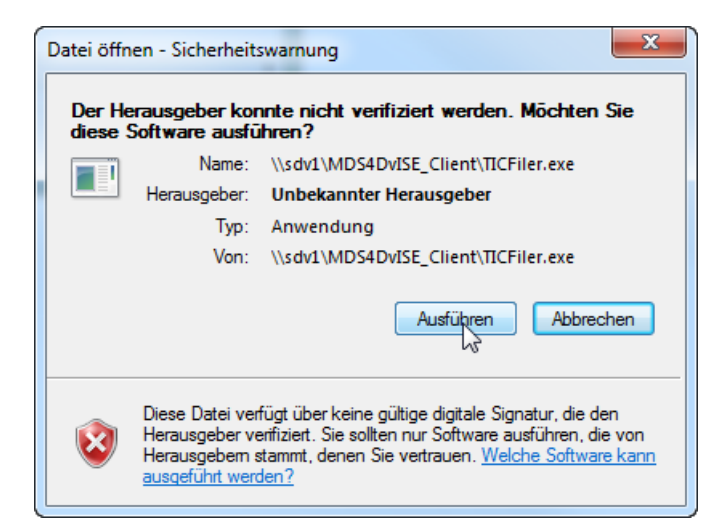

Die lokale Konfiguration Ihre David Clients wird daraufhin geändert.

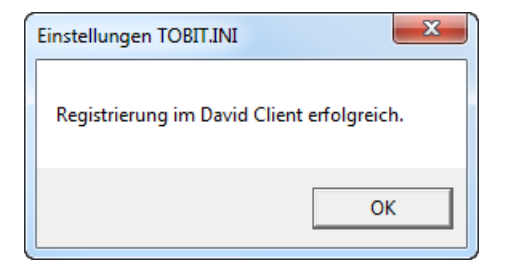

Es steht Ihnen ab jetzt im David Client im Kontextmenü eines Archivs eine neue Funktion zur Verfügung: ,Verzeichnis zur Ablageliste zufügen'

| Tobil:Software             |     |                                                            |                      |                    |                               |                 | _              | □ X          |
|----------------------------|-----|------------------------------------------------------------|----------------------|--------------------|-------------------------------|-----------------|----------------|--------------|
| <u>D</u> atei Persönlich   | B   | earbeiten <u>A</u> ktionen An <u>s</u> icht <u>O</u> ption | en <u>W</u> erkzeuge | e <u>N</u> etzwerk | <u>F</u> enster <u>H</u> ilfe |                 |                |              |
| 🕇 Neu 🖕 🖬 Form             | mul | are 😛 🗃 Senden/Empf. ᇕ 🔍 🤇                                 | a 🖋 🗏 📚 I            | Vavigator          | 8 D                           |                 |                | David.       |
| Volltextsuche              |     | 🔍 🚋 🔶 🔶 david://Eingang/Untera                             | rchiv                | - c                |                               |                 |                |              |
| Finden                     |     | Finden                                                     |                      | 99 B X             | Antworten 🚚                   | Allen antworten | Weiterleiten 🖒 | Wiedervorleg |
| 🗆 📥 Eingang -21            |     |                                                            | Von                  |                    | An                            | Betreff         |                | ß            |
|                            |     |                                                            | 1                    |                    |                               |                 |                |              |
| O Same E                   | -   | Neuer <u>O</u> rdner                                       |                      |                    |                               |                 |                |              |
| Ja Tanait                  |     | Ord <u>n</u> er umbenennen                                 |                      |                    |                               |                 |                |              |
|                            | ĸ   | Ordner <u>l</u> öschen                                     | -                    |                    |                               |                 |                |              |
| Ausgang                    |     |                                                            |                      |                    |                               |                 |                |              |
| Entwurfe                   |     | O <u>f</u> fnen                                            |                      |                    |                               |                 |                |              |
| 🗄 🔚 Adressen               |     | Im Explorer öffnen                                         |                      |                    |                               |                 |                |              |
| Wiedervo Kalender          |     | Als <u>V</u> erknüpfung erstellen                          |                      |                    |                               |                 |                |              |
| Denierkor                  |     |                                                            |                      |                    |                               |                 |                |              |
|                            | 2   | <u>S</u> uchen                                             |                      |                    |                               |                 |                |              |
|                            | 2   | Ordner s <u>u</u> chen                                     |                      |                    |                               |                 |                |              |
| A Veda öst                 |     | Ordnerbaum e <u>x</u> pandieren                            |                      |                    |                               |                 |                |              |
| Verknupt                   |     | Ordner <u>b</u> aum speichern                              |                      |                    |                               |                 |                |              |
| Personlic                  |     | Devid Orderens de Orferer bereiteren                       |                      |                    |                               |                 |                |              |
|                            |     | David Ordnerverknuprung kopieren                           |                      |                    |                               |                 |                |              |
| Adres                      |     | Zu Favoriten hinzufugen                                    |                      |                    |                               |                 |                |              |
| 🗆 🔳 Benut                  |     | Aktuellen Ordner überwachen                                |                      |                    |                               |                 |                |              |
| 🗄 🛄 Da                     |     | Kalender optimieren                                        |                      |                    |                               |                 |                |              |
| 🗆 🛄 Ad                     |     | Alte Kalender-Finträge ablegen                             |                      |                    |                               |                 |                |              |
| ± 🖬                        |     | *Verzeichnic zur Ablageliste zufügen*                      |                      |                    |                               |                 |                |              |
|                            |     |                                                            |                      |                    |                               |                 |                |              |
| Navigator Kont             |     | <u>R</u> egeln                                             | satzinfos            |                    |                               |                 |                |              |
|                            |     | Er <u>w</u> eiterte Eigenschaften                          |                      | _                  | _                             |                 |                | ~            |
| (e) •                      | =   | Eigenschaften                                              | <u> </u>             |                    | 27                            | *               |                | 2            |
| InfoCenter <sup>™</sup> on | ive |                                                            | Ausgang              | Aufgaben           | Kalender                      | Web             | Persönlich     | Feeds        |

Daraufhin wird das Verzeichnis in die Liste der Verteilvorschläge aufgenommen.

Auf Ihrem BlackBerry erscheint eine E-Mail mit dem Betreff ,Statusmeldung'. Sie können ab jetzt in dieses Archiv Nachrichten vom BlackBerry aus verteilen.

| ſ | COSYNUS Ablageassistent                                                                             |
|---|----------------------------------------------------------------------------------------------------|
|   | Verzeichnis "Benutzer/Boris Nowotny/Eingang/Unterarchiv" wurde in die Ablagevorschläge aufgenommen. |
|   | ОК                                                                                                  |

Klicken Sie die Funktion nochmals an, können Sie das Archiv wieder entfernen.

| Bestätige | en 🗾 🔍                                                                                                    |
|-----------|----------------------------------------------------------------------------------------------------|
| ?         | Das Verzeichnis "Benutzer/Boris Nowotny/Eingang/Unterarchiv" war bereits ein Ablageverzeichnis. Soll es aus der Liste entfernt werden? |
|           | <u>Ja</u> <u>N</u> ein                                                                                                    |

### 4.3 Wiedervorlage

Sie können empfangene Nachrichten in die Tobit-Wiedervorlage legen. Dadurch wird die Nachricht zunächst aus Ihrem Eingang entfernt. Sobald der gewählte Zeitpunkt für die Wiedervorlage gekommen ist, wird die Nachricht wieder in den Eingang gelegt.

Wählen Sie im Kontextmenü ,COSYNUS Erweiterungen  $\rightarrow$  Wiedervorlage' und stellen Sie den gewünschten Wiedervorlage-Termin ein. Bestätigen Sie dann mit ,OK'.

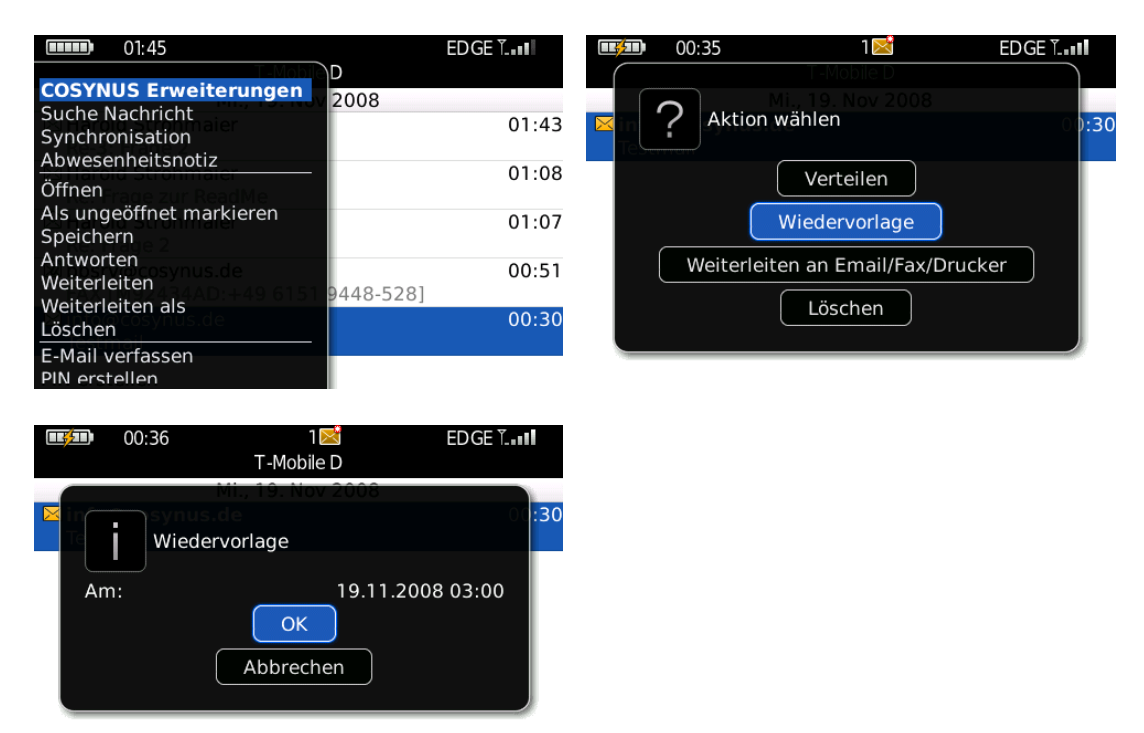

### 4.4 Weiterleiten an Email/Fax/Drucker

Sie können empfangene Nachrichten sowohl als E-Mail oder Fax versenden als auch auf einen lokalen Drucker im Netzwerk ausgeben lassen.

Wählen Sie im Kontextmenü ,COSYNUS Erweiterungen  $\rightarrow$  Weiterleiten an Email/Fax/Drucker'.

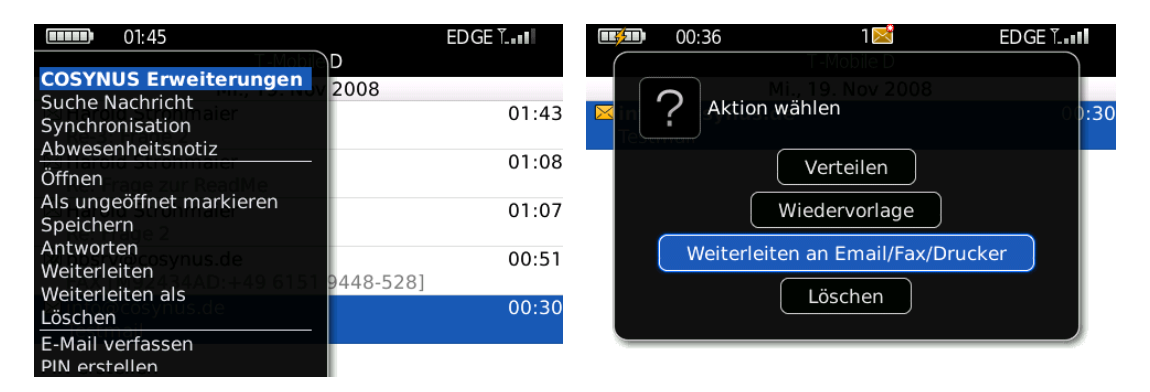

#### 4.4.1 Fax

Wählen Sie ,Fax'. Geben Sie die Faxnummer ein, an die das Fax versendet werden soll. Es müssen zumindest ein Betreff und ein Inhalt eingetragen sein.

Tragen Sie auch eine Sendekennung ein, damit der Empfänger weiß, wer das Fax versendet hat. Wenn Sie keine Sendekennung eintragen, wird stattdessen die global im David eingetragene Sendekennung verwendet.

Öffnen Sie nun das Kontextmenü und wählen Sie ,Senden'.

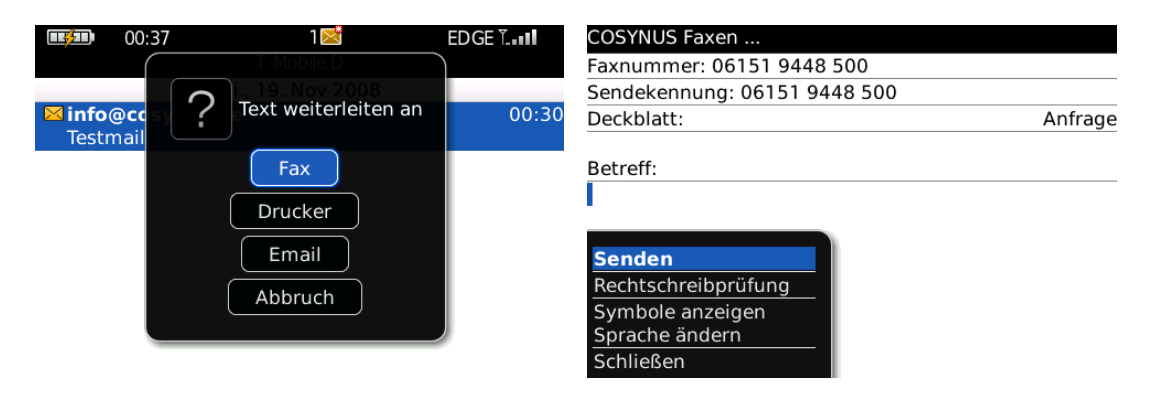

### 4.4.2 Drucker

Wählen Sie ,Drucker'. Mit der ,Space'-Taste können Sie zwischen den voreingestellten Druckern auswählen. Öffnen Sie nun das Kontextmenü und wählen Sie ,Senden'. Es werden die Nachricht sowie eventuell vorhandene Anhänge ausgedruckt.

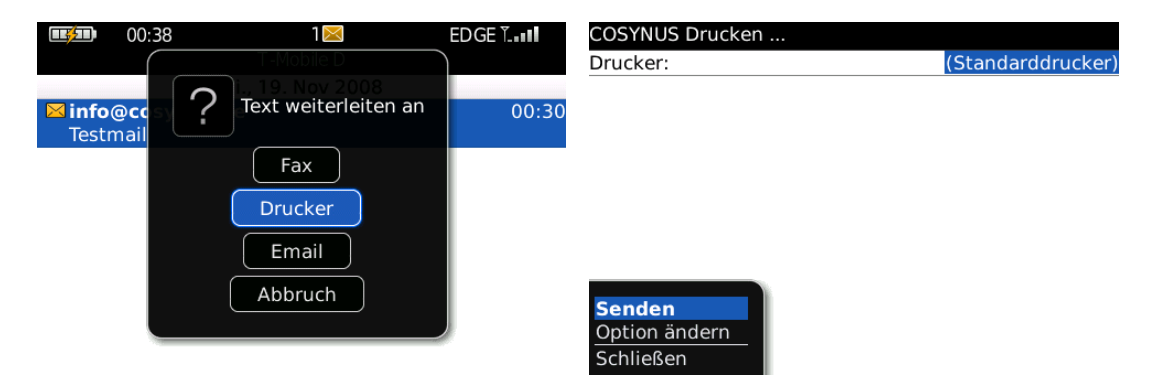

<u>HINWEIS</u>: Die verfügbaren Drucker müssen von Ihrem Administrator konfiguriert werden (siehe auch Administratorhandbuch Kapitel 3.1.4.5).

<u>HINWEIS</u>: Je nach Dateityp ist unter Umständen die Zusatzoption ,Quick View Plus' erforderlich, um die Dateianhänge vom Server aus drucken zu können (siehe auch Administratorhandbuch Kapitel 2.2.7).

#### 4.4.3 Email

Wählen Sie ,Email<sup>4</sup>. Tragen Sie den Empfänger sowie gegebenenfalls einen Betreff und einen Inhalt ein und wählen Sie im Kontextmenü ,Senden<sup>4</sup>.

Die Nachricht wird nun vom David-Server aus (nicht vom Gerät) inklusive aller Anhänge versendet. Dies ist dann von Vorteil, wenn die auf das Gerät weitergeleitete Nachricht auf Grund von serverseitigen Filtereinstellungen nicht mehr alle Dateianhänge übermittelt bekommen hat.

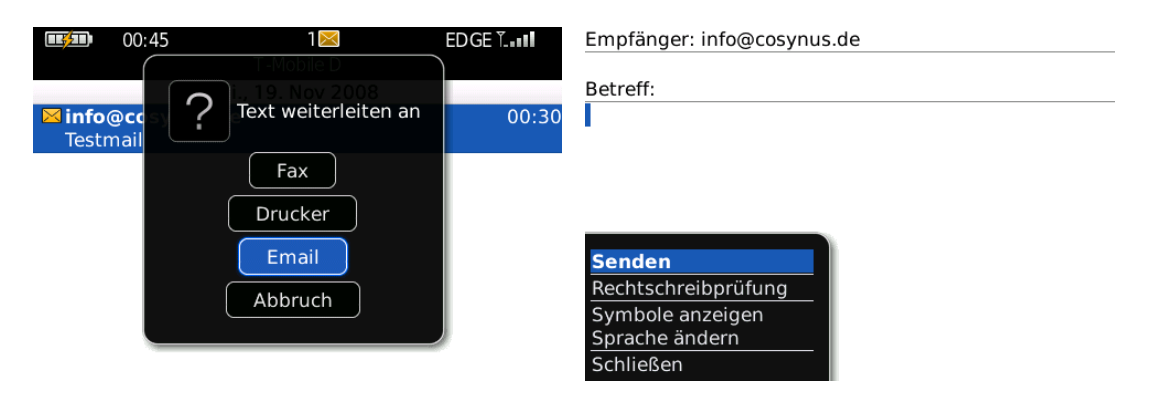

### 4.5 Löschen

Wenn in den ,COSYNUS DvISE Einstellungen' das Häkchen ,Sende gelöscht' deaktiviert ist (siehe <u>Kapitel 2.1</u>), können Sie mittels dieser Option dennoch manuell eine Nachricht auch im David Client löschen.

Wählen Sie im Kontextmenü ,COSYNUS Erweiterungen  $\rightarrow$  Löschen'. Die Nachricht wird jetzt sowohl auf dem BlackBerry als auch im David Client gelöscht.

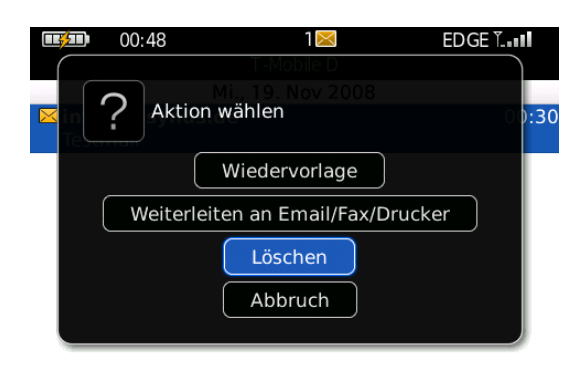

<u>HINWEIS</u>: Wenn Sie stattdessen die Nachricht nur lokal auf dem BlackBerry löschen möchten, wählen Sie bitte direkt im Kontextmenü der Nachricht die Option ,Löschen'.

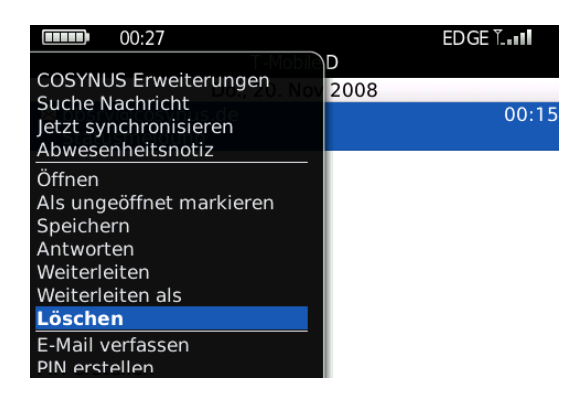

Hierbei darf dann das Häkchen ,Sende Gelöscht' in den ,COSYNUS DvISE Einstellungen' allerdings NICHT gesetzt sein.

### 4.6 Ungeöffnet

Wenn in den ,COSYNUS DvISE Einstellungen' das Häkchen ,Sende ungelesen' deaktiviert ist (siehe <u>Kapitel 2.1</u>), können Sie mittels dieser Option dennoch manuell eine Nachricht auch im David Client als ungelesen markieren.

Wählen Sie im Kontextmenü ,COSYNUS Erweiterungen  $\rightarrow$  Ungeöffnet'. Die Nachricht wird jetzt sowohl auf dem BlackBerry als auch im David Client als ungelesen markiert.

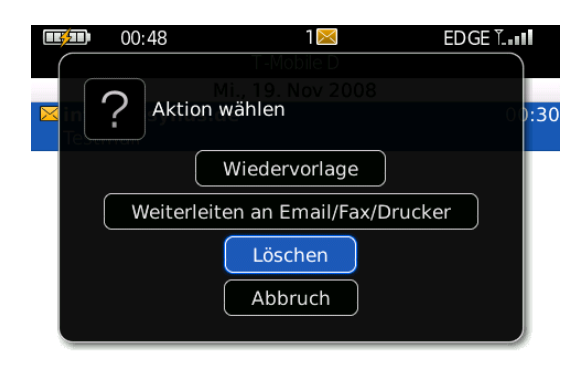

<u>HINWEIS</u>: Wenn Sie stattdessen die Nachricht nur lokal auf dem BlackBerry löschen möchten, wählen Sie bitte direkt im Kontextmenü der Nachricht die Option ,Als ungeöffnet markieren.

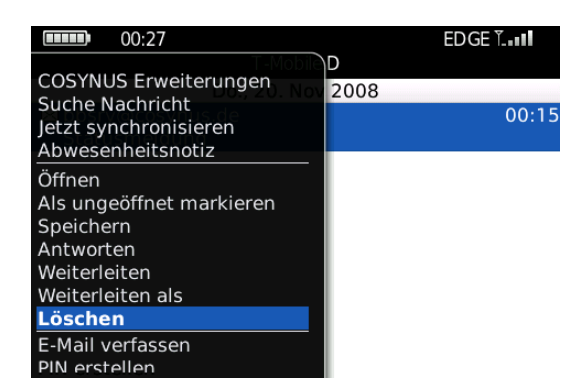

Hierbei darf dann das Häkchen ,Sende Ungelesen' in den ,COSYNUS DvISE Einstellungen' allerdings NICHT gesetzt sein.

### 4.7 Voice-Nachrichten

Mit dem COSYNUS Mobile Device Server können Sie auch Voice-Nachrichten, die in Ihrem David Client eingehen, vom BlackBerry aus abrufen.

Öffnen Sie zunächst die Voice-Nachricht. Diese kommt immer von der BlackBerry-Server-Adresse (z.B. ,bbsrv@ihredomain.de') und hat den Betreff ,VOICE...'.

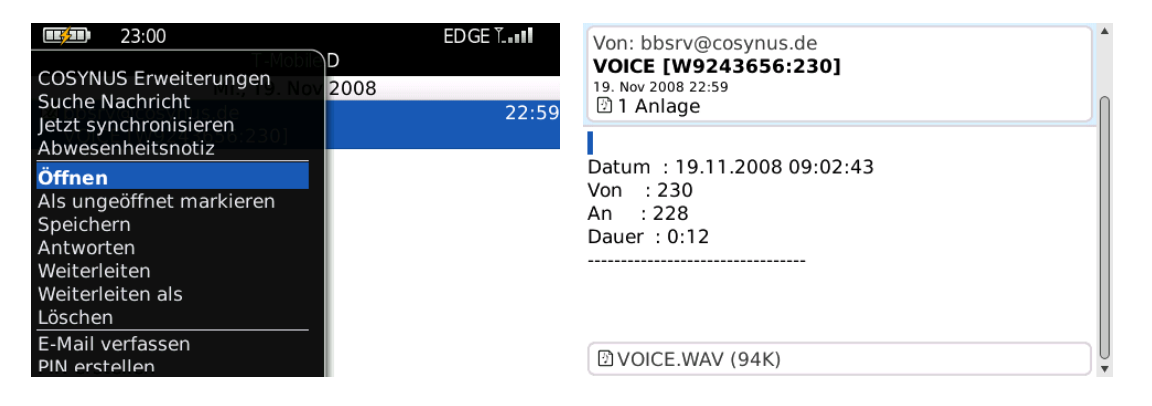

Es gibt mehrere Möglichkeiten, eine Voice-Nachricht abzurufen:

#### 4.7.1 Anlage öffnen

Markieren Sie den Text ,[1 Anlage]' und wählen Sie im Kontextmenü ,Anlage öffnen', dann ,Anlagenvorschau'. Die Voice-Nachricht wird nun heruntergeladen und im Player geöffnet.

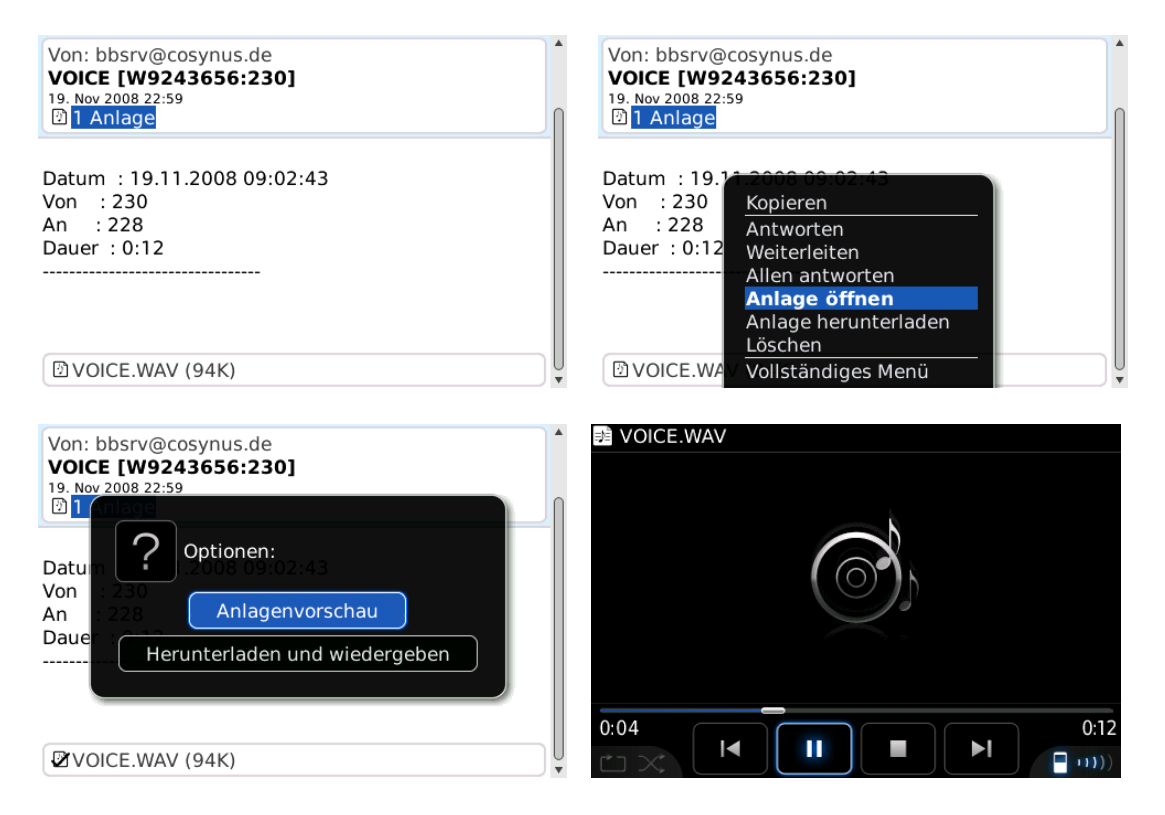

#### 4.7.2 Link abrufen

Markieren Sie den Link am Ende der Nachricht und wählen Sie im Kontextmenü, Link abrufen'. Die Voice-Nachricht wird nun heruntergeladen und im Player geöffnet.

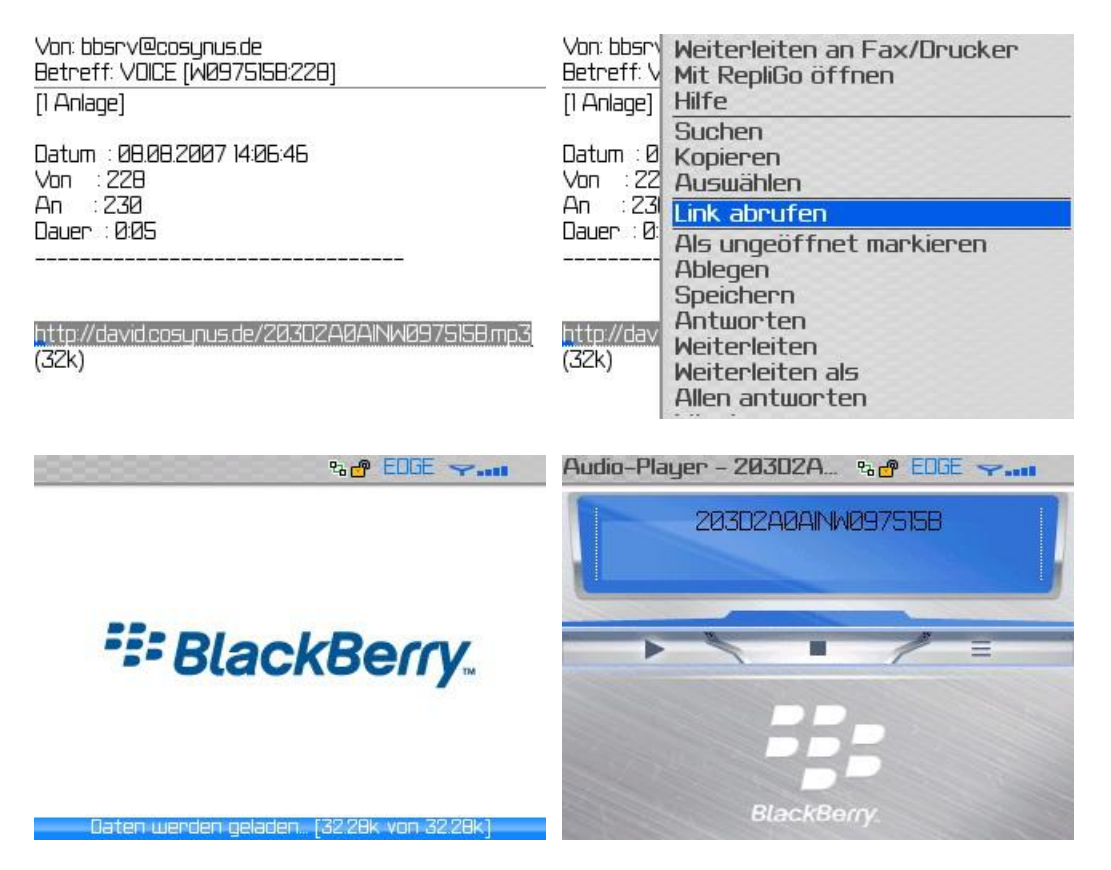

<u>HINWEIS</u>: Diese Methode steht nicht bei allen BlackBerrys (je nach Firmware und BIS-Konto) zur Verfügung. Zudem muss für die diese Funktionalität der FTP-Upload vom Server aus funktionieren. Wenden Sie sich hierzu an Ihren Administrator.
### 4.7.3 Rückruf veranlassen

Wählen Sie im Kontextmenü ,Antworten', dann direkt ohne etwas einzutippen ,Senden'.

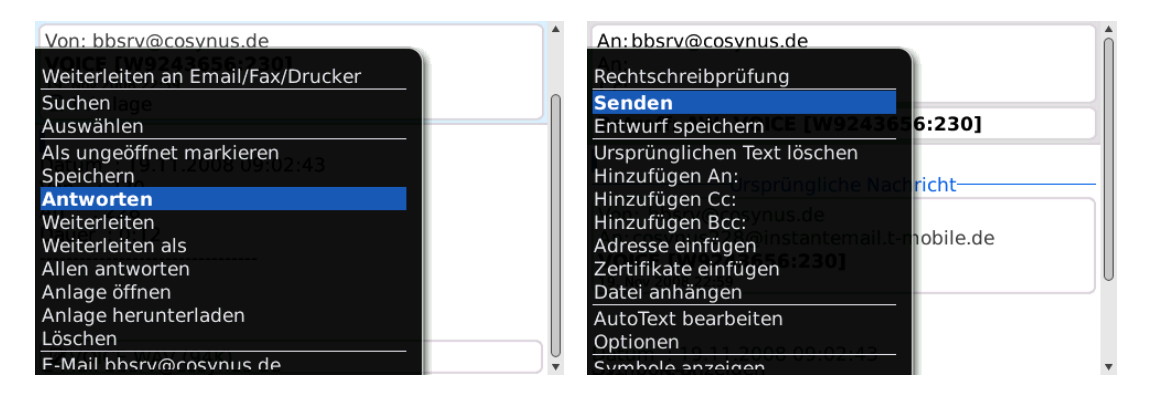

Sie werden dann von Ihrem David-Server zurückgerufen und die Voice-Nachricht wird wiedergegeben.

<u>HINWEIS</u>: Diese Methode steht nur in Zusammenspiel mit David-Servern zur Verfügung, bei denen die Voice-Funktionalität korrekt konfiguriert ist. Zudem muss in der Konfiguration des Benutzer-Accounts im Mobile Device Server die Telefonnummer des BlackBerrys hinterlegt sein. Wenden Sie sich hierzu an Ihren Administrator.

#### 4.7.3.1 Rückruf auf andere Telefonnummer veranlassen

Sie können die Wiedergabe der Voice-Nachricht auch an ein anderes Telefon veranlassen. Wählen Sie im Kontextmenü ,Antworten'. Geben Sie nun in der obersten Zeile die Rufnummer ein, auf der Sie die Voice-Nachricht wiedergeben möchten.

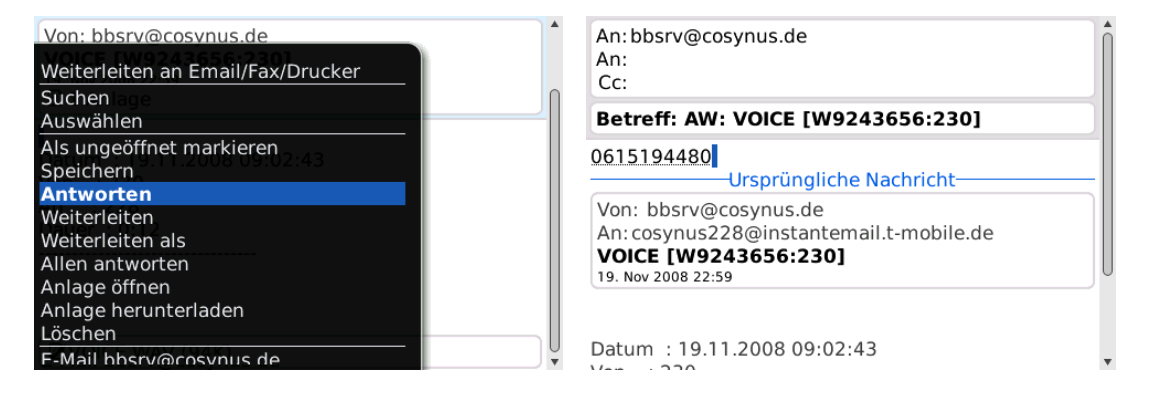

Wählen Sie anschließend im Kontextmenü ,Senden'. Sie werden dann von Ihrem David-Server auf dieser Nummer zurückgerufen und die Voice-Nachricht wird wiedergegeben.

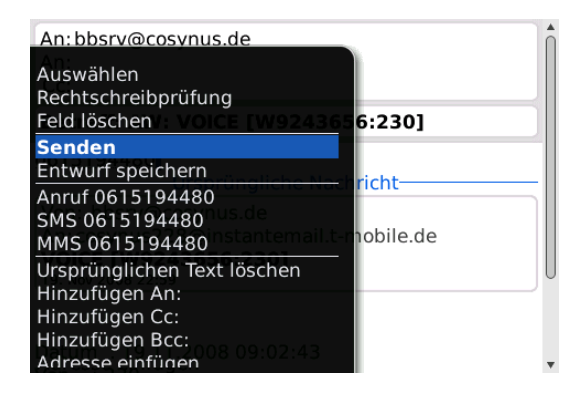

<u>HINWEIS</u>: Diese Methode steht nur in Zusammenspiel mit David-Servern zur Verfügung, bei denen die Voice-Funktionalität korrekt konfiguriert ist. Wenden Sie sich hierzu an Ihren Administrator.

### 4.8 Fax-Nachrichten

Mit dem COSYNUS Mobile Device Server können Sie auch Fax-Nachrichten, die in Ihrem David Client eingehen, vom BlackBerry aus abrufen sowie auch Faxe selbst verschicken.

Öffnen Sie zunächst die Fax-Nachricht. Diese kommt immer von der BlackBerry-Server-Adresse (z.B. ,bbsrv@ihredomain.de') und hat den Betreff ,FAX...'

| COSYNUS Erweiterungen<br>Suche Nachricht                                                                                                    | 2 🔀<br>D<br>2008 | EDGE <b>"!</b><br>00:51 | Von: bbsrv@cosynus.de<br>FAX [M92434AD:+49 6151 9448-528]<br>19. Nov 2008 00:50<br>☑ 1 Anlage                                                                           |   |
|----------------------------------------------------------------------------------------------------|------------------|-------------------------|----------------------------------------------------------------------------------------------------|---|
| Abwesenheitsnotiz<br>Öffnen<br>Als geöffnet markieren<br>Speichern<br>Antworten<br>Weiterleiten<br>Weiterleiten als<br>Löschen<br>E-Mail verfassen<br>PIN erstellen | 9448-528]        | 00:30                   | Datum : 19.11.2008 00:50:39<br>Von : <u>+49 6151 9448-528</u><br>Betreff: Fax BNowotny<br>An : 28<br>Seiten : 1<br><br>http://david.cosynus.de/207C21E0INM92434AD-1.gif | • |

Es gibt mehrere Möglichkeiten, eine Fax-Nachricht abzurufen:

### 4.8.1 Anlage öffnen

Markieren Sie den Text ,[1 Anlage]' und wählen Sie im Kontextmenü ,Anlage öffnen'. Die Fax-Nachricht wird nun heruntergeladen und geöffnet.

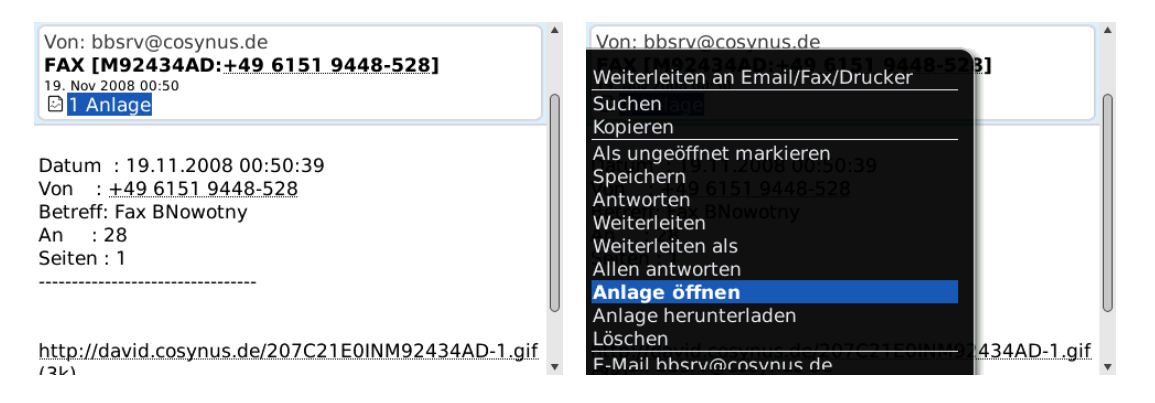

Markieren Sie ,FAX.TIF' und wählen Sie im Kontextmenü ,Anlage öffnen'.

| Anlagen: 1<br>FAX.TIF                                                    | 🖻 FAX.TIF                                                               |                                     |
|--------------------------------------------------------------------------|-------------------------------------------------------------------------|-------------------------------------|
|                                                                          |                                                                         |                                     |
|                                                                          | 7 Novatsa   15448 6151 9448-528   31081519448528<br>Das ist ein Testfax | 21/1 [12 10.11.2008 [2 0:50 [CD0M.5 |
| Anlage öffnen<br>Anlage herunterladen<br>Anwendung wechseln<br>Schließen |                                                                         |                                     |

Die Fax-Nachricht wird Ihnen nun in einer verkleinerten Ansicht angezeigt.

Wählen Sie jetzt im Kontextmenü, Vergrößern', um die Ansicht in Einzelschritten zu vergrößern – das Bild wird dann automatisch nachgeladen.

| 🖾 FAX.TIF                                                                                                    | 🖾 FAX.TIF      |
|----------------------------------------------------------------------------------------------------|----------------|
| Info abrufen<br>Vergrößern<br>Drehen<br>An Bildschirm anpassen<br>Bild speichern<br>Anlage herunterladen<br>Als E-Mail senden<br>Als MMS senden<br>An MessAnsprechp. senden<br>Als Anrufer-ID festlegen<br>Anwendung wechseln<br>Schließen | st ein Testfax |

Drücken Sie den Trackball, um den Zoom-Modus zu verlassen und an die gewünschte Stelle zu scrollen.

| 🖻 FAX.TIF |  |  |
|-----------|--|--|
|           |  |  |

|   | 🖉 No | owotny |     | K∰ +49 | 6151 | 9448 |
|---|------|--------|-----|--------|------|------|
| Ľ | )as  | ist    | ein | Test   | fax  |      |

### 4.8.2 Link abrufen

Markieren Sie den Link am Ende der Nachricht und wählen Sie im Kontextmenü, Link abrufen'. Die Fax-Nachricht wird nun heruntergeladen und geöffnet.

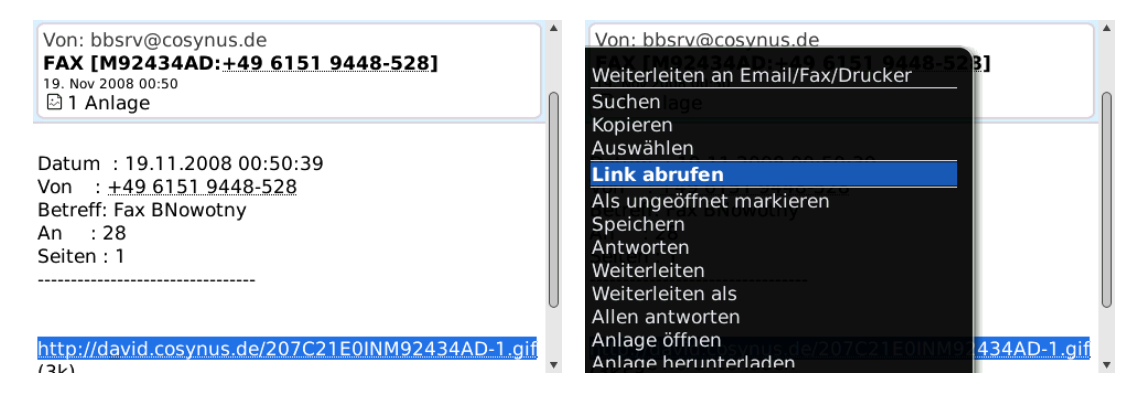

Die Anzeige der Fax-Nachricht erfolgt analog zu Kapitel 3.8.1.

<u>HINWEIS</u>: Für diese Funktionalität muss der FTP-Upload vom Server aus funktionieren. Wenden Sie sich hierzu an Ihren Administrator.

### 4.8.3 Fax weiterleiten

Um das Original Fax (nicht die E-Mail, die auf den BlackBerry gesendet wurde) an eine andere Faxnummer weiterzuleiten, gehen Sie wie folgt vor:

Wählen Sie im Kontextmenü ,Antworten'.

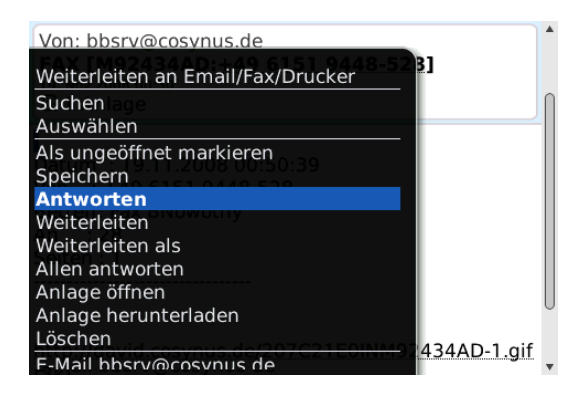

Geben Sie die gewünschte Faxnummer im Mailbody ein und wählen Sie im Kontextmenü "Senden".

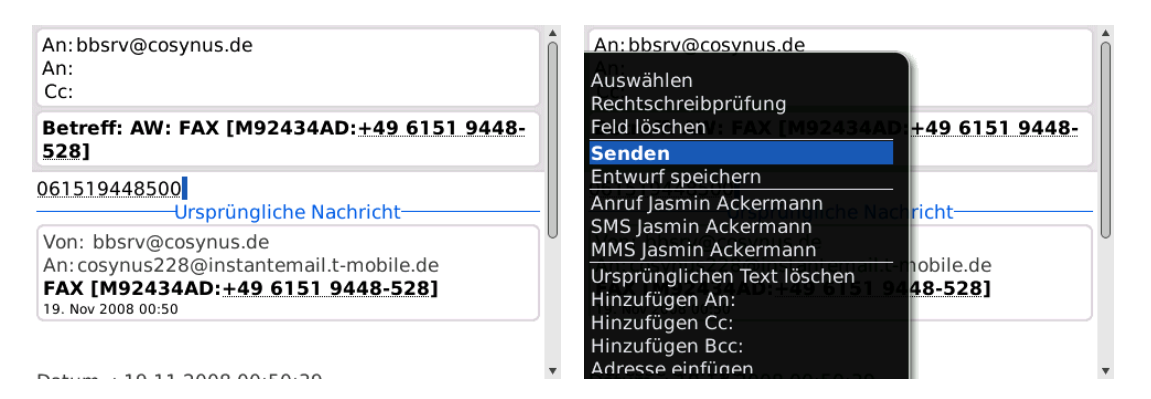

### 5 COSYNUS TAS-Explorer

Der COSYNUS TAS-Explorer ist eine eigene Anwendung auf dem BlackBerry, mit dem Sie sich live mit dem Tobit-Archivsystem auf dem Server verbinden können. Zudem besteht die Möglichkeit, mittels einer Vorab-Synchronisation die Daten auf der SD-Karte des BlackBerrys zwischenzuspeichern, um so auch offline Nachrichten etc. lesen zu können.

<u>HINWEIS</u>: Zur Verwendung ist die Zusatzoption ,TAS-Explorer' notwendig. Der TAS-Explorer muss von Ihrem Administrator konfiguriert werden.

Starten Sie die Anwendung, indem Sie das Icon ,COSYNUS TAS-Explorer' anklicken. Je nach BlackBerry und Firmware befindet es sich unter Umständen nach der Installation im Ordner ,Downloads', Sie können es aber über das Kontextmenü verschieben wohin sie wollen.

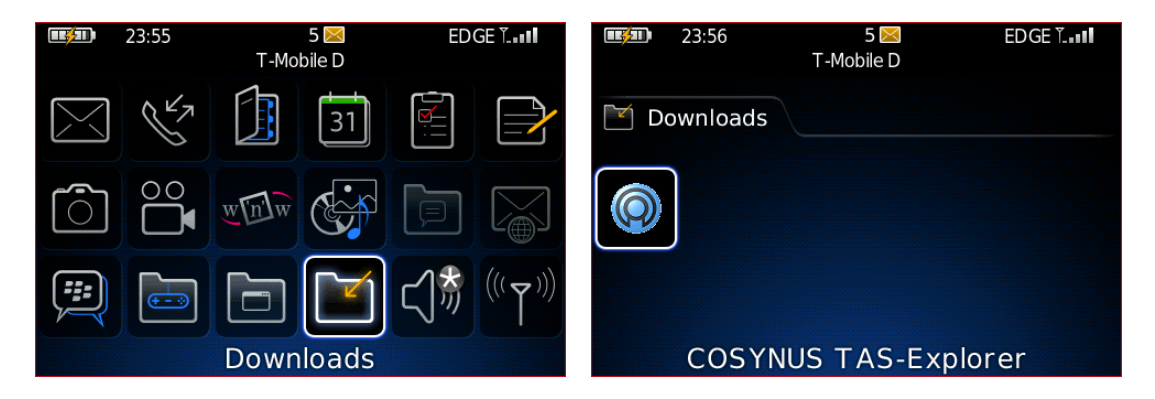

### 5.1 Bedienung

Nach dem ersten Start sehen Sie zunächst ein leeres Fenster. In der Titelzeile sollte bereits der Servername zu sehen sein. Darunter wird die oberste Ebene der Tobit-Archiv-Struktur eingeblendet. Unten sehen Sie die Statuszeile, hier wird die gerade aktive Aktion angezeigt.

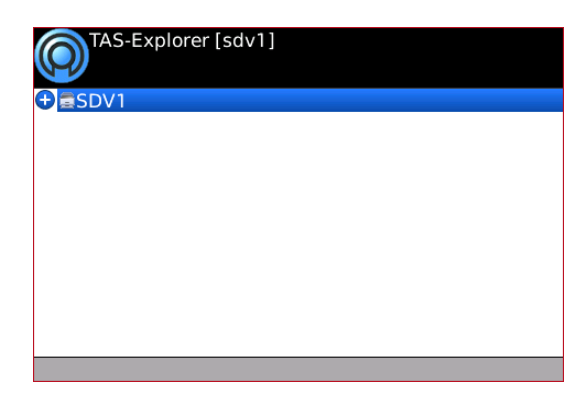

Um die Archivstruktur abzurufen, bewegen Sie den Trackball einfach nach rechts oder wählen Sie im Kontextmenü ,Aktualisieren'. Die Daten werden nun direkt vom Server über eine TCP-Verbindung abgerufen. In der Statusleiste sehen Sie die aktuelle Aktion.

<u>TIPP</u>: Wenn Sie die Daten auf SD-Karte zwischengespeichert haben, werden die Archivstruktur sowie die Archivinhalte zunächst von der SD-Karte abgerufen. Um ein Update vom Server zu erzwingen, halten Sie die ALT-Taste gedrückt, während Sie den Trackball bewegen.

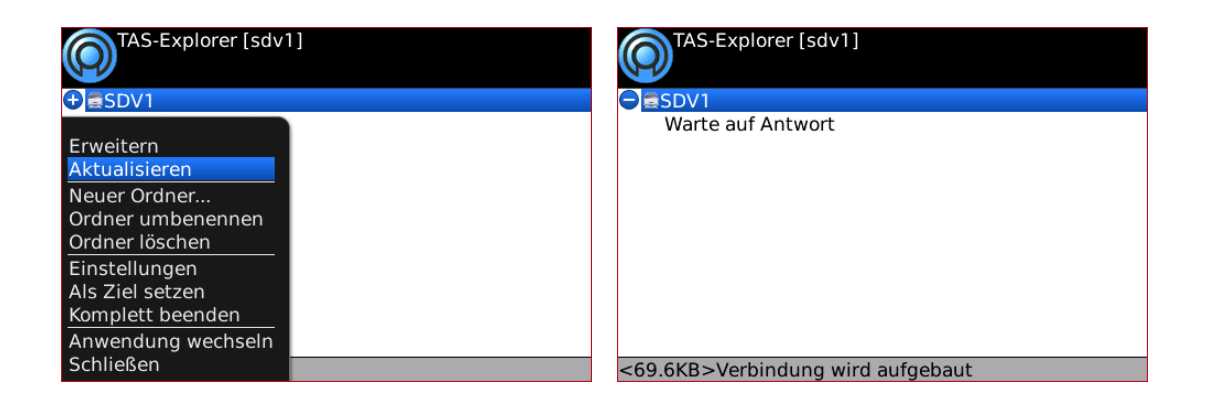

Sie sehen jetzt das Tobit-Archivsystem. Dabei werden Ihre serverseitig gesetzten Rechte ausgewertet, d.h. Sie sehen nur die Archive, auf die Sie auch im David Client zugreifen können.

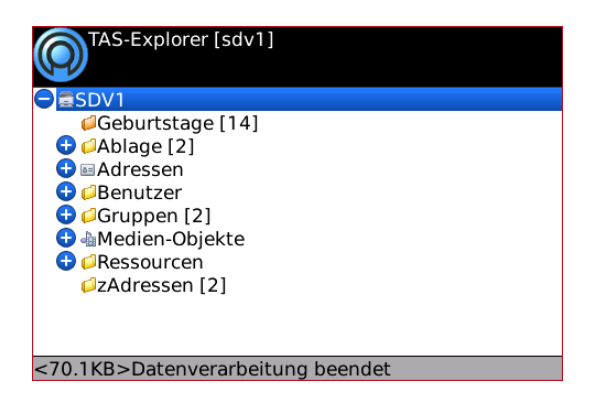

Öffnen Sie ein beliebiges Archiv, indem Sie mit dem Trackball darauf scrollen und Unterarchive mit einer Scrollbewegung nach rechts öffnen. Rechts daneben wird angezeigt, wie viele Einträge sich in diesem Archiv befinden.

\_\_\_\_

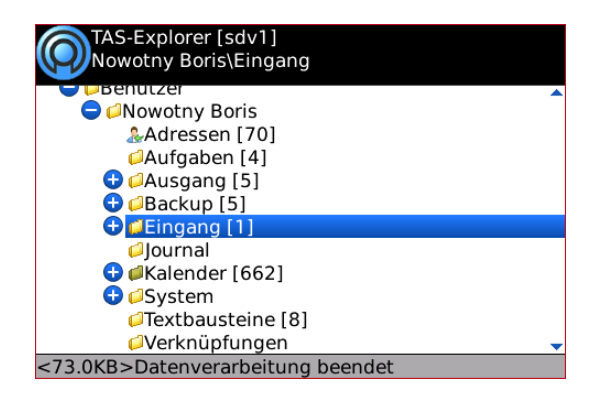

Öffnen Sie den Inhalt des Archives, indem Sie im Kontextmenü, Ordnerinhalt anzeigen' wählen.

| TAS-Explorer [sdv1]<br>Nowotny Boris\Eingang                                          | Eingang [1] 10.03.10 16:16 bn@cosynus.de Herzlich Willkommen bei David.fx |
|---------------------------------------------------------------------------------------|---------------------------------------------------------------------------|
| Claufaben [4]<br>Erweitern<br>Aktualisieren<br>Ordnerinhalt anzeigen                  |                                                                           |
| Neuer Ordner<br>Ordner umbenennen 2]                                                  |                                                                           |
| Einstellungen e [8]<br>Als Ziel setzen en<br>Komplett beenden e<br>Anwendung wechseln |                                                                           |
| Schließen tung beendet                                                                |                                                                           |

Sie können die Nachricht öffnen, indem Sie mit dem Trackball darauf klicken oder im Kontextmenü ,Öffnen' wählen.

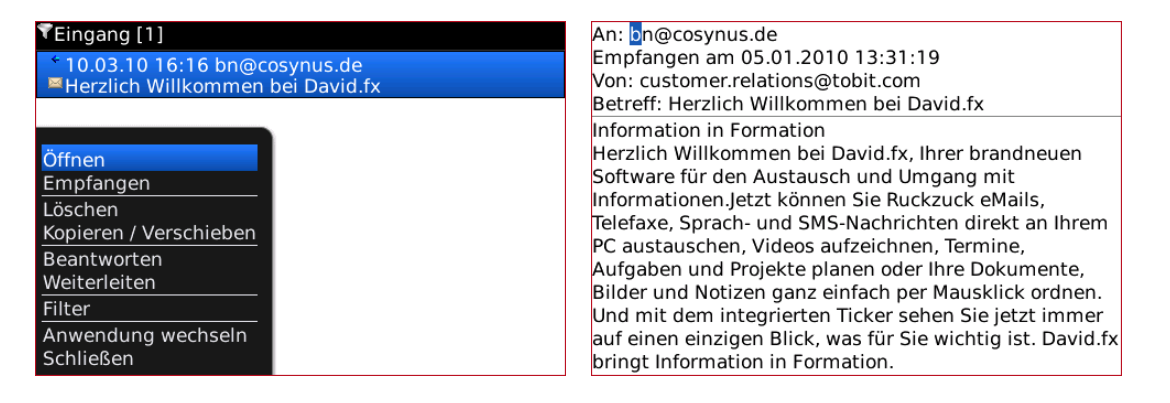

### 5.1.1 Empfangen

Sie können auf diese Weise auch auf Archive und Nachrichten zugreifen, die nicht direkt im Eingang des David Clients (und somit nicht auf dem BlackBerry) liegen. Wenn Sie eine solche Nachricht auf den BlackBerry weiterleiten möchten, wählen Sie im Kontextmenü "Empfangen". Sie wird dann in den Nachrichteneinang kopiert und somit auf den BlackBerry weitergeleitet.

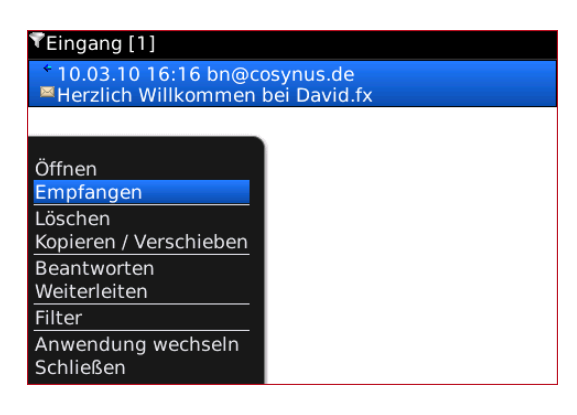

### 5.1.2 Löschen

Wenn Sie eine Nachricht löschen möchten, wählen Sie im Kontextmenü ,Löschen'.

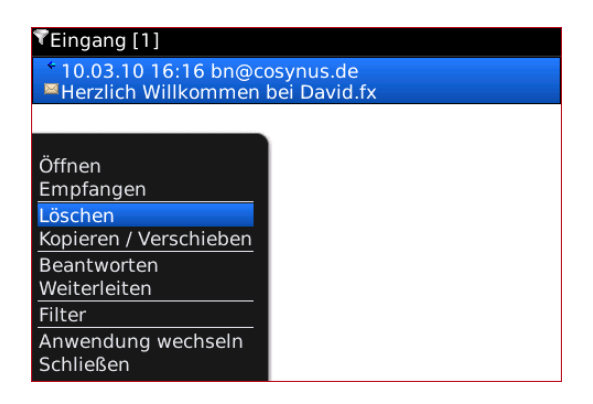

### 5.1.3 Kopieren / Verschieben

Um Nachrichten zu verschieben oder zu kopieren, müssen Sie zunächst ein oder mehrere Archive einmalig als Ziel definieren. Markieren Sie die Archive in der Baumstruktur aus und wählen Sie im Kontextmenü ,Als Ziel setzen'.

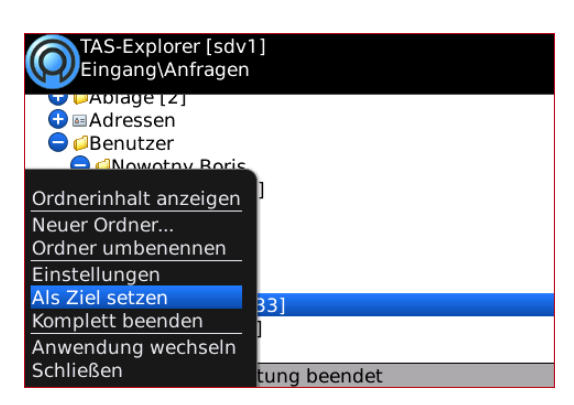

Jetzt können Sie eine Nachricht markieren und im Kontextmenü ,Kopieren / Verschieben' auswählen.

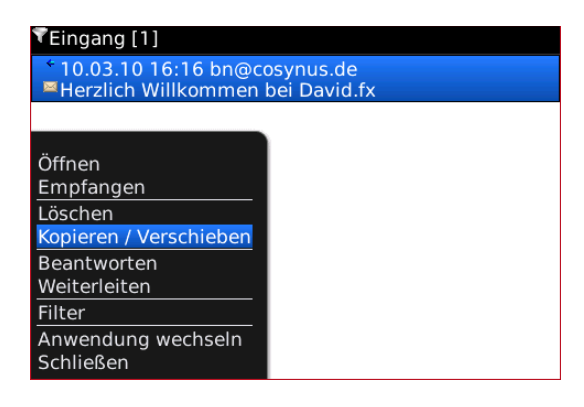

Es erscheint ein Dialog, in dem Sie eines der gesetzten Zielarchive auswählen können. Durch Klicken des Trackballs erscheint ein Kontextmenü, mit dem Sie die Nachricht in das Zielarchiv verschieben oder kopieren können.

In diesem Dialog kann ein Zielverzeichnis auch wieder entfernt werden.

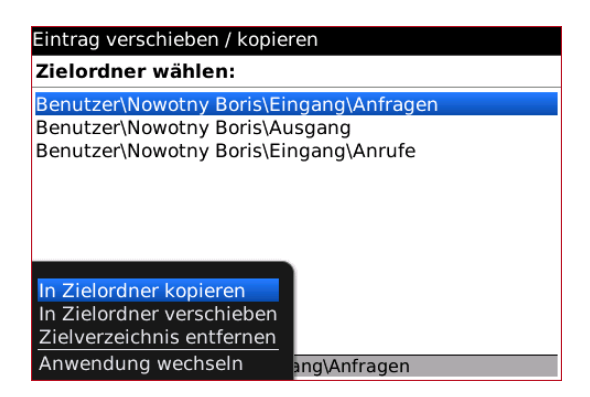

### 5.1.4 Neuer Ordner

Um ein neues Unterarchiv zu erstellen, wählen Sie im Kontextmenü ,Neuer Ordner'. Geben Sie einen Archivnamen ein und bestätigen Sie mit ,Neu'.

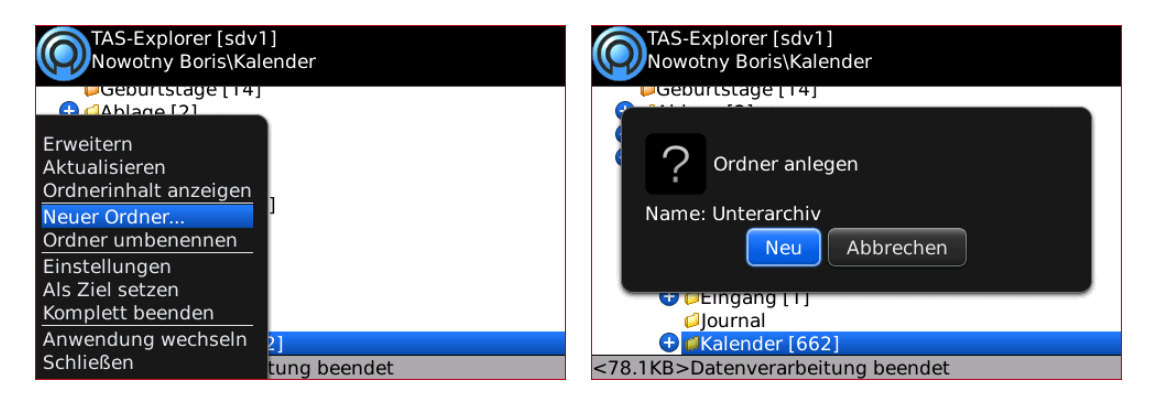

### 5.1.5 Ordner umbenennen

Um ein Archiv umzubenennen, wählen Sie im Kontextmenü ,Ordner umbenennen'. Geben Sie den neuen Archivnamen ein und bestätigen Sie mit ,Umbenennen'.

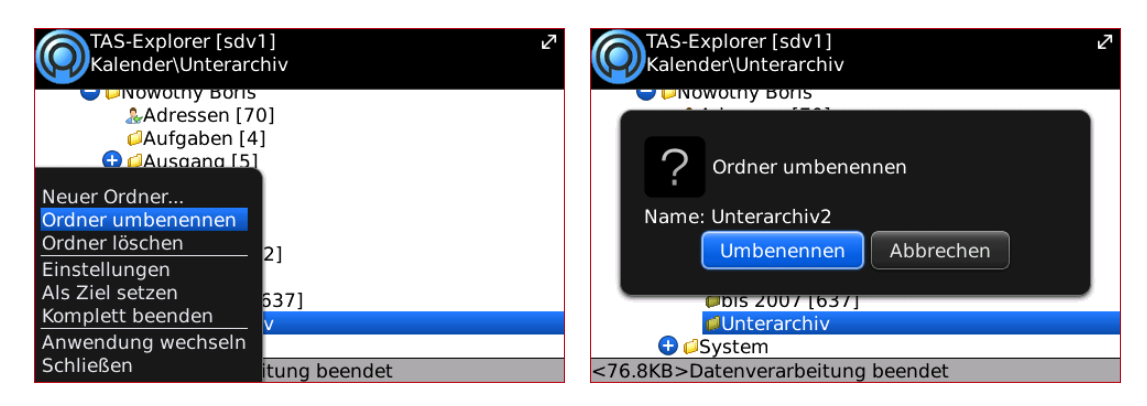

### 5.1.6 Ordner löschen

Um ein Archiv zu löschen, wählen Sie im Kontextmenü ,Ordner löschen'. Bestätigen Sie mit ,Ja'.

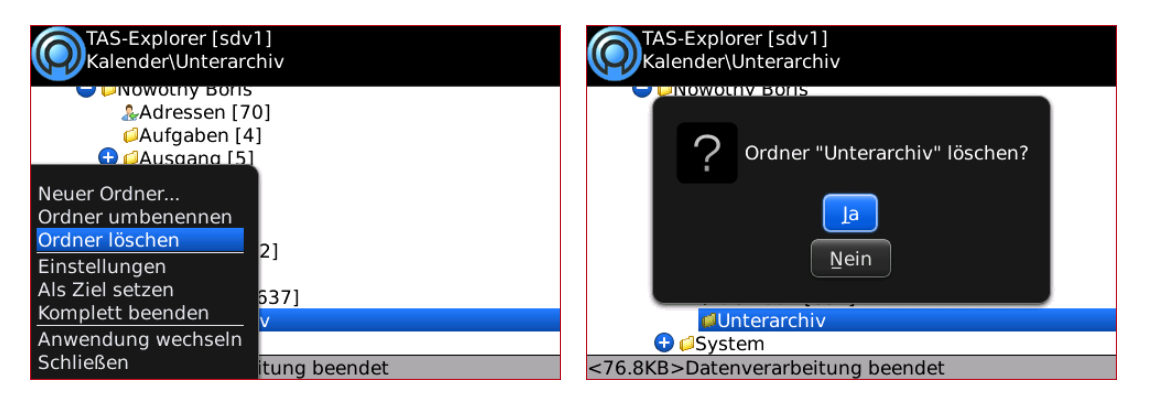

HINWEIS: Sie können ein Archiv nur löschen, wenn es leer ist.

### 5.1.7 Filter

Sie können die Ansicht der Archiv-Inhalte über den Filter anpassen. Wählen Sie im innerhalb eines Archives (,Ordnerinhalte anzeigen') im Kontextmenü ,Filter'.

Wählen Sie bei ,Dateianhang', ,Dokumenttyp' sowie ,Priorität' aus, welche Nachrichten angezeigt werden sollen.

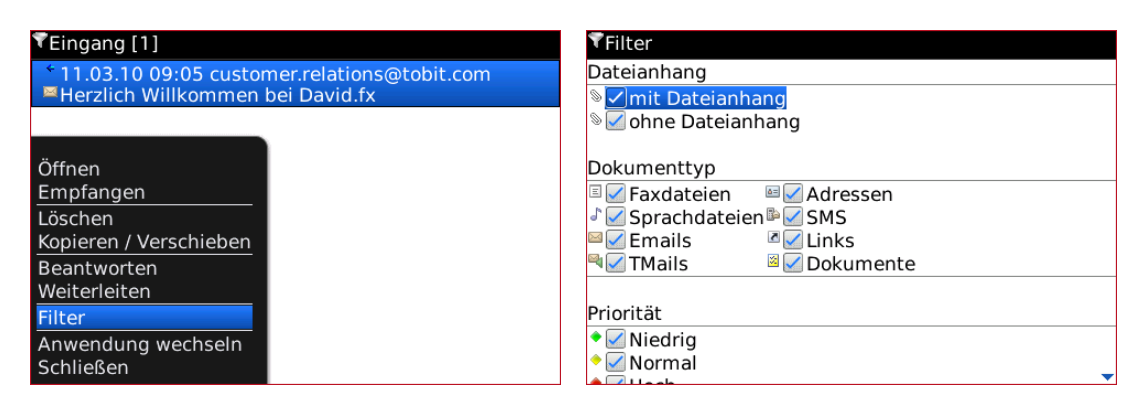

Speichern Sie anschließend ab, indem Sie im Kontextmenü mit ,OK' bestätigen.

| ♥Filter                       |
|-------------------------------|
| Dateianhang                   |
| Imit Dateianhang              |
| 📎 🗹 ohne Dateianhang          |
|                               |
| Dokumenttyp                   |
| 🗉 🗹 Faxdateien 🛛 🔤 🗹 Adressen |
| al 🖌 🖌 Sprachdateien 🖹 🗹 SMS  |
| 🖾 🗹 Emails 🛛 🖉 🗹 Links        |
| 📲 🔽 TMaile 🛛 📓 📿 Dokumente    |
| Ok                            |
| Abbruch                       |
| Anwendung wechseln            |
| Schließen                     |
|                               |

HINWEIS: Die Filtereinstellungen gelten für alle Archive.

### 5.2 Einstellungen

Öffnen Sie vom Hauptmenü aus das Kontextmenü und wählen Sie ,Einstellungen'.

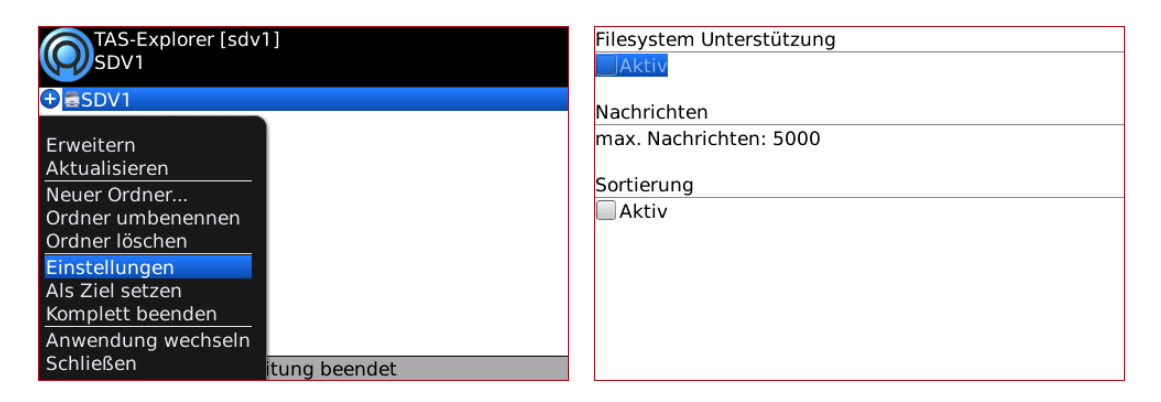

### 5.2.1 Filesystem-Unterstützung

Wollen Sie die Daten des Archivsystems auf der SD-Karte zwischenspeichern, aktivieren Sie diese Option. Starten Sie anschließend die Anwendung neu, indem Sie in das Hauptmenü zurückkehren und im Kontextmenü "Komplett beenden" wählen.

<u>TIPP</u>: Wenn Sie die Daten auf SD-Karte zwischengespeichert haben, werden die Archivstruktur sowie die Archivinhalte zunächst von der SD-Karte abgerufen. Um ein Update vom Server zu erzwingen, halten Sie die ALT-Taste gedrückt, während Sie den Trackball bewegen.

### 5.2.2 Max. Nachrichten

Die maximale Anzahl an Nachrichten, die pro Archiv angezeigt wird. Sollte ein Archiv mehr als die hier angegebene Anzahl enthalten, werden nur die jeweils neuesten Nachrichten übertragen.

### 5.2.3 Sortierung

Aktivieren Sie die Sortierung, indem Sie das Häkchen bei "Aktiv" setzen. Hierdurch werden weitere Optionen freigeschaltet.

#### 5.2.3.1 Anzeige aufsteigend

Sortiert in umgekehrter Reihenfolge.

#### 5.2.3.2 Sortierreihenfolge

Wählen Sie in der Liste, nach welchen Kriterien sortiert werden soll. Sie können die Priorität der Sortierkriterien im Kontextmenü mit "Nach unten" und "Nach oben" ändern.

| Hilesystem Unterstutzung | Filesystem Unterstutzung<br>Aktiv |
|--------------------------|-----------------------------------|
| Nachrichten              | Nachrichten                       |
| max. Nachrichten: 5000   | max. Nachrichten: 5000            |
| Sortierung               | Sortierung                        |
| Aktiv                    | Nach oben                         |
| Anzeige aufsteigend      | Nach unten                        |
| Sortierreihenfolge       | Transfervolume zurücksetzen       |
| Absender                 | Kopieren                          |
| Betreff                  | Zielverzeichnisse verwalten       |
| Datum                    | Anwendung wechseln                |
| Empfänger                | Schließen                         |

### 5.3 TAS-Export auf SD-Karte

Wenn Sie viele große Datenmengen im Archivsystem haben, kann es in Bezug auf Geschwindigkeit und Mobilfunkkosten vorteilhaft sein, diese Daten vorher auf dem BlackBerry zu speichern, um diese nicht unterwegs abrufen zu müssen. Mit dem Tool ,TAS-Export auf BlackBerry SD-Karte' können Sie die Daten des Tobit-Archivsystems auf der der SD-Karte des BlackBerrys speichern.

### 5.3.1 Konfiguration und Vorbereitung

Aktivieren Sie zunächst den Massenspeichermodus, indem Sie unter ,Einstellungen → Arbeitsspeicher' die Option ,Unterstützung für Massenspeichermodus' aktivieren und dann im Kontextmenü ,Speichern' wählen.

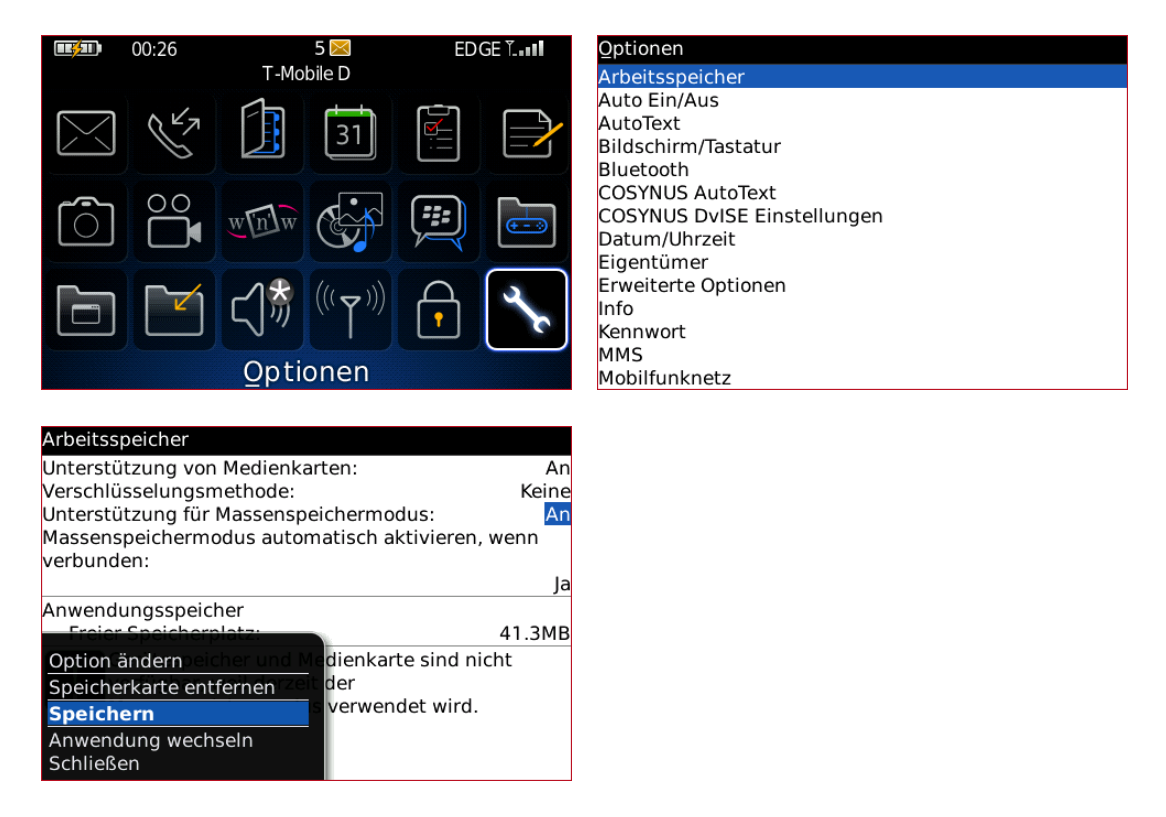

Durch diese Einstellung wird die SD-Karte beim Anschließen des BlackBerrys an den PCs als eigenes Laufwerk angezeigt. Es erscheint dann unter Umständen ein Dialog, der Sie auffordert, den Massenspeichermodus zu aktivieren. Bestätigen sie diesen mit "Ja".

Schließen Sie jetzt den BlackBerry über ein USB-Kabel an Ihren PC an.

<u>HINWEIS</u>: Gegebenfalls muss die BlackBerry Desktop Software installiert sein, damit Windows das Gerät korrekt erkennen kann. Die BlackBerry Desktop Software wird auf der dem BlackBerry beiliegenden CD mitgeliefert.

Es werden zwei Laufwerke angezeigt. Das eine ist der BlackBerry, das andere die dort eingelegt SD-Karte. Notieren Sie sich den Laufwerksbuchstaben der SD-Karte.

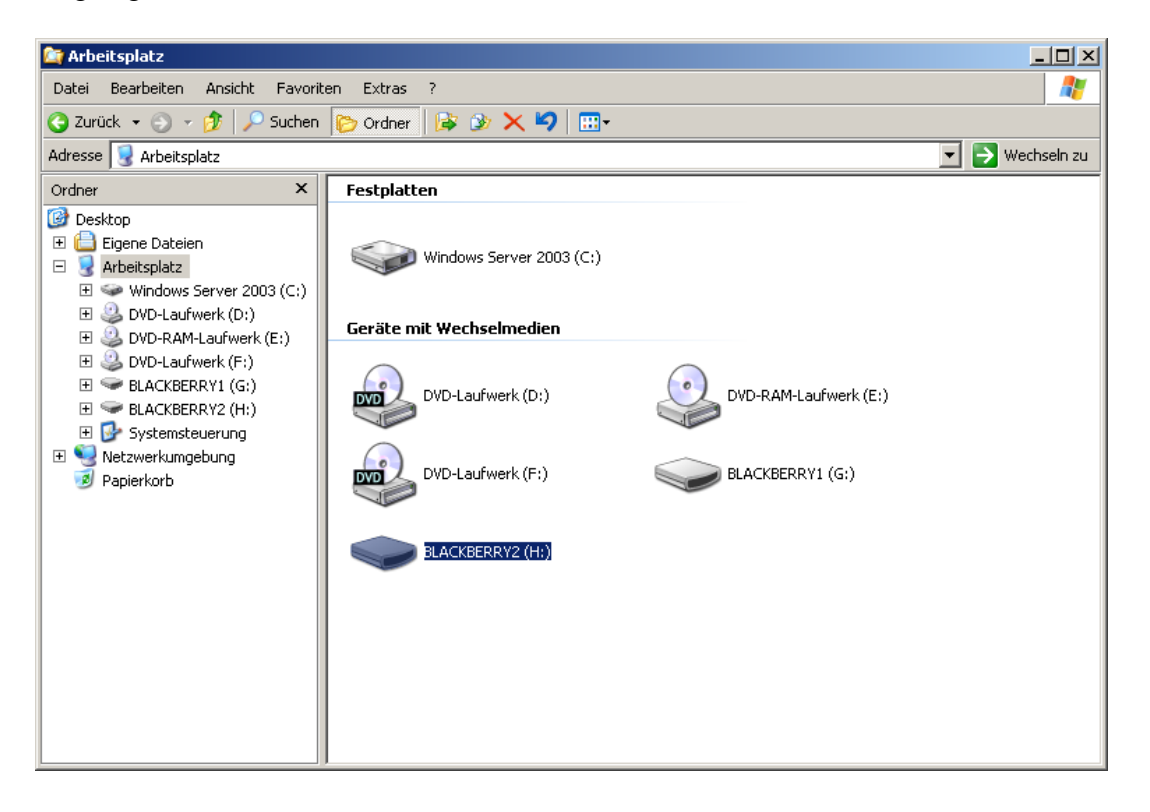

### 5.3.2 Bedienung und Synchronisation

Öffnen Sie zunächst Ihr David Client auf dem PC, mit dem auch der BlackBerry per USB verbunden ist. Starten Sie aus der Schnellstartleiste das Tool ,Sync David Client to BlackBerry<sup>6</sup>.

<u>HINWEIS</u>: Sollte dieser Eintrag nicht vorhanden sein, fragen Sie Ihren Administrator oder lesen Sie weiter in <u>Kapitel 4.3.3</u>.

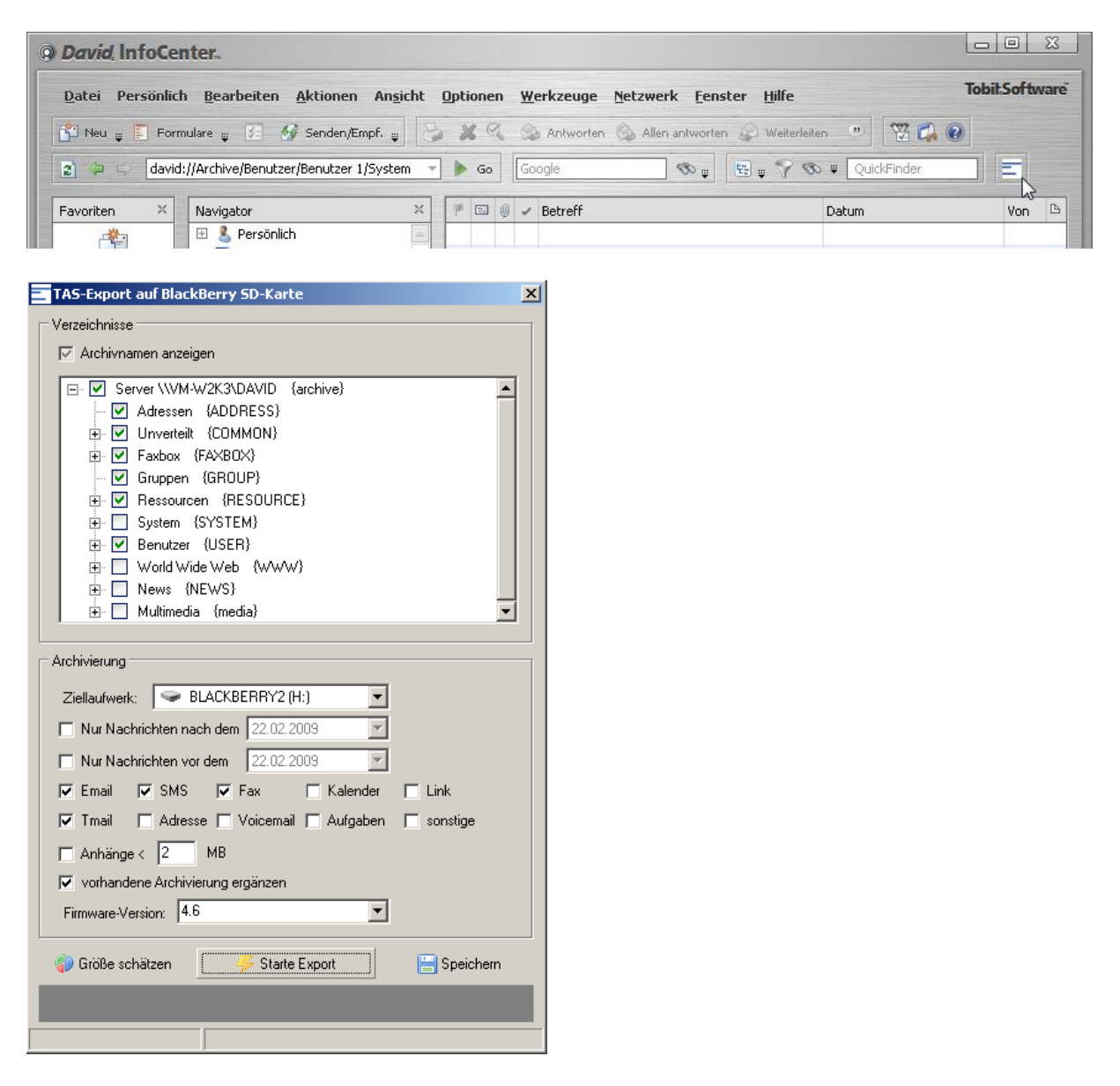

#### 5.3.2.1 Archivnamen anzeigen

Hier können Sie zwischen drei verschiedenen Ansichten des Archivsystems wählen:

- Archivnamen (Shownames) anzeigen (Häkchen gesetzt)
- Archivnamen auf Dateisystemebene anzeigen (Häkchen nicht gesetzt)
- Archivnamen kombiniert anzeigen (Häkchen grau)

| Verzeichnisse                                                                                                    | Verzeichnisse                                                                                                    | Verzeichnisse                                                                                                    |
|----------------------------------------------------------------------------------------------------|----------------------------------------------------------------------------------------------------|----------------------------------------------------------------------------------------------------|
| Archivnamen anzeigen                                                                                                    | Archivnamen anzeigen                                                                                                    | Archivnamen anzeigen                                                                                                    |
| Server WM-W2K3DAVID     Galary Addition     Galary Addition | Additionable addigen      Section 2 additionable addigen      Section 2 additional additional additionadditad additional additionadditad additadditional additional additad | P         P         P         P           P         Sever VVM AVX3DAVID         (archive)           P         Advester         (ADORESS)           P         Unrevenil         (COMMON)           P         Fashox (FXS0AVC)           P         Gruppen (GROUP)           P         Personaren (FES0URCE)           P         System (SYSTEM)           P         Pendezer (USER)           P         News (NEWS)           P         News (NEWS) |
|                                                                                                    |                                                                                                    |                                                                                                    |

#### 5.3.2.2 Archivliste

Wählen Sie hier aus, welche Archive auf die SD-Karte synchronisiert werden sollen.

#### 5.3.2.3 Ziellaufwerk

Wählen Sie hier das Laufwerk aus, welches der SD-Karte des BlackBerrys entspricht.

#### 5.3.2.4 Nur Nachrichten nach dem

Synchronisiert nur Nachrichten, die nach dem angegebenen Datum erstellt wurden.

#### 5.3.2.5 Nur Nachrichten vor dem

Synchronisiert nur Nachrichten, die vor dem angegebenen Datum erstellt wurden.

#### 5.3.2.6 Nachrichtentypen

I Email I SMS I Fax I Kalender I Link I Tmail I Adresse I Voicemail I Aufgaben I sonstige

Wählen Sie hier aus, welche Nachrichtentypen auf die SD-Karte synchronisiert werden sollen.

#### 5.3.2.7 Anhänge

Synchronisiert nur Anhänge, die kleiner sind als der hier eingegebene Wert.

#### 5.3.2.8 Vorhandene Archivierung ergänzen

Wurden bereits Daten auf die SD-Karte synchronisiert, kann hiermit ausgewählt werden, dass nicht komplett neu synchronisiert wird, sondern nur die zwischenzeitlich aktualisierten Daten ergänzt werden.

#### 5.3.2.9 Firmware-Version

Wählen Sie hier die Firmware Ihres BlackBerrys. Diese finden Sie, indem Sie auf dem BlackBerry ,Optionen  $\rightarrow$  Info' wählen.

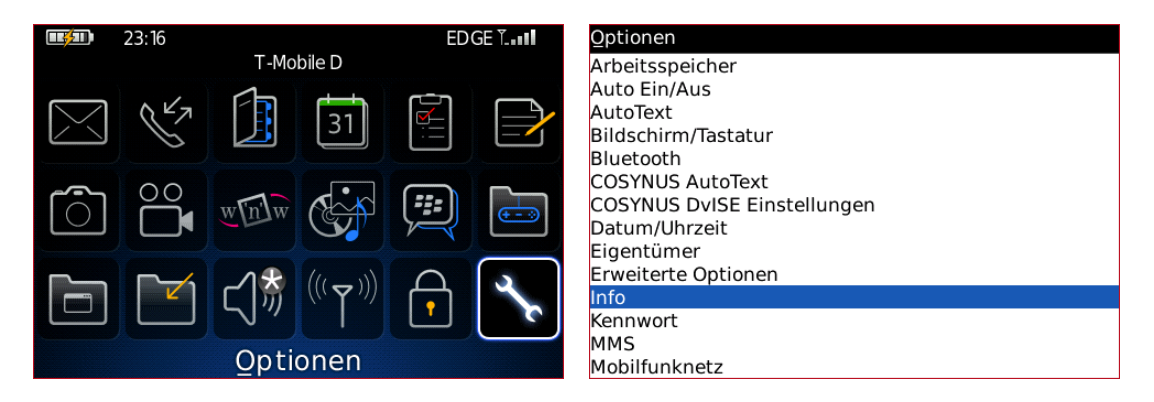

Die Firmware-Version steht in der dritten Zeile. Entscheidend sind die vorderen Zahlen (hier ,4.6.0<sup>°</sup>), nicht die Plattform.

| SlackBerry.                                                                                                    |  |
|----------------------------------------------------------------------------------------------------|--|
| BlackBerry® 9000<br>Smartphone (3G, Wi-Fi)<br>v4.6.0.190 (Plattform 4.0.0.172)<br>Kernel für die Verschlüsselung v3.8.5.50a<br>Branding-Version: 1.0.114.224<br>Konfiguration der Micro Edition CLDC-1.1<br>Profil der Micro Edition: MIDP-2.0<br>JTWI-Version der Micro Edition: 1.0<br>Media-Version der Micro Edition: 1.1<br>PIM-Version der Micro Edition: 1.0<br>Datei-Version der Micro Edition: 1.0<br>Bluetooth-Version der Micro Edition: 1.1 |  |

#### 5.3.2.10 Größe schätzen

Startet einen Testdurchlauf mit den oben ausgewählten Optionen und gibt Ihnen eine Zusammenfassung, welche Datenmengen auf die SD-Karte synchronisiert werden. Achten Sie darauf, dass die SD-Karte ausreichend Speicherplatz zur Verfügung stellt.

| 🔲 Inform | nation                                                                         | ×            |
|----------|--------------------------------------------------------------------------------|--------------|
| į        | Ausgewählte Verzeichnisse: 1<br>2.785 KB Daten,<br>2.816 KB geschätzte Exportg | l37<br>röße. |
|          | ОК                                                                             |              |

#### 5.3.2.11 Starte Export

Beginnt mit dem Export der Daten auf die SD-Karte. Die Synchronisation der Daten kann je nach Datenmenge, Geschwindigkeit der USB-Verbindung und Schreibgeschwindigkeit der SD-Karte mehrere Minuten in Anspruch nehmen. Nach Abschluss des Exports erhalten Sie eine Statusmeldung.

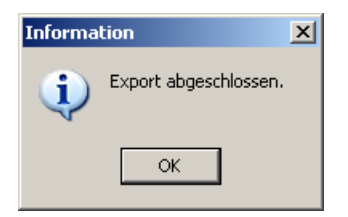

Nach Bestätigung des Dialogs erhalten Sie den Hinweis, das Gerät mittels der Windows-Funktion ,Hardware sicher entfernen' zu trennen, bevor Sie das USB-Kabel abziehen. Die Anwendung beendet sich nach dieser Meldung automatisch.

| Warnun | 9 ×                                                                                                    |
|--------|----------------------------------------------------------------------------------------------------|
| ♪      | Entfernen Sie den BlackBerry bzw. die SD-Karte nur mit der<br>Funktion "Hardware sicher entfernen", da sonst der Inhalt<br>der SD-Karte unlesbar werden könnte! |
|        | ОК                                                                                                    |

Sie können das Gerät sicher entfernen, indem Sie (bei Windows XP) unten rechts im Systemtray auf "Hardware sicher entfernen" mit der rechten Maustaste klicken.

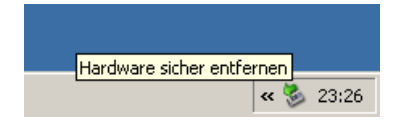

Wählen Sie aus, an welchem Anschluss das Gerät angeschlossen ist und klicken Sie "Beenden".

| 🔖 Hard | ware sicher entfernen                                                                                                    | <u>?</u> ×   |
|--------|----------------------------------------------------------------------------------------------------|--------------|
|        | Wählen Sie das Gerät aus, das Sie entfernen möchten, und klicken<br>auf "Beenden". Sie erhalten eine Benachrichtigung, wenn Sie das G<br>sicher entfernen können. | Sie<br>ierät |
| Hardwa | aregeräte:                                                                                                    |              |
|        | SB-Massenspeichergerät                                                                                                    |              |
| USB-M- | assenspeichergerät an Standort 0                                                                                                    |              |
|        | Eigenschaften Beend                                                                                                    | len 🔀        |
| 🗖 Ger  | ätekomponenten anzeigen                                                                                                    |              |
|        | Schlief                                                                                                    | Ben          |

Wählen Sie das Gerät aus und bestätigen Sie mit ,OK'.

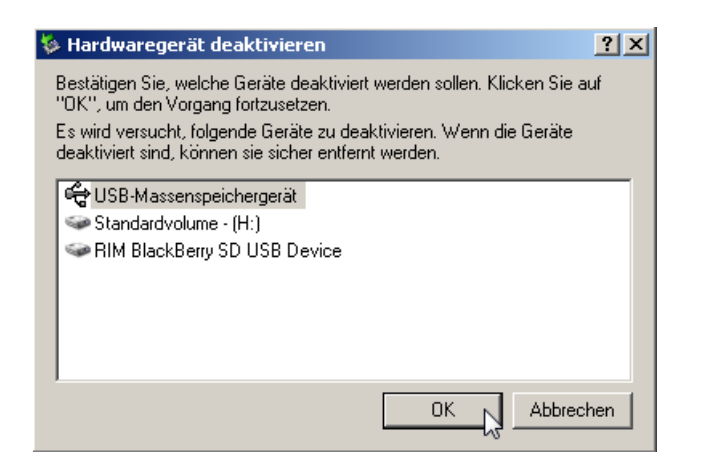

Jetzt können Sie das Gerät vom PC trennen.

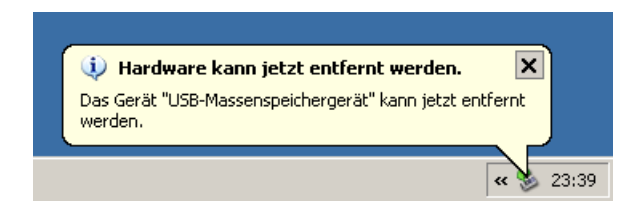

### 5.3.2.12 Speichern

Speichert die gewählten Einstellungen, damit Sie beim nächsten Mal mit den gleichen Optionen synchronisieren können.

### 5.3.3 Manuelles Anlegen der Verknüpfung

Sollte die Verknüpfung mit dem Programm ,Sync David Client to BlackBerry' (wie oben beschrieben) nicht vorhanden sein, so können Sie diese auch manuell anlegen.

Machen Sie einen Rechtsklick in der Symbolleiste des David Clients. Wählen Sie "Anpassen".

| Ģ | David, InfoCenter. |                               |                                       |     |              |      |     |           |           |
|---|--------------------|-------------------------------|---------------------------------------|-----|--------------|------|-----|-----------|-----------|
|   | D                  | atei Persönlich <u>B</u> eart | oeiten <u>A</u> ktionen An <u>s</u> i | tht | <u>O</u> pti | onen | w   | erkzeuge  | Netzwerk  |
|   | ß                  | Neu 🍙 📕 Formulare 👜           | 🌮 🛃 Senden/Empf. 💡                    | 8   | 3            | 6 9  |     | Antworten | 🔕 Allen a |
|   | ~                  | Global                        | Reputzer/Beputzer 1/System            |     | -            | 60   | [Ge | oale      |           |
|   | ~                  | Allgemein                     |                                       |     | -            | 00   |     |           |           |
|   | ~                  | Einträge                      | r                                     | ×   | pe.          |      | ) ~ | Betreff   |           |
|   | ~                  | Navigator                     | ersönlich                             |     |              |      |     |           |           |
|   |                    | Favoriten                     | rchive                                |     |              |      |     |           |           |
|   | ~                  | Suche                         | 👂 Adressen                            |     |              |      |     |           |           |
|   |                    | Internetsuche                 | Benutzer                              |     |              |      |     |           |           |
|   | Ĵ.                 | Schnellstartleiste            | 🛛 📁 David System User                 |     |              |      |     |           |           |
|   | •                  |                               | 🛛 📁 Administrator                     |     |              |      |     |           |           |
|   | ~                  | Symbolleisten fixieren        | 🛛 📁 Benutzer 1                        |     |              |      |     |           |           |
|   |                    | Anpassen                      | 🗄 📁 Adressen                          | =   |              |      |     |           |           |
|   |                    |                               | 🗕 📁 Aufgaben                          |     |              |      |     |           |           |
|   |                    | Eingang                       | 📁 Ausgang                             |     |              |      |     |           |           |

Öffnen Sie den Karteireiter ,Schnellstartleiste' und klicken Sie auf ,Hinzufügen'.

| Symbolleisten                         | 23                 |
|---------------------------------------|--------------------|
| Generell Favoriten Schnellstartleiste |                    |
| Schnellstartleiste anzeigen           |                    |
|                                       | <u>B</u> earbeiten |
|                                       | Entfernen          |
|                                       | Hinzufügen         |
|                                       | 145                |
|                                       |                    |
|                                       |                    |
|                                       |                    |
|                                       |                    |
|                                       |                    |
| OK Abbrechen                          | Hilfe              |
|                                       |                    |

Geben Sie der Verknüpfung einen aussagekräftigen Namen, beispielsweise "Sync David Client to BlackBerry" und klicken Sie auf das Verknüpfungs-Symbol.

|    |    | 📢         |
|----|----|-----------|
| _  |    | là        |
| OK |    | Abbrechen |
|    | OK | OK        |

Öffnen Sie die Netzfreigabe ,BB4DvISE\_Client' auf Ihrem David-Server, markieren Sie die Datei ,TAS2BB.exe' und klicken Sie ,Öffnen'.

| Öffnen                                               |                                                                                                    |                    |   |   |       | <u>? ×</u> |
|------------------------------------------------------|----------------------------------------------------------------------------------------------------|--------------------|---|---|-------|------------|
| Suchen in:                                           | 😧 BB4Dvise_Cli                                                                                                    | ent an Vm-w2k3     | Ŧ | 0 | 🖻 🖻 [ | <b></b> -  |
| Zuletzt<br>verwendete D<br>Desktop<br>Eigene Dateien | <ul> <li>↓45</li> <li>↓46</li> <li>↓47</li> <li>↓421</li> <li>↓TA52BB.EN</li> <li>↓TA52BB.exe</li> <li>↓uncfix.reg</li> </ul> |                    |   |   |       |            |
| Netzwerkumge<br>bung                                 | Dateiname:                                                                                                    | TAS2BB.exe         |   |   | *     |            |
|                                                      | Datekyp.                                                                                                    | Alle Datelen ( . ) |   |   |       | Abbiechen  |

<u>TIPP</u>: Den Namen des David-Servers können Sie im David Client im Menüpunkt ,Netzwerk' ablesen. Dieser sollte mit einem schwarzen Punkt markiert sein.

Schließen Sie den Verknüpfungs-Dialog mit ,OK'.

| Verknüpfung                          | 23   |
|--------------------------------------|------|
| Name                                 |      |
| Sync InfoCenter to BlackBerry        |      |
| Verknüpfung                          |      |
| \\Vm-w2k3\BB4DvISE_Client\TAS2BB.exe | 6    |
| OK Abbre                             | chen |

Es wurde eine neue Verknüpfung mit dieser Datei angelegt. Aktivieren Sie das Häkchen ,Schnellstartleiste anzeigen' sowie das neben der Verknüpfung und Bestätigen Sie mit ,OK'.

| Symbolleisten                         | X          |
|---------------------------------------|------------|
| Generell Favoriten Schnellstartleiste |            |
| Schnellstartleiste anzeigen           |            |
| Sync InfoCenter to BlackBerry         | Bearbeiten |
|                                       | Entfernen  |
|                                       | Hinzufügen |
|                                       |            |
|                                       |            |
|                                       |            |
|                                       |            |
|                                       |            |
|                                       |            |
| OK Abbreche                           | n Hilfe    |

Jetzt liegt das Symbol in der Schnellstartleiste.

| David, InfoCer     David, InfoCer     David | nter.                                   |                                              |                                      |                |
|----------------------------------------------------------------------------------------------------|-----------------------------------------|----------------------------------------------|--------------------------------------|----------------|
| <u>D</u> atei Persönlich                                                                                                    | n <u>B</u> earbeiten <u>A</u> ktionen / | nsicht Optionen <u>W</u> erkzeuge <u>N</u> e | tzwerk <u>F</u> enster <u>H</u> ilfe | Tobil:Software |
| 🚰 Neu 😛 🊺 Forn                                                                                                    | nulare y 😰 🚱 Senden/Empl                | 😛 😼 🗶 🔍 🙈 Antworten 🍥                        | Allen antworten 🧼 Weiterleiten 🤎     | 10 0           |
| 👔 🧼 🖒 🛛 david                                                                                                    | ://Archive/Benutzer/Benutzer 1/S        | stem 🔹 🕨 Go                                  | 💭 🧠 🐺 🔚 🐺 🍞 🐼 🐺 Quick                | Finder         |
| Favoriten ×                                                                                                    | Navigator                               | × 🕨 🗊 🖉 🖌 Betreff                            | Datum                                | Von 🗅          |
| *                                                                                                    | 🗉 🤱 Persönlich                          | 4                                            |                                      |                |

### 6 Kalender

Mit dem COSYNUS Mobile Device Server können Sie Ihren Kalender wie gewohnt benutzen, die Daten werden automatisch abgeglichen. Es gibt aber noch einige zusätzliche Funktionalitäten, die Ihnen zur Verfügung gestellt werden.

Wählen Sie auf dem BlackBerry das Symbol ,Kalender'.

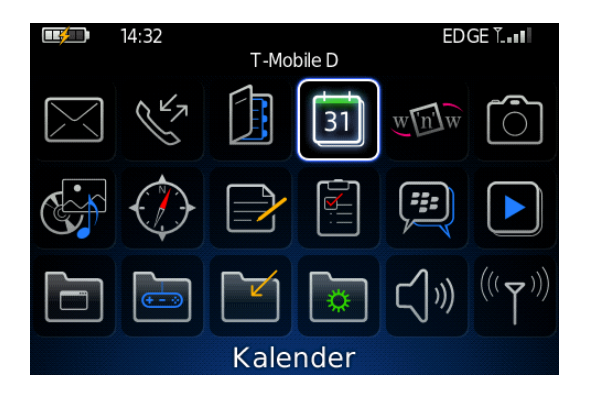

<u>HINWEIS</u>: Die Synchronisierung von Unterarchiven im David David Client wird nicht unterstützt. Die Daten müssen zudem physikalisch in den Archiven liegen (keine Verknüpfungen und SQL-Archive). Es werden auch keine gemischten Archive unterstützt (d.h. es dürfen z.B. in einem Adress-Archiv nur Adressen liegen, keine Wiedervorlagen etc.).

<u>HINWEIS</u>: Mit der Zusatzoption ,Public directories' können zusätzlich auch andere Archive (z.B. globale Adressen oder Teamkalender) synchronisiert werden. Dies muss von Ihrem Administrator eingerichtet werden.

<u>HINWEIS</u>: Kalendereinträge außer die in öffentlichen Ordnern dürfen <u>KEINEN</u> Doppelpunkt im Betreff enthalten.

### 6.1 Synchronisation

Um die Kalendereinträge vom Server anzufordern, wählen Sie im Kontextmenü, Jetzt synchronisieren'. Hiermit werden die Einträge auf dem Gerät mit denen des David Clients abgeglichen.

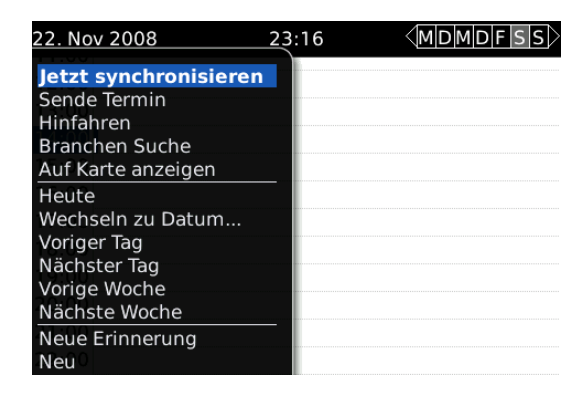

Es erscheint ein Dialog, mit dem Sie entscheiden können, wie mit Einträgen verfahren werden soll, die nur auf dem Handheld existieren:

### 6.1.1 Auf diesem Handheld löschen

Wollen Sie Einträge, die nur noch auf dem Gerät, nicht aber im David Client vorhanden sind, löschen, so wählen Sie "Auf diesem Handheld löschen".

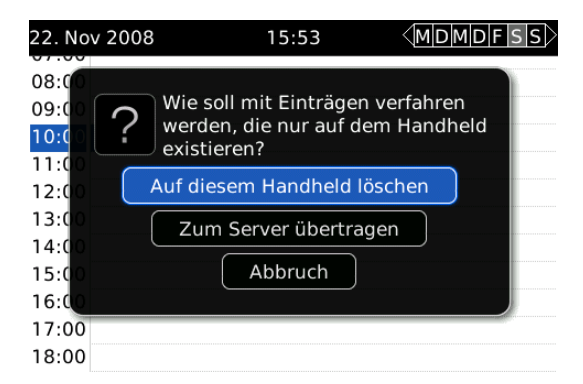

<u>HINWEIS</u>: Sie erhalten vom Server eine Bestätigung für diesen Vorgang (,Initialsync gestartet'). Bitte befolgen Sie die weiteren Hinweise in dieser E-Mail. Die Initialsync ist erst dann beendet, wenn die auch hierfür eine gesonderte Bestätigung (,Initialsync beendet') bekommen haben.

### 6.1.2 Zum Server übertragen

Wollen Sie Einträge, die nur noch auf dem Gerät, nicht aber im David Client vorhanden sind, auch wieder im David Client haben, so wählen Sie "Zum Server übertragen".

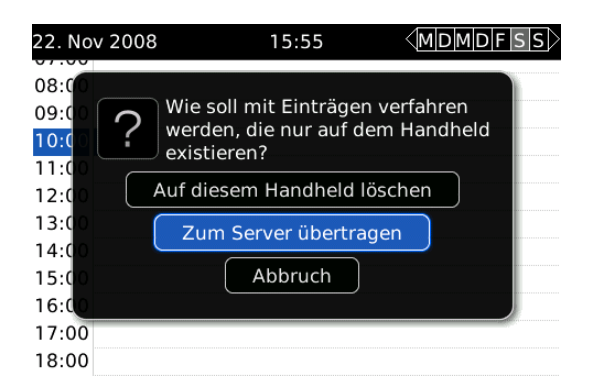

<u>HINWEIS</u>: Sie erhalten vom Server eine Bestätigung für diesen Vorgang (,Initialsync gestartet'). Bitte befolgen Sie die weiteren Hinweise in dieser E-Mail. Die Initialsync ist erst dann beendet, wenn die auch hierfür eine gesonderte Bestätigung (,Initialsync beendet') bekommen haben.

### 6.2 Eintrag in öffentlichem Archiv

Wenn Sie die Zusatzoption ,Public directories' benutzen, können auch andere Kalender als nur der persönliche synchronisiert werden. Diese werden auf dem BlackBerry im Kalender mit einem vorangestellten Identifier dargestellt.

| 22. Nov        | 2008      |         | 01:02 |  | DFSS |
|----------------|-----------|---------|-------|--|------|
| 10:00<br>11:00 |           |         |       |  |      |
| 12:00          | Team:Test | eintrag |       |  | 4    |
| 13:00          |           |         |       |  |      |
| 14:00          |           |         |       |  |      |
| 15:00          |           |         |       |  |      |
| 16:00          |           |         |       |  |      |
| 17:00          |           |         |       |  |      |
| 18:00          |           |         |       |  |      |
| 19:00          |           |         |       |  |      |
| 20:00          |           |         |       |  |      |

Um vom BlackBerry aus einen Eintrag in einem solchen öffentlichen Kalender vorzunehmen, legen Sie den Termin wie gewohnt an. Setzen Sie aber vor den Betreff den Identifier (wird Ihnen von Ihrem Administrator mitgeteilt), getrennt durch einen Doppelpunkt.

| 29. Nov 2008                                           | <u>1</u> 5:56 |                 | Neuer Termin                                   |                                                  |
|--------------------------------------------------------|---------------|-----------------|------------------------------------------------|--------------------------------------------------|
| wechsein zu Datum<br>Voriger Tag<br>Nächster Tag       |               |                 | Betreff: Team:Testeintra                       | g                                                |
| Vorige Woche<br>Nächste Woche                          |               |                 | Ganztägiges Ereignis Beginn:                   | Sa., 29. Nov 2008 09:00                          |
| Neue Erinnerung<br>Neu                                 |               | Ende:<br>Dauer: | Sa., 29. Nov 2008 10:00<br>1 Stunde 0 Minuten  |                                                  |
| Wochenansicht<br>Monatsansicht<br>Tagesordnungsansicht |               |                 | Zeitzone:<br>Zeit anzeigen als:<br>Erinnerung: | Amsterdam, Berlin (+1)<br>Beschäftigt<br>15 Min. |
| Optionen                                               |               |                 | Serie:                                         | Keine                                            |
| Anwendung wechseln<br>Schließen                        |               |                 | Als privat kennzeichnen                        |                                                  |

<u>HINWEIS</u>: Beachten Sie bitte, dass beim Identifier zwischen Groß- und Kleinschreibung unterschieden wird.

### 6.3 Termineinladungen

Termineinladungen werden vom Legacy BlackBerry nicht vollständig unterstützt. Die Information, dass am Server eine Termineinladung eingegangen ist, wird auf dem BlackBerry über einen E-Mail-Notifier signalisiert. Ein Annehmen, Ablehnen, oder unter Vorbehalt annehmen ist mit Beantworten der Notifier-Mail mit +, – oder ? möglich. Termineinladungen am Device zu erstellen und zu versenden ist nicht möglich.

Eingehen der Information am BlackBerry, dass im Postfach auf dem Server eine Termineinladung eingegangen ist.

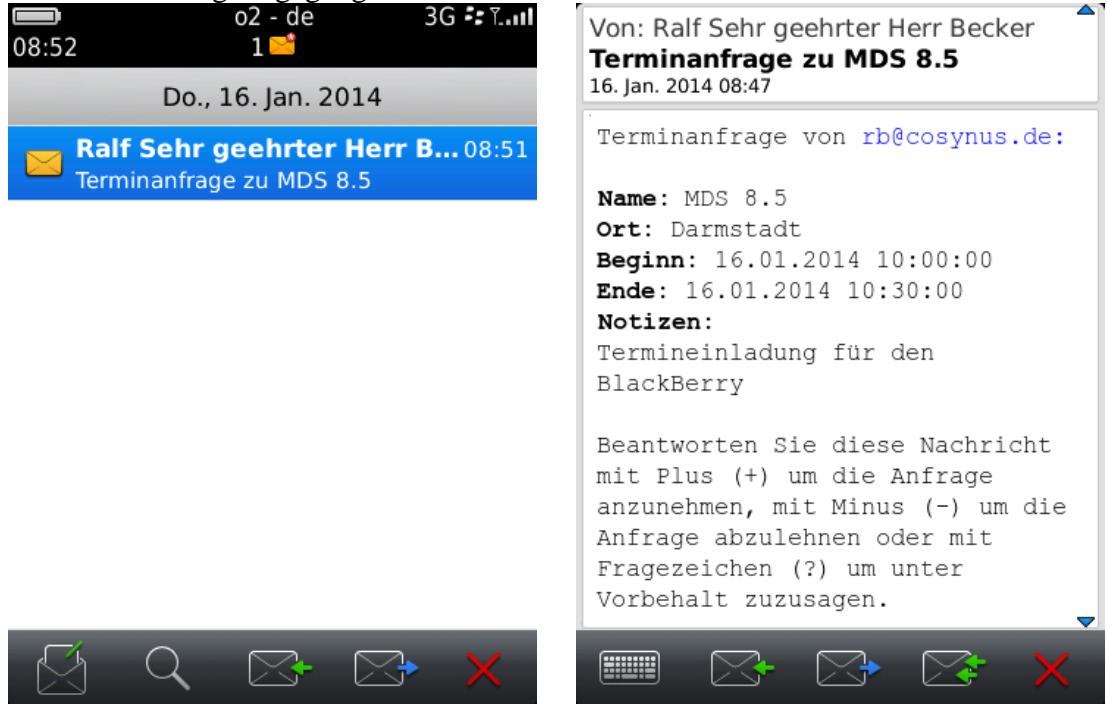

Um den Termin anzunehmen, abzulehnen oder unter Vorbehalt anzunehmen muss auf diese Mail geantwortet werden. In den Body der E-Mail geben Sie eine dieser Zeichen ein und senden die E-Mail ab.

- + = Terminanfrage annehmen
- = Terminanfrage Ablehnen
- ? = Terminanfrage unter Vorbehalt annehmen

Die Terminanfrage wird auf dem Server entsprechend bearbeitet, in den Kalender eingetragen und die Terminanfrage aus dem Eingang Ihres Postfaches entfernt. Anschließend wird dann der Notifier der Terminanfrage auf dem BlackBerry ebenfalls entfernt.

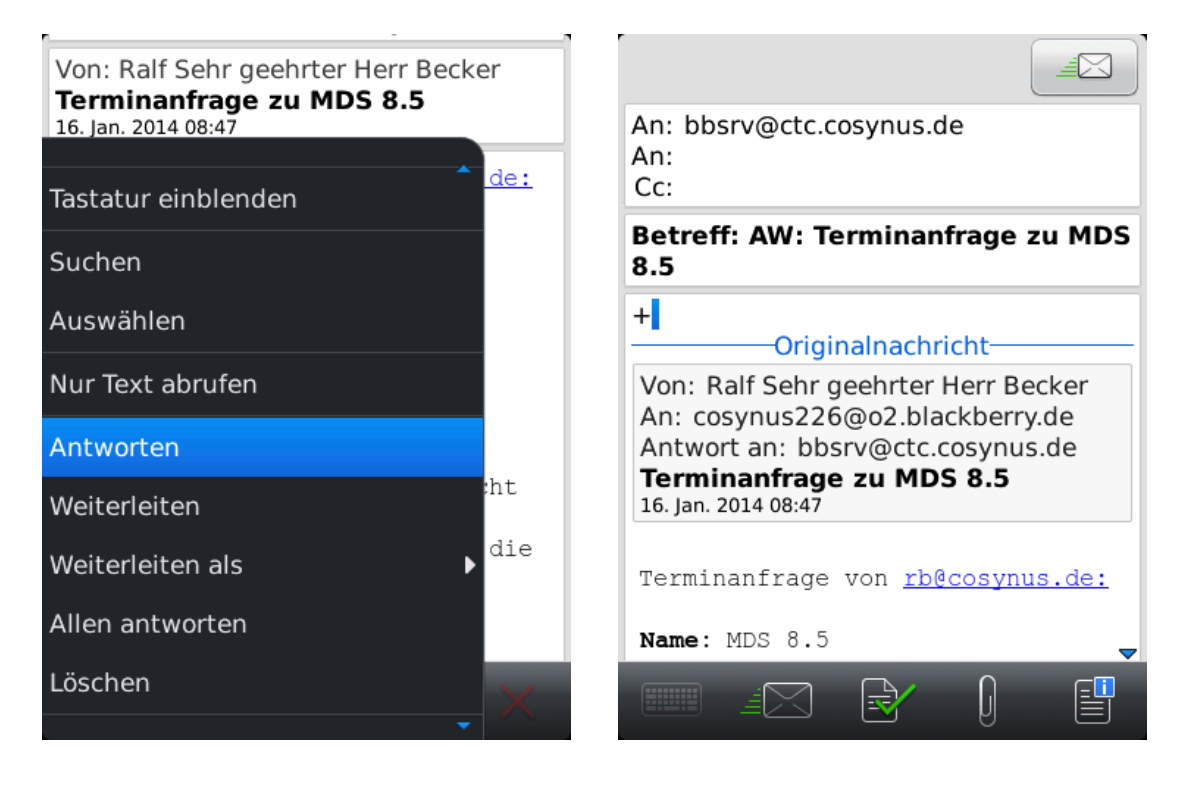

COSYNUS

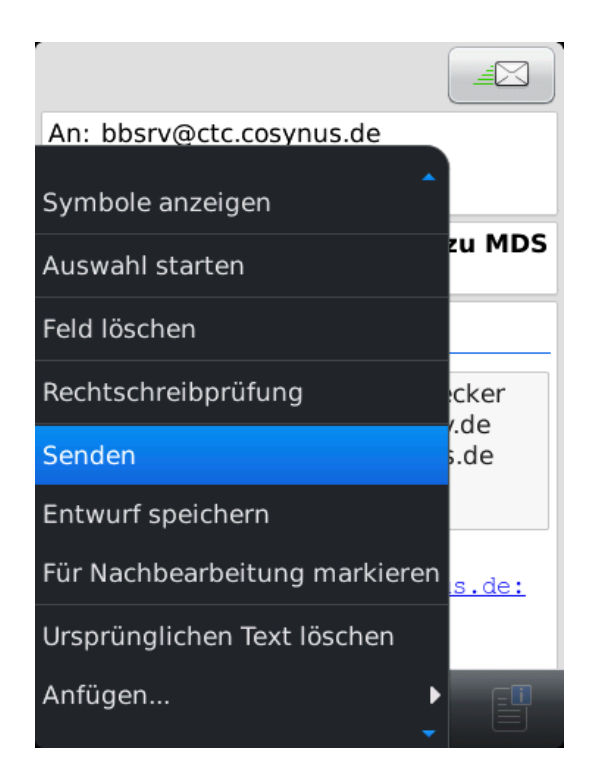

### 7 Adressbuch

Mit dem COSYNUS Mobile Device Server können Sie Ihr Adressbuch wie gewohnt benutzen, die Daten werden automatisch abgeglichen. Es gibt aber noch einige zusätzliche Funktionalitäten, die Ihnen zur Verfügung gestellt werden.

Wählen Sie auf dem BlackBerry das Symbol ,Adressbuch' (je nach Provider auch ,Ansprechpartner').

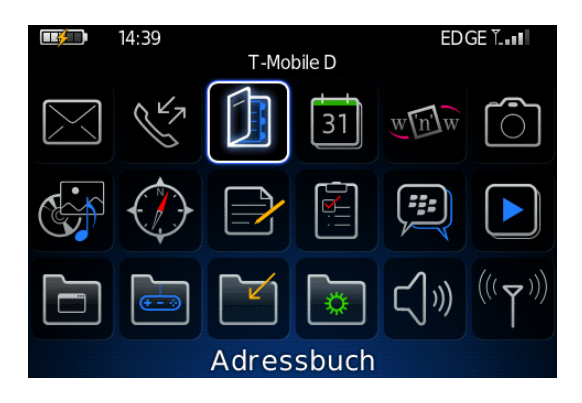

### 7.1 Synchronisation

Um die Adresseinträge vom Server anzufordern, wählen Sie im Kontextmenü, Jetzt synchronisieren<sup>4</sup>. Hiermit werden die Einträge auf dem Gerät mit denen des David Clients abgeglichen.

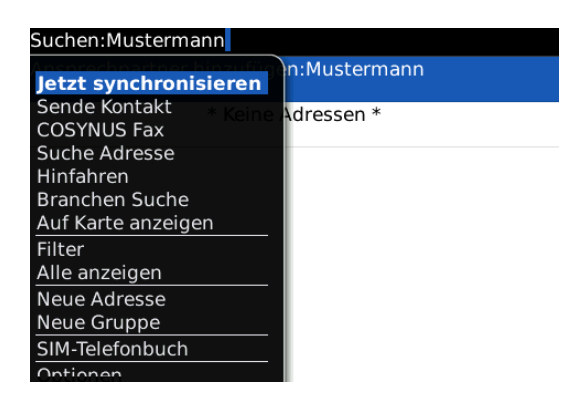

Es erscheint ein Dialog, mit dem Sie entscheiden können, wie mit Einträgen verfahren werden soll, die nur auf dem Handheld existieren:

### 7.1.1 Auf diesem Handheld löschen

Wollen Sie Einträge, die nur noch auf dem Gerät, nicht aber im David Client vorhanden sind, löschen, so wählen Sie "Auf diesem Handheld löschen".

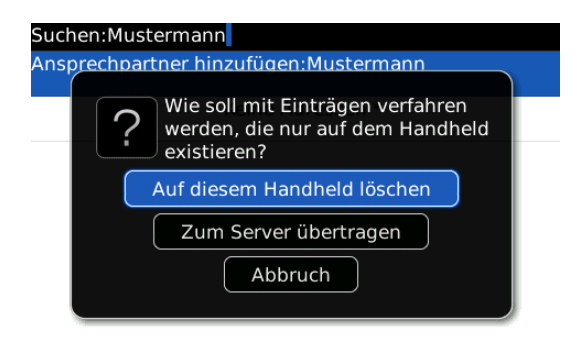

<u>HINWEIS</u>: Sie erhalten vom Server eine Bestätigung für diesen Vorgang (,Initialsync gestartet'). Bitte befolgen Sie die weiteren Hinweise in dieser E-Mail. Die Initialsync ist erst dann beendet, wenn die auch hierfür eine gesonderte Bestätigung (,Initialsync beendet') bekommen haben.

### 7.1.2 Zum Server übertragen

Wollen Sie Einträge, die nur noch auf dem Gerät, nicht aber im David Client vorhanden sind, auch wieder im David Client haben, so wählen Sie "Zum Server übertragen".

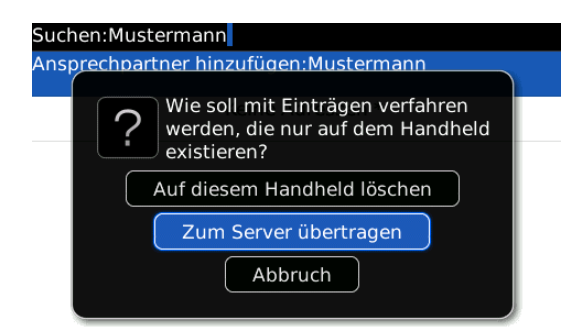

<u>HINWEIS</u>: Sie erhalten vom Server eine Bestätigung für diesen Vorgang (,Initialsync gestartet'). Bitte befolgen Sie die weiteren Hinweise in dieser E-Mail. Die Initialsync ist erst dann beendet, wenn die auch hierfür eine gesonderte Bestätigung (,Initialsync beendet') bekommen haben.

### 7.2 Eintrag in öffentlichem Archiv

Wenn Sie die Zusatzoption ,Public directories' benutzen, können auch andere Adressbücher als nur das persönliche synchronisiert werden. Diese Adressen unterscheiden sich auf dem BlackBerry durch den Identifier, der im Feld ,Kategorie' eingetragen ist:

| Hans Mustermann                                                                     |
|-------------------------------------------------------------------------------------|
| E-Mail: hans@mustermann.de<br>Geschäftlich: +49 123 456789<br>Mobil: +49 175 123456 |
| Geschäftsadresse:<br>Musterstraße 1<br>Musterstadt 12345                            |
| Kategorien: Cosynus                                                                 |

Um vom BlackBerry aus einen Eintrag in einem solchen öffentlichen Adressbuch vorzunehmen, legen Sie die Adresse wie gewohnt an. Wählen Sie aber im Feld ,Kategorie' den Identifier (wird Ihnen von Ihrem Administrator mitgeteilt).

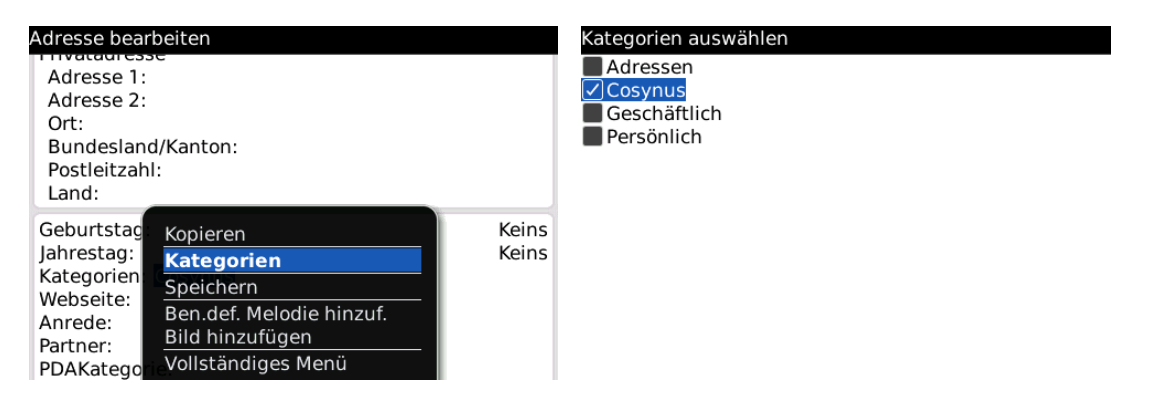

Sollte noch kein Eintrag in dieser Kategorie existieren, müssen Sie diese gegebenenfalls anlegen. Wählen Sie hierzu im Kontextmenü "Neu".

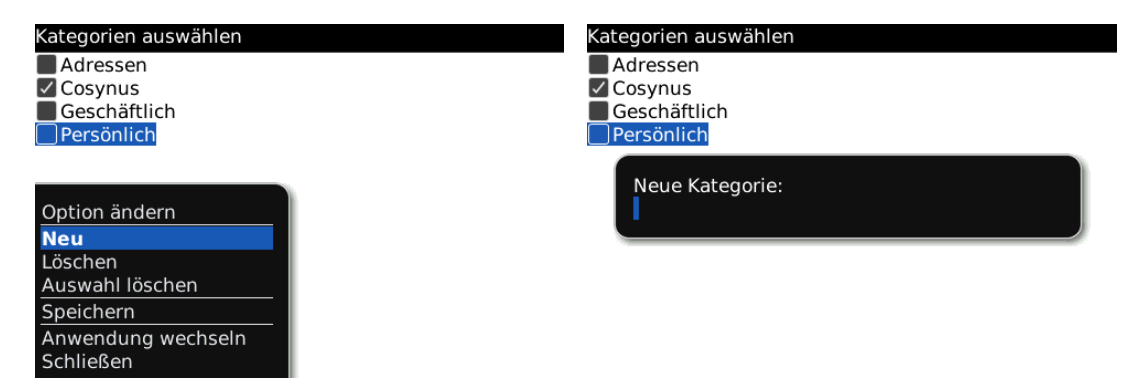

Speichern Sie die Adresse dann ab.
#### 7.3 Sende Kontakt

Sie können einen Kontakt aus dem Adressbuch an einen anderen Benutzer schicken. Hierzu werden die Kontaktdaten in eine vcf-Datei exportiert, welche dann per E-Mail verschickt wird.

Wählen Sie im Kontextmenü eines Kontakts ,Sende Kontakt'.

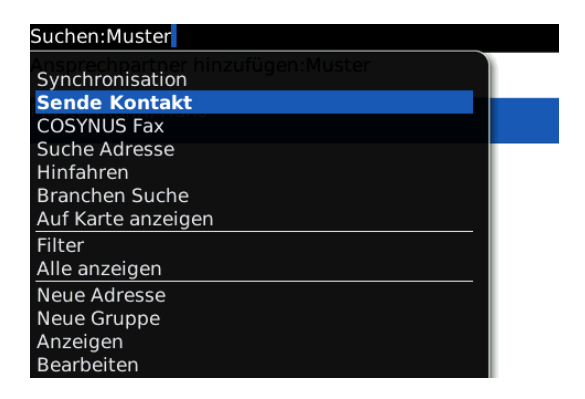

Tragen Sie die E-Mail-Adresse ein, an die die Kontaktdaten geschickt werden sollen. Tragen Sie ebenfalls einen Betreff sowie einen Text ein und wählen Sie im Kontextmenü "Senden".

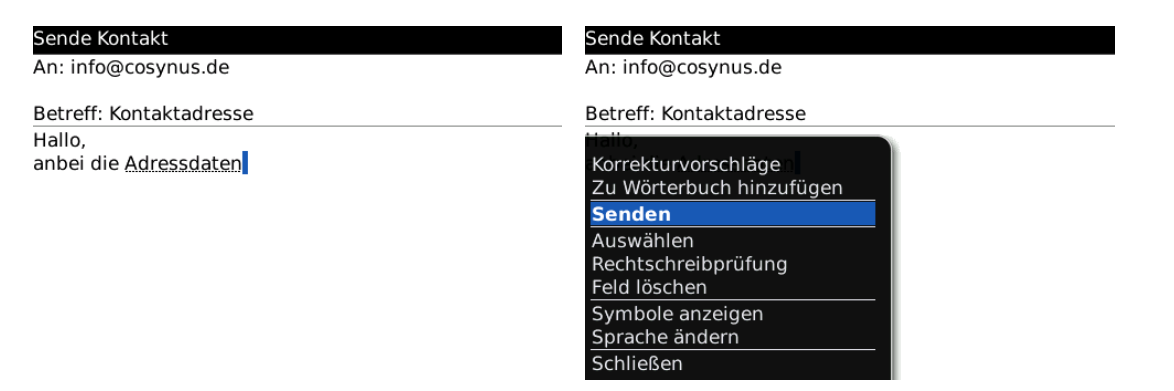

#### 7.4 COSYNUS Fax

Wenn Sie bei einem Kontakt eine Faxnummer hinterlegt haben, können Sie direkt an diese Nummer ein Fax schicken.

Markieren Sie den Kontakt und wählen Sie im Kontextmenü ,COSYNUS Fax'. Die Faxnummer wird dann automatisch übernommen. Tragen Sie einen Betreff sowie einen Inhalt ein und wählen Sie im Kontextmenü ,Senden'.

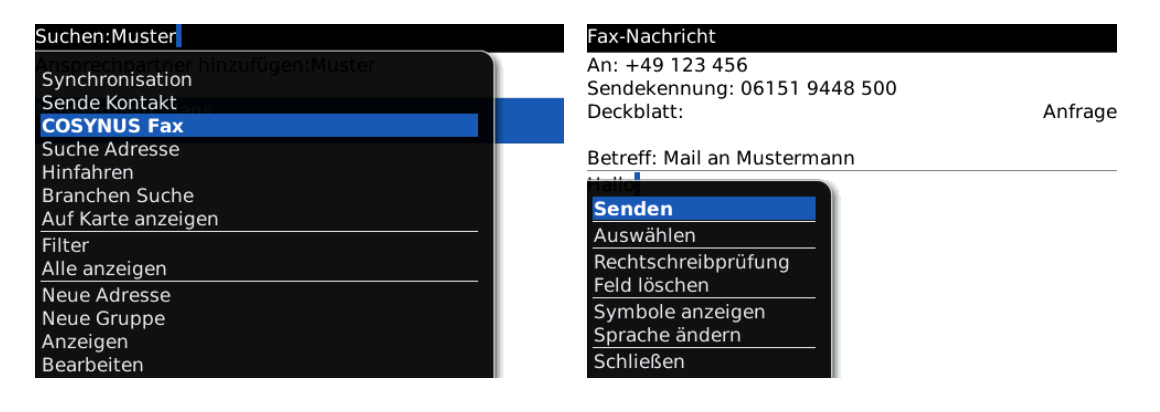

#### 7.5 Suche Adresse (Globale Adress-Suche)

Wenn Sie die Zusatzoption ,Globale Adress-Suche' benutzen, können Sie Kontakte in einem Tobit-Adressarchiv suchen, auch wenn dieses gar nicht auf den BlackBerry synchronisiert wird.

<u>HINWEIS</u>: Diese Funktionalität muss von Ihrem Administrator konfiguriert werden. Wählen Sie im Kontextmenü ,Suche Adresse'.

| Suchen:Muster                     |  |
|-----------------------------------|--|
| Ansprechpartner hinzufügen:Muster |  |
| Sende Kontakt                     |  |
| COSYNUS Fax                       |  |
| Suche Adresse                     |  |
| Hinfahren                         |  |
| Branchen Suche                    |  |
| Auf Karte anzeigen                |  |
| Filter                            |  |
| Alle anzeigen                     |  |
| Neue Adresse                      |  |
| Neue Gruppe                       |  |
| Anzeigen                          |  |
| Bearbeiten                        |  |

Tragen Sie ein Suchkriterium ein und wählen Sie im Kontextmenü ,Suche starten'. Die ,Freie Suche' sucht in ALLEN Feldern.

| COSYNUS Address-Suche |            | COSYNUS Address-Suche        |  |
|-----------------------|------------|------------------------------|--|
| Freie Suche: cosynus  |            | Freie Suche: cosynus         |  |
| Angezeigter Name:     |            | Angezeigter Name:            |  |
| Vorname:              |            | Vorname:                     |  |
| Nachname:             |            | Nachname:                    |  |
| E-Mail:               |            | E-Mail:                      |  |
| Firma:                |            | Firma:                       |  |
| Telefon:              |            | Telefon:                     |  |
| Fax:                  |            | Fax:                         |  |
| Adresse:              |            | Adresse:                     |  |
| Ort:                  |            | Ort:                         |  |
| Postleitzahl:         |            | Postleitzahl: Suche starten  |  |
| Land:                 |            | Land: Alle Felder freigeben  |  |
| Webseite:             |            | Webseite: Vollständiges Menü |  |
| Coburtstage           | 1 Ian 1070 | Geburtstage 1 Jan 1070       |  |

Es wird nun eine Suche auf dem David-Server angestoßen, dann wird Ihnen das Suchergebnis angezeigt. Die Liste enthält alle Kontakte, die Ihren Suchkriterien entsprechen.

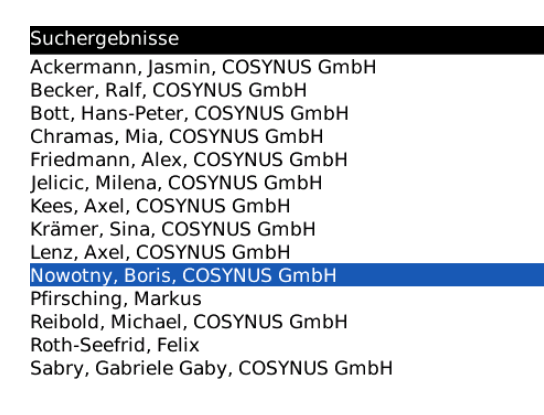

Um einen Kontakt zu öffnen, markieren Sie ihn und wählen Sie 'Anzeigen'.

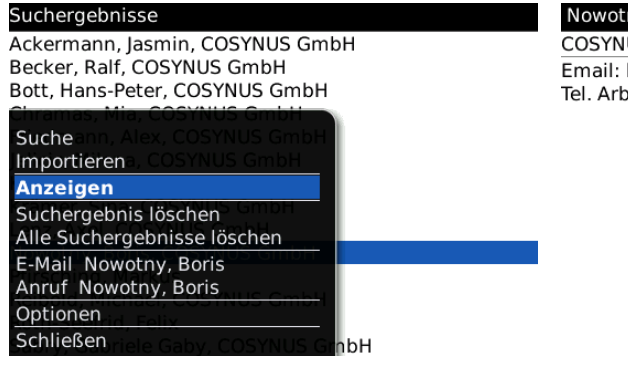

#### Nowotny, Boris COSYNUS GmbH Email: bn@cosynus.de Tel. Arbeit: +49 6151 9448-228

#### 7.5.1 Import eines Kontaktes in das lokale Adressbuch

Wählen Sie in der Liste der Suchergebnisse einen Kontakt aus, den Sie in das lokale Adressbuch des BlackBerry kopieren möchten.

Wählen Sie im Kontextmenü ,Importieren'. Der Kontakt ist nun lokal auf Ihrem BlackBerry verfügbar und wird auch in Ihr persönliches Adressbuch im David Client repliziert.

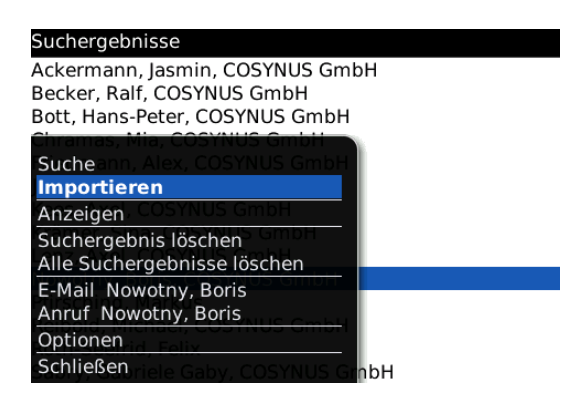

#### 7.5.2 Suchoptionen

Hier können Sie einstellen, wie Ihre Suchergebnisse angezeigt werden sollen. Wählen Sie im Kontextmenü ,Optionen'. Stellen Sie die maximale Anzahl der Suchergebnisse entsprechend Ihren Wünschen ein.

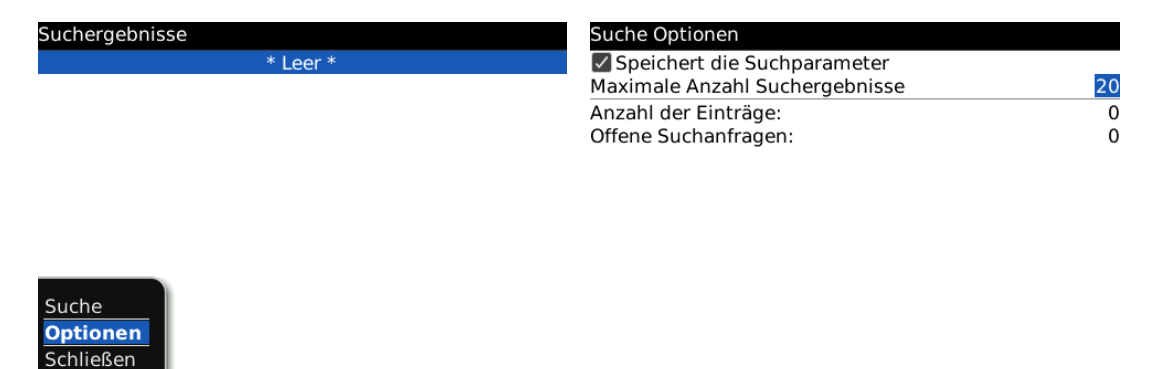

#### 8 Aufgaben

Mit dem COSYNUS Mobile Device Server können Sie Ihre Aufgaben wie gewohnt benutzen, die Daten werden automatisch abgeglichen. Es gibt aber noch einige zusätzliche Funktionalitäten, die Ihnen zur Verfügung gestellt werden.

Wählen Sie auf dem BlackBerry das Symbol ,Aufgaben'.

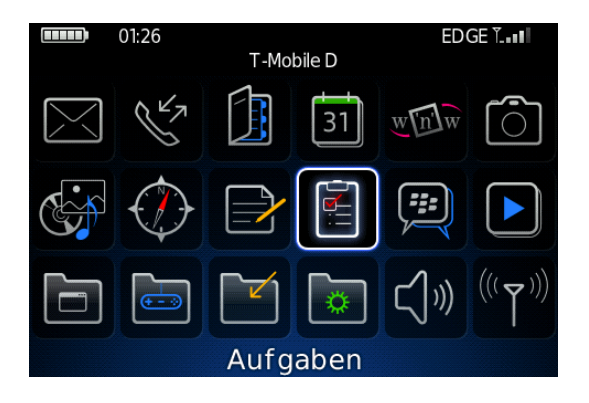

<u>HINWEIS</u>: Es können nicht alle Attribute vom David Client auf den BlackBerry synchronisiert werden (z.B. ,Teilnehmer'), sondern nur die auf dem BlackBerry zu Verfügung gestellten. Dies ist eine Einschränkung der BlackBerry-Firmware und kann sich mit neuen Firmware-Versionen ändern.

#### 8.1 Synchronisation

Um die Aufgaben vom Server anzufordern, wählen Sie im Kontextmenü, Jetzt synchronisieren<sup>4</sup>. Hiermit werden die Einträge auf dem Gerät mit denen des David Clients abgeglichen.

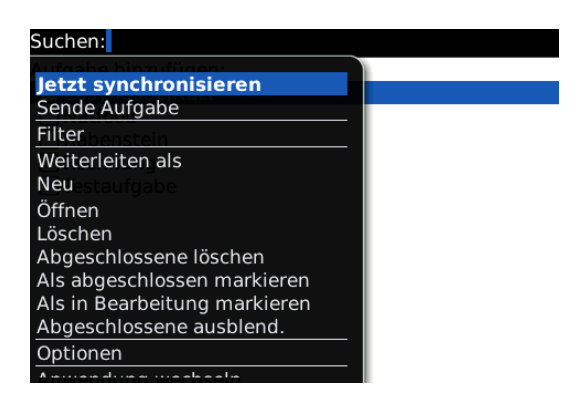

Es erscheint ein Dialog, mit dem Sie entscheiden können, wie mit Einträgen verfahren werden soll, die nur auf dem Handheld existieren:

#### 8.1.1 Auf diesem Handheld löschen

Wollen Sie Einträge, die nur noch auf dem Gerät, nicht aber im David Client vorhanden sind, löschen, so wählen Sie "Auf diesem Handheld löschen".

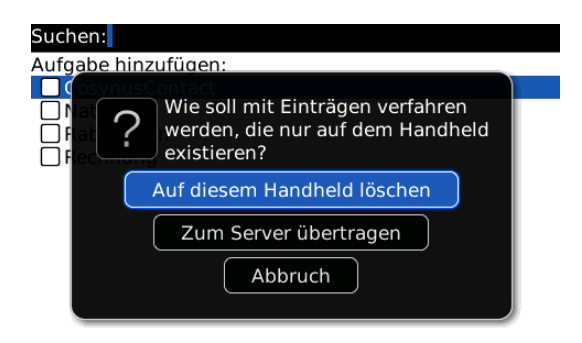

<u>HINWEIS</u>: Sie erhalten vom Server eine Bestätigung für diesen Vorgang (,Initialsync gestartet'). Bitte befolgen Sie die weiteren Hinweise in dieser E-Mail. Die Initialsync ist erst dann beendet, wenn die auch hierfür eine gesonderte Bestätigung (,Initialsync beendet') bekommen haben.

#### 8.1.2 Zum Server übertragen

Wollen Sie Einträge, die nur noch auf dem Gerät, nicht aber im David Client vorhanden sind, auch wieder im David Client haben, so wählen Sie "Zum Server übertragen".

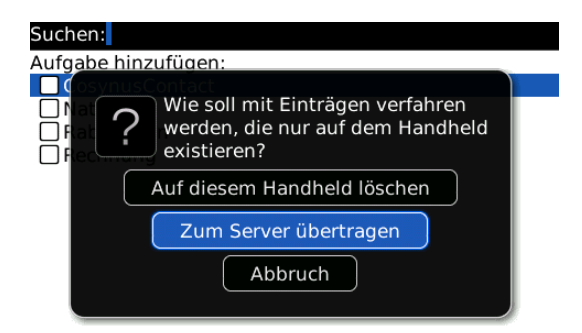

<u>HINWEIS</u>: Sie erhalten vom Server eine Bestätigung für diesen Vorgang (,Initialsync gestartet'). Bitte befolgen Sie die weiteren Hinweise in dieser E-Mail. Die Initialsync ist erst dann beendet, wenn die auch hierfür eine gesonderte Bestätigung (,Initialsync beendet') bekommen haben.

#### 8.2 Sende Aufgabe

Sie können eine Aufgabe an einen anderen Benutzer schicken. Markieren Sie eine Aufgabe und wählen Sie im Kontextmenü ,Sende Aufgabe'.

Tragen Sie die E-Mail-Adresse ein, an die die Aufgabe geschickt werden sollen. Tragen Sie ebenfalls einen Betreff sowie einen Text ein und wählen Sie im Kontextmenü "Senden".

| Aufgabe bearbeiten                              |                                         | Sende Aufgabe                                   |
|-------------------------------------------------|-----------------------------------------|-------------------------------------------------|
| Sende Aufgabe                                   |                                         | An: info@cosynus.de                             |
| Korrekturvorschläge<br>Zu Wörterbuch hinzufügen | Nicht gestartet<br>Normal               | Betreff: Testaufgabe                            |
| Kopieren<br>Ausschneiden<br>Auswählen           | Keine<br>msterdam, Berlin (+1)<br>Keine | Korrekturvorschläge<br>Zu Wörterbuch hinzufügen |
| Rechtschreibprüfung<br>Feld löschen             |                                         | Senden<br>Auswählen<br>Bechtechtroibneüfung     |
| Speichern                                       |                                         | Feld löschen                                    |
| Kategorien                                      |                                         | Symbole anzeigen                                |
| Löschen                                         |                                         | Sprache ändern                                  |
| Symbole anzeigen                                |                                         | Schließen                                       |

#### 8.3 Eintrag in öffentlichem Archiv

Wenn Sie die Zusatzoption ,Public directories' benutzen, können auch andere Aufgabenarchive als nur das persönliche synchronisiert werden. Diese Aufgaben unterscheiden sich auf dem BlackBerry durch den Identifier, der im Feld ,Kategorie' eingetragen ist:

| Neue Aufgabe                                                                            |                                                                       |
|-----------------------------------------------------------------------------------------|-----------------------------------------------------------------------|
| Aufgabe: Testaufgab                                                                     | 9                                                                     |
| Status:<br>Priorität:<br>Fälligkeit:<br>Zeitzone:<br>Erinnerung:<br>Kategorien: Cosynus | Nicht gestartet<br>Normal<br>Keine<br>Amsterdam, Berlin (+1)<br>Keine |
| Anmerkungen:                                                                            |                                                                       |
|                                                                                         |                                                                       |
|                                                                                         |                                                                       |

Um vom BlackBerry aus einen Eintrag in einem solchen öffentlichen Aufgabenarchiv vorzunehmen, legen Sie die Aufgabe wie gewohnt an. Wählen Sie aber im Feld "Kategorie" den Identifier (wird Ihnen von Ihrem Administrator mitgeteilt).

| Aufgabe bearbeiten   |                        | Kategorien auswählen |
|----------------------|------------------------|----------------------|
| Aufgabe: Testaufgabe | ]                      | Adressen<br>Cosynus  |
| Status:              | Nicht gestartet        | 📕 Geschäftlich       |
| Priorität:           | Normal                 | Persönlich           |
| Fälligkeit:          | Keine                  |                      |
| Zeitzone:            | Amsterdam, Berlin (+1) |                      |
| Sende Aufgabe        | Keine                  |                      |
| Kopieren             |                        |                      |
| Speichernigen:       |                        |                      |
| Kategorien           |                        |                      |
| Löschen              |                        |                      |
| Anwendung wechseln   |                        |                      |
| Schließen            |                        |                      |

Sollte noch kein Eintrag in dieser Kategorie existieren, müssen Sie diese gegebenenfalls anlegen. Wählen Sie hierzu im Kontextmenü "Neu".

| Kategorien auswählen | Kategorien auswählen |
|----------------------|----------------------|
| Adressen             | Adressen             |
| 🗹 Cosynus            | 🗹 Cosynus            |
| Geschäftlich         | Geschäftlich         |
| Persönlich           | Persönlich           |
| Option ändern        | Neue Kategorie:      |
| Neu                  |                      |
| Löschen              |                      |
| Auswahl löschen      |                      |
| Speichern            |                      |
| Anwendung wechseln   |                      |
| Schließen            |                      |

Speichern Sie die Aufgabe dann ab.

#### 9 Notizen

Mit dem COSYNUS Mobile Device Server können Sie Ihre Notizen wie gewohnt benutzen, die Daten werden automatisch abgeglichen. Es gibt aber noch einige zusätzliche Funktionalitäten, die Ihnen zur Verfügung gestellt werden.

<u>HINWEIS</u>: Seit der Version 5 des Mobile Device Servers werden die Notizen nicht mehr in die Zusatzapplikation ,COSYNUS Notizen', sondern in die Original Notizen des BlackBerry synchronisiert.

Wählen Sie auf dem BlackBerry das Symbol ,Notizen'.

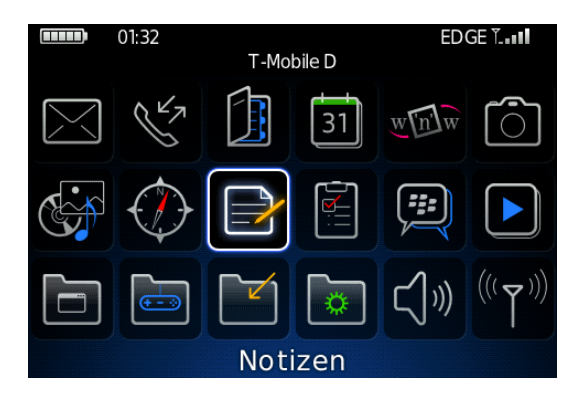

#### 9.1 Synchronisation

Um die Notizen vom Server anzufordern, wählen Sie im Kontextmenü ,Jetzt synchronisieren<sup>4</sup>. Hiermit werden die Einträge auf dem Gerät mit denen des David Clients abgeglichen.

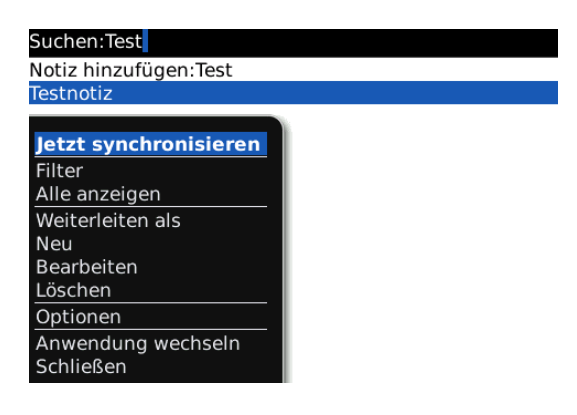

Es erscheint ein Dialog, mit dem Sie entscheiden können, wie mit Einträgen verfahren werden soll, die nur auf dem Handheld existieren:

#### 9.1.1 Auf diesem Handheld löschen

Wollen Sie Einträge, die nur noch auf dem Gerät, nicht aber im David Client vorhanden sind, löschen, so wählen Sie "Auf diesem Handheld löschen".

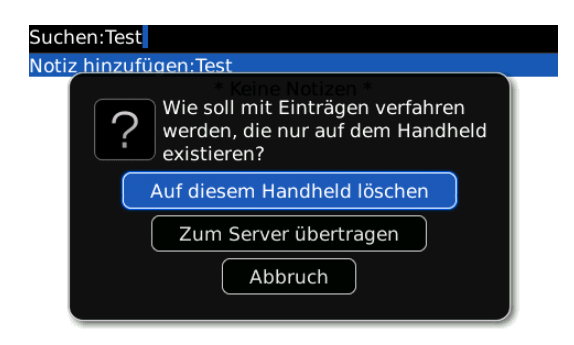

<u>HINWEIS</u>: Sie erhalten vom Server eine Bestätigung für diesen Vorgang (,Initialsync gestartet'). Bitte befolgen Sie die weiteren Hinweise in dieser E-Mail. Die Initialsync ist erst dann beendet, wenn die auch hierfür eine gesonderte Bestätigung (,Initialsync beendet') bekommen haben.

#### 9.1.2 Zum Server übertragen

Wollen Sie Einträge, die nur noch auf dem Gerät, nicht aber im David Client vorhanden sind, auch wieder im David Client haben, so wählen Sie "Zum Server übertragen".

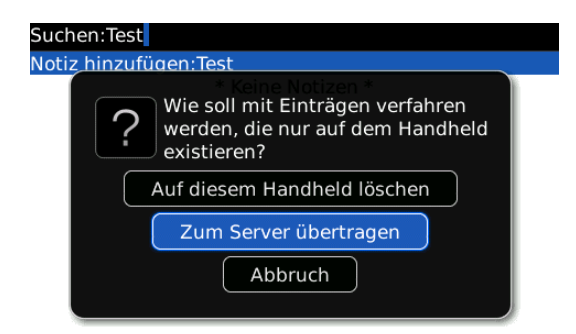

<u>HINWEIS</u>: Sie erhalten vom Server eine Bestätigung für diesen Vorgang (,Initialsync gestartet'). Bitte befolgen Sie die weiteren Hinweise in dieser E-Mail. Die Initialsync ist erst dann beendet, wenn die auch hierfür eine gesonderte Bestätigung (,Initialsync beendet') bekommen haben

#### 9.2 Eintrag in öffentlichem Archiv

Wenn Sie die Zusatzoption ,Public directories' benutzen, können auch andere Notizarchive als nur das persönliche synchronisiert werden. Diese Notizen unterscheiden sich auf dem BlackBerry durch den Identifier, der im Feld ,Kategorie' eingetragen ist:

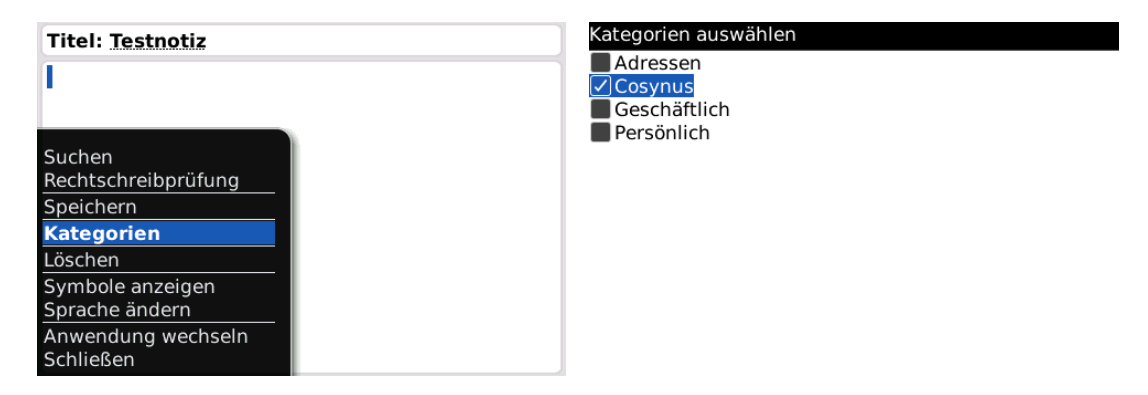

Um vom BlackBerry aus einen Eintrag in einem solchen öffentlichen Notizarchiv vorzunehmen, legen Sie die Notiz wie gewohnt an. Wählen Sie aber im Feld ,Kategorie' den Identifier (wird Ihnen von Ihrem Administrator mitgeteilt).

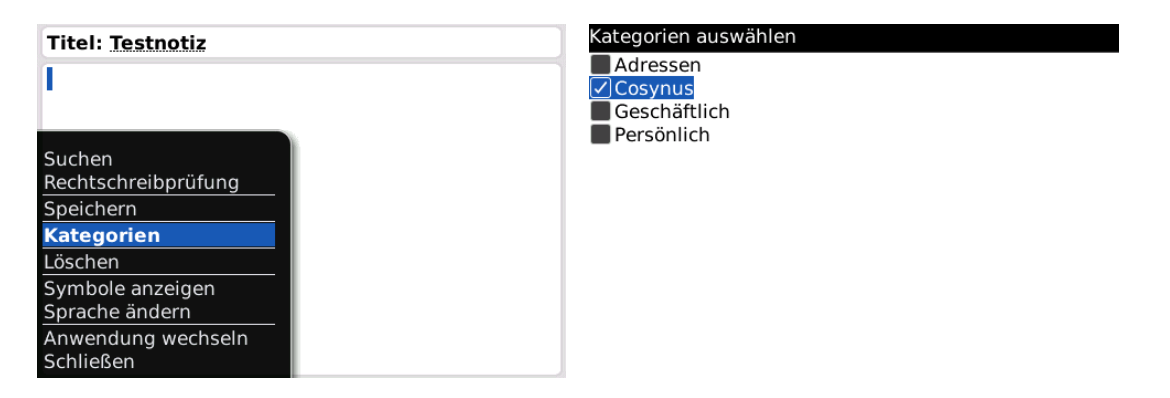

Sollte noch kein Eintrag in dieser Kategorie existieren, müssen Sie diese gegebenenfalls anlegen. Wählen Sie hierzu im Kontextmenü "Neu".

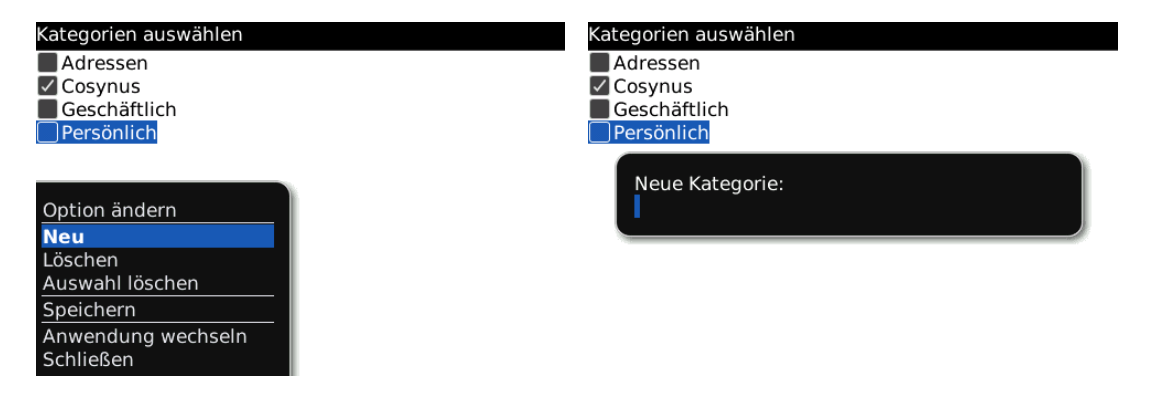

Speichern Sie die Notiz dann ab.

#### 10 Autotext

Mit dem COSYNUS Mobile Device Server können Sie im David Client Autotexte erstellen, die Sie dann auf dem BlackBerry verwenden können. Hiermit kann beispielsweise ein kompletter E-Mail-Footer nur durch Eingeben von "mfg" erzeugt werden.

HINWEIS: Die im David Client vorhandenen Wörterbücher werden nicht synchronisiert.

Wechseln Sie zunächst in das Archiv , Persönlich  $\rightarrow$  System  $\rightarrow$  Autotext'.

| Navigator        | × |  |
|------------------|---|--|
| David.InfoCenter |   |  |
| 🕀 📷 Unverteilt   |   |  |
| 🕞 Eingang        |   |  |
| 🐻 Versand        |   |  |
| I Ausgang        |   |  |
| 🖉 Entwürfe       |   |  |
| 😪 Wiedervorlage  |   |  |
| IIII Kalender    |   |  |
| Papierkorb       |   |  |
| 資 Aufgaben       |   |  |
| 🖂 🤱 Persönlich   |   |  |
| 🗄 💭 Adressen     |   |  |
| 💭 Aufgaben       |   |  |
| 💭 Ausgang        |   |  |
| 💭 Eingang        |   |  |
| 🖽 💭 Kalender     |   |  |
| 🗆 💭 System       |   |  |
| Anwendungen      |   |  |
| 💭 Autotext       |   |  |
| 💭 Entwürfe       |   |  |
| 🔊 Feeds          |   |  |
| 😥 News           |   |  |

Legen Sie ein neues Dokument an.

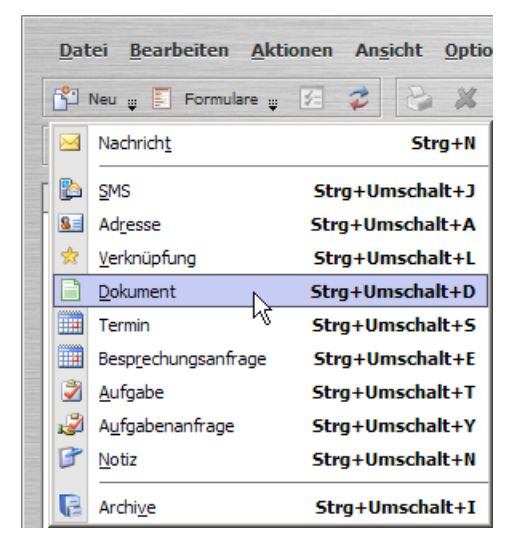

Wählen Sie als Format ,Nur Text'.

| Neues Dokument erstellen - David.InfoCenter |                                              |   |
|---------------------------------------------|----------------------------------------------|---|
| Datei Bearbeiten Ansicht Optionen Einfügen  | <u>F</u> ormat <u>H</u> ilfe                 | 1 |
| Speichern 📭 🤲 🐺 🖓 🦉 🖓 Automatisch           | Zeichensatz<br>Hintergrund ►<br>Textformat ► | ) |
| Betreff                                     | Codierung                                    |   |
|                                             | • HTML "\                                    |   |

Wählen Sie zunächst einen Betreff. Diese Zeichenkette müssen Sie dann auf dem BlackBerry eingeben, um sie durch den entsprechenden Text ersetzen zu lassen. In den Inhalt schreiben Sie den gewünschten Ersetzungstext hinein. Speichern Sie dann ab.

| Neues Dokument erstellen - David.InfoCenter             |           |
|---------------------------------------------------------|-----------|
| Datei Bearbeiten Ansicht Optionen Einfügen Format Hilfe |           |
| Speichern 😭 🦃 😛 🥐 🝞 💡 Automatisch 🔹 📝 🔝 🚳 🕲 🌘           | 9 🕞 y 💷 y |
| Betreff mfg                                             |           |
| Mit freundlichen Grüßen<br>Max Mustermann               |           |

Sobald der Autotext-Eintrag auf den BlackBerry synchronisiert wurde, ist dieser unter , Optionen  $\rightarrow$  COSYNUS Autotext' zu sehen.

| Optionen                    | AutoText Deutsch:                           |
|-----------------------------|---------------------------------------------|
| Arbeitsspeicher             | mfg (Mit freundlichen GrüßenMax Mustermann) |
| Auto Ein/Aus                |                                             |
| AutoText                    |                                             |
| Bildschirm/Tastatur         |                                             |
| Bluetooth                   |                                             |
| COSYNUS AutoText            |                                             |
| COSYNUS DvISE Einstellungen |                                             |
| Datum/Uhrzeit               |                                             |
| Eigentümer                  |                                             |
| Erweiterte Optionen         |                                             |
| Info                        |                                             |
| Kennwort                    |                                             |
| MMS                         |                                             |
| Mobilfunknetz               |                                             |

Verfassen Sie jetzt eine neue E-Mail. Geben Sie die Zeichenkette "mfg" ein und drücken Sie die Space-Taste.

| An:info@cosynus.de<br>An:<br>Cc: | An:<br>An:<br>Cc: |
|----------------------------------|-------------------|
| Betreff: Test Autotext           | Bet               |
| Mfg                              | Mit               |

| An:info@cosynus.de<br>An:<br>Cc:          |  |
|-------------------------------------------|--|
| Betreff: Test Autotext                    |  |
| Mit freundlichen Grüßen<br>Max Mustermann |  |

#### 11 COSYNUS Wireless Fax

Mit ,COSYNUS Wireless Fax' können Sie vom BlackBerry aus Faxe verschicken. Hierzu muss auf Ihrem David-Server die Fax-Funktionalität eingerichtet sein.

Wählen Sie auf dem BlackBerry das Symbol ,COSYNUS Fax'. Dieses kann sich je nach Firmware gegebenfalls im Ordner ,Downloads' befinden.

|   | 16:03    | T-Mobile D | EDGE T |
|---|----------|------------|--------|
| D | ownloads |            |        |
|   |          |            |        |
|   | C        | OSYNUS Fax |        |

Tragen Sie die Faxnummer des Empfängers, einen Betreff sowie einen Inhalt ein. Zusätzlich können Sie noch eine Sendekennung (Absender-Faxnummer) und ein Deckblatt eintragen. Wählen Sie im Kontextmenü "Senden".

| Fax-Nachricht<br>An:<br>Sendekennung: 06151 9448 500 |         | Fax-Nachricht<br>An: 06151 9448 500<br>Sendekennung: 06151 9448 500                                                               |         |
|------------------------------------------------------|---------|----------------------------------------------------------------------------------------------------|---------|
| Deckblatt:                                           | Anfrage | Deckblatt:                                                                                                    | Anfrage |
| Betreff:                                             |         | Betreff: Testfax<br>Senden<br>Auswählen<br>Rechtschreibprüfung<br>Feld löschen<br>Symbole anzeigen<br>Sprache ändern<br>Schließen |         |

Alternativ können Sie die Faxnummer auch aus dem Adressbuch importieren. Markieren Sie das Feld ,An:' und wählen Sie im Kontextmenü ,Aus Adressbuch'.

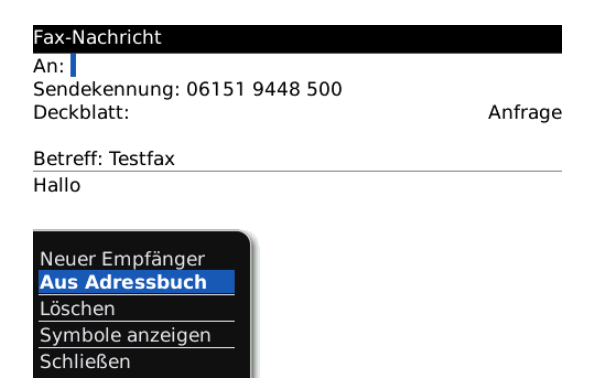

<u>HINWEIS</u>: Das Suchen aus dem Adressbuch kann je nach Umfang des Adressbuchs und des Gerätetyps viel Zeit in Anspruch nehmen.

#### 12 SMS

Mit dem COSYNUS Mobile Device Server wird die SMS-Funktionalität des BlackBerrys erweitert. Sie haben die Möglichkeit, den BlackBerry als "SMS-Relay" zu verwenden, um vom David Client aus eine SMS über den BlackBerry zu verschicken.

<u>HINWEIS</u>: Voraussetzung, um diese Funktion verwenden zu können, ist eine aktivierte SMS-Synchronisation.

Verfassen Sie eine neue Nachricht.

| 🕴 🎦 Neu 🐺 🖪 Formulare 😛 🛛 | 2 2 18      |
|---------------------------|-------------|
| Neu (F9) avid://Eingang   |             |
| Favoriten 🗙               | Navigator   |
| 🝺 Eingang                 | 😑 📄 Eingang |

Tragen Sie als Empfänger-Adresse die Handynummer desjenigen ein, der die SMS bekommen soll, gefolgt von einem "@sms.bb'.

| Neue Nachricht - David.fx Client                                                                                 | 23  |
|----------------------------------------------------------------------------------------------------|-----|
| <u>D</u> atei <u>B</u> earbeiten An <u>s</u> icht <u>O</u> ptionen <u>F</u> infügen <u>F</u> ormat <u>H</u> ilfe |     |
| 🕞 Senden 🚍 💖 y 📇 🤧 💡 Automatisch 👻 🛷 💎                                                                           |     |
| A Normal $\neg$ $T$ Courier New $\neg$ $10 \neg$ $F$ $K$ $U$ $D$ $A$ $\downarrow$                                | ≞ ▶ |
| <u>A</u> n 01751234567@sms.bb                                                                                    | -   |
| <u>C</u> c                                                                                                    | ~   |
| Bcc <sub>2</sub>                                                                                                 | -   |
| Betreff                                                                                                    | -   |
| Testnachricht                                                                                                    |     |
|                                                                                                    | -   |

Die versendete SMS liegt nun in Ihrem Tobit-Ausgang. Zusätzlich bekommt Ihr BlackBerry das Kommando, eine SMS an die gewünschte Nummer zu verschicken.

#### 13 PIN

Mit dem COSYNUS Mobile Device Server wird die PIN-Funktionalität (BlackBerry Messenger) des BlackBerrys erweitert.

<u>HINWEIS</u>: Voraussetzung, um diese Funktion verwenden zu können, ist eine aktivierte PIN-Synchronisation.

Wenn Sie jetzt eine PIN-Nachricht empfangen, wird diese auch in den Nachrichten-Eingang Ihres David Clients repliziert.

Sie können auch eine PIN-Nachricht vom David Client aus verschicken. Tragen Sie als Empfänger-Adresse die Handynummer desjenigen ein, der die PIN bekommen soll, gefolgt von einem "@pin.bb'.

| Neue Nachricht - David.InfoCenter                                                                                  |
|----------------------------------------------------------------------------------------------------|
| <u>; D</u> atei <u>B</u> earbeiten An <u>s</u> icht <u>O</u> ptionen <u>E</u> infügen <u>F</u> ormat <u>H</u> ilfe |
| 🕴 🖳 Senden 📭 🥙 🐺 🍛 🤍 🗗 💽 Automatisch 🐨 🗹 🧭 📎 🔞 🕴 📑 🐺 😳 🛇                                                           |
| 🔅 \infty QuickFinder                                                                                               |
| Antwort erwartet innerhalb                                                                                         |
| S≣ ⊆c von Ohne v um 17:00 v                                                                                        |
| ■ Bcc ▼                                                                                                    |
| Betreff                                                                                                    |
| Testnachricht                                                                                                    |
| 14/1 13                                                                                                    |

# 14 Hinweise zu Subscriptions / Public folders

- Wird ein Archiv hinzugefügt oder entfernt, wird eine Initialsynchronisation automatisch durchgeführt. Eine Initialsynchronisation der öffentlichen Archive allein kann vom BlackBerry aus nicht vorgenommen werden. Die dem Benutzer zugeordneten öffentlichen Archive werden aber bei einer Initialsynchronisation mit synchronisiert.
- Ein einmal zugeteilter Identifier kann nur geändert werden, wenn kein Teilnehmer mehr diesem öffentlichen Archiv zugeordnet ist.
- Ein Eintrag auf dem BlackBerry kann nicht durch Entfernen des Identifiers verschoben werden.

<u>Beispiel</u>: Ein auf den BlackBerry synchronisierter Kalendereintrag, der im Archiv ,Team' liegt, kann nicht durch Entfernung des Identifiers auf dem BlackBerry (Änderung des Betreffs von ,Team:Eintrag' auf ,Eintrag') in den persönlichen Kalender verschoben werden.

• Die Gesamtanzahl von Adressen, Aufgaben, Terminen oder Notizen auf dem BlackBerry kann durch Verwendung von öffentlichen Archiven nicht erhöht werden. Die Grenzen sind gerätespezifisch und hängen von der Größe des zur Verfügung stehenden Speichers sowie der Prozessorgeschwindigkeit ab

#### 15 Funktionsbeschränkungen

Der COSYNUS Mobile Device Server nutzt sowohl Schnittstellen von Tobit als auch von BlackBerry. Die Schnittstellen werden in Zusammenarbeit mit COSYNUS permanent getestet und weiterentwickelt. Diese Entwicklung liegt jedoch nicht in der Hand von COSYNUS und daher hat COSYNUS weder auf die Entscheidung, ob eine bestimmte Funktion geändert oder zugefügt wird noch auf den Realisierungszeitraum einen direkten Einfluss. Einige Funktionen können daher noch nicht bereitgestellt werden.

Die folgende Liste ist eine Übersicht über die häufigsten Anfragen und erhebt keinen Anspruch auf Vollständigkeit:

- Termine
  - Terminserien mit relativen Einträgen können nicht verwendet werden. Beispiel: Jeder 2. Sonntag im Monat
  - Serien dürfen nicht unterbrochen werden (Beispiel: Jeden Montag außer am 14. Mai).
  - Serien dürfen nicht als Einzeltermin bearbeitet werden, sondern nur als Serie.
  - Es können keine Termineinladungen vom legacy BlackBerry aus versendet werden.
  - Termineinladungen können auf dem legacy BlackBerry nicht nativ angenommen werden, sondern werden über einen einfachen Antwort Mechanismus bedient.
  - Teilnehmer werden vom Terminkalender auf dem BlackBerry nicht unterstützt.
  - Der Betreff darf nur einzeilig eingetragen werden.
  - HTML-formatierte Anmerkungen können am BlackBerry nicht angezeigt werden und müssen daher unter Verlust der Formatierung konvertiert werden.
  - Zusätzliche im David Client definierte Felder, die über die Attribute auf dem BlackBerry hinausgehen, gehen verloren, wenn eine Komplettsynchronisation vom BlackBerry zum David Client ausgeführt wird.
  - Es können nur Einträge synchronisiert werden, die sich physikalisch in diesem Archiv befinden (keine Verknüpfungen und SQL-Adressen).
- Adressen
  - Telefonnummer unter Privat2, zu Adressen verlinkte Bilder und benutzerdefinierte Melodien werden nicht synchronisiert

- Adresskategorien dürfen nicht verwendet werden, da diese für die Synchronisation der public directories verwendet werden
- Zusätzliche im David Client definierte Felder, die über die Attribute auf dem BlackBerry hinausgehen, gehen verloren, wenn eine Komplettsynchronisation vom BlackBerry zum David Client ausgeführt wird.
- HTML-formatierte Anmerkungen können am BlackBerry nicht angezeigt werden und müssen daher unter Verlust der Formatierung konvertiert werden.
- Es können nur Einträge synchronisiert werden, die sich physikalisch in diesem Archiv befinden (keine Verknüpfungen und SQL-Adressen).
- Aufgaben
  - HTML-formatierte Anmerkungen können am BlackBerry nicht angezeigt werden und müssen daher unter Verlust der Formatierung konvertiert werden.
- Notizen
  - HTML-formatierte Notizen können am BlackBerry nicht angezeigt werden und müssen daher unter Verlust der Formatierung konvertiert werden.

#### 16 Impressum

Weitere Fragen oder Anregungen nehmen wir gerne per E-Mail (info@cosynus.de) entgegen.

COSYNUS GmbH

Gesellschaft für Computersysteme, Netzwerktechnik und Softwareentwicklung mbH

Heidelberger Straße 44 D-64285 Darmstadt

Fon: +49 6151 9448-0 Fax: +49 6151 9448-500 Internet: <u>http://www.cosynus.de</u> E-Mail: <u>info@cosynus.de</u>

Sparkasse Darmstadt (BLZ 508 501 50) Kto.-Nr.: 2011166 Amtsgericht Darmstadt HRB-Nr. 5559

Geschäftsführer: Harold Strohmaier, Michael Reibold

Darmstadt, den 28. Januar 2020